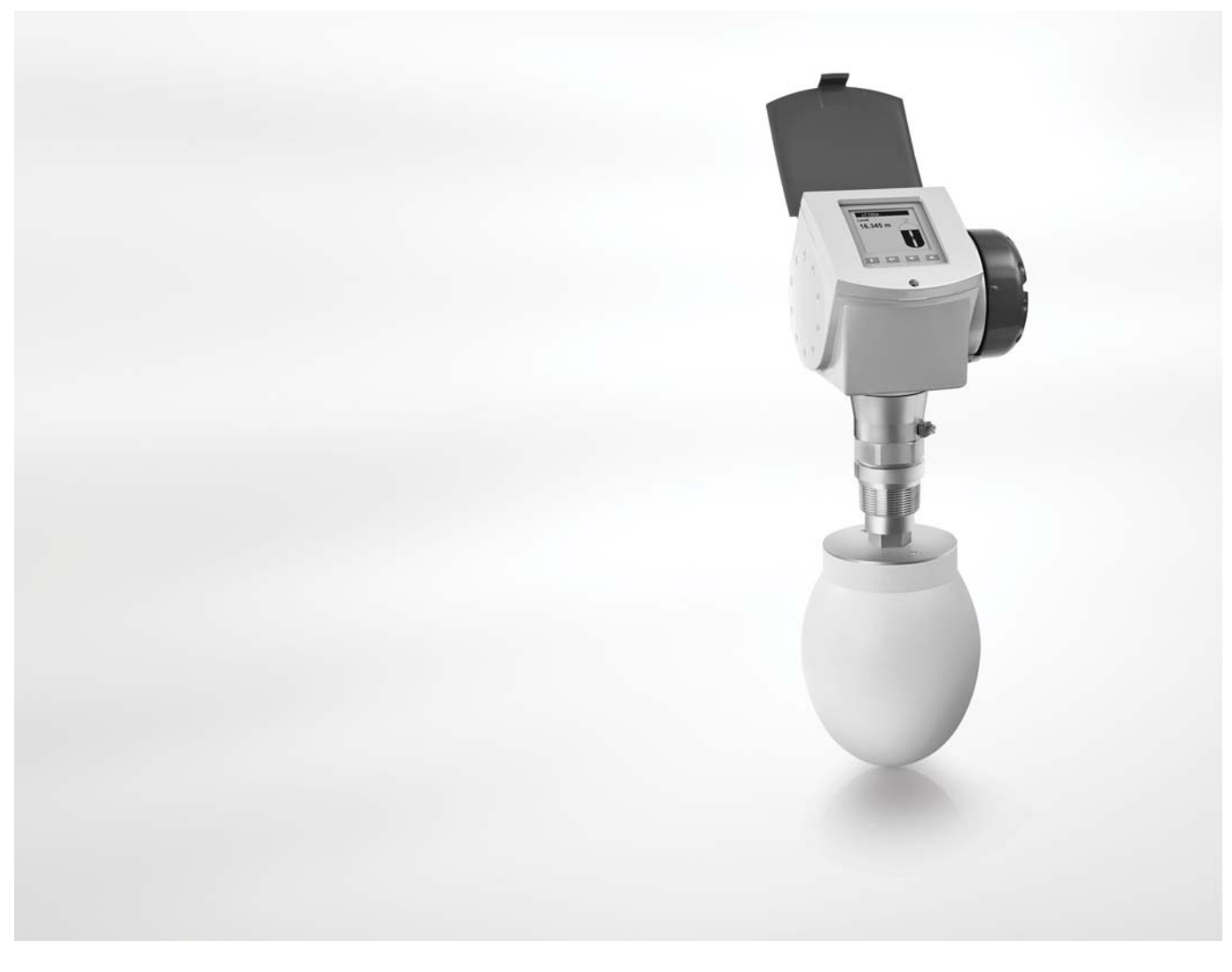

# OPTIWAVE 6300 C Handbook

# Non-contact Radar (FMCW) Level Meter

for distance, level and volume measurement of solids

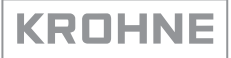

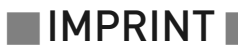

All rights reserved. It is prohibited to reproduce this documentation, or any part thereof, without the prior written authorisation of KROHNE Messtechnik GmbH & Co. KG.

Subject to change without notice.

Copyright 2009 by KROHNE Messtechnik GmbH & Co. KG - Ludwig-Krohne-Straße 5 - 47058 Duisburg

6

## 1 Safety instructions

| 1.1        | 1 Intended use                                           | 6           |
|------------|----------------------------------------------------------|-------------|
| 1.2        | 2 Certification                                          | 6           |
| 1.3        | 3 Electromagnetic compatibility                          | 6           |
| 1.4        | 4 Radio approvals                                        | 7           |
|            | 1.4.1 European Union (EU)                                | 7           |
|            | 1.4.2 U.S.A                                              |             |
| 1.5        | Safety instructions from the manufacturer                |             |
|            | 1.5.1 Copyright and data protection                      |             |
|            | 1.5.2 Disclaimer                                         |             |
|            | 1.5.5 Flotuce liability and wallanty                     |             |
|            | 1.5.5 Warnings and symbols used                          |             |
| 1.6        | 6 Safety instructions for the operator                   |             |
| 2 Devi     | ce description                                           | 11          |
| 0.1        |                                                          | 1.1         |
| Z. 1       | I Scope of delivery                                      | ۱۱<br>۱۵    |
| Z.2        | 2 Device description                                     |             |
| 2.3        | / Namanlatas                                             | 14 14<br>15 |
| Ζ.4        | 2.4.1 Non-Ex nameplate                                   |             |
| 3 Insta    | allation                                                 | 16          |
| <b>3</b> 1 | 1 Notes on installation                                  | 14          |
| 3.1        | 2 Storane                                                | 10<br>16    |
| 3.2        | 2 Storage                                                |             |
| 3.4        | 4 Pre-installation requirements                          |             |
| 3.5        | 5 How to prepare the silo before you install the device  |             |
|            | 3.5.1 Pressure and temperature ranges                    |             |
|            | 3.5.2 Theoretical data for nozzle position               |             |
| 3.6        | 6 Installation recommendations for solids                |             |
| 3.7        | 7 How to install the device on the silo                  |             |
|            | 3.7.1 How to install a device with a flange connection   |             |
|            | 3.7.2 How to install a device with a threaded connection |             |
|            | 3.7.3 How to attach antenna extensions                   |             |
|            | 3.7.4 How to turn or remove the signal converter         | Z/          |
|            | 3.7.6 How to open the weather protection to the device   |             |
| 4 Elect    | trical connections                                       | 30          |
|            | 1 Cofety instructions                                    |             |
| 4.         | I Sarety Instructions                                    |             |
| 4.2        | د בופטווטמו וווקומוומווטוו: טעוףענק דמווע ב              | 3U<br>1 د   |
|            | 4.Z.I INUII-Eス                                           |             |
|            | 422 Exi                                                  | 21          |
|            | 4.2.2 Ex i                                               |             |
|            | 4.2.2 Ex i<br>4.2.3 Ex d                                 |             |

| 4.4 Networks                    |  |
|---------------------------------|--|
| 4.4.1 General information       |  |
| 4.4.2 Point-to-point connection |  |
| 4.4.3 Multi-drop networks       |  |
|                                 |  |

# 5 Start-up

| 5.1 Start-up checklist                                |  |
|-------------------------------------------------------|--|
| 5.2 Operating concept                                 |  |
| 5.3 Digital display screen                            |  |
| 5.3.1 Local display screen layout                     |  |
| 5.3.2 Push-button functions                           |  |
| 5.3.3 Help screens                                    |  |
| 5.3.4 How to start the device                         |  |
| 5.4 Remote communication with PACTware™               |  |
| 5.5 Remote communication with the AMS™ Device Manager |  |

# 6 Operation

39

35

| 6.1 User modes                                                          | 39 |
|-------------------------------------------------------------------------|----|
| 6.2 Operator mode                                                       | 39 |
| 6.3 Supervisor mode                                                     | 41 |
| 6.3.1 General notes                                                     | 41 |
| 6.3.2 How to get access to the supervisor mode                          | 41 |
| 6.3.3 Menu overview                                                     | 42 |
| 6.3.4 Push-button functions                                             | 43 |
| 6.3.5 Function description                                              | 46 |
| 6.4 Further information on device configuration                         | 57 |
| 6.4.1 Quick Links                                                       | 57 |
| 6.4.2 Protection of the device settings                                 | 58 |
| 6.4.3 Network configuration                                             | 59 |
| 6.4.4 Linearisation                                                     | 60 |
| 6.4.5 Distance measurement                                              | 60 |
| 6.4.6 Level measurement                                                 | 61 |
| 6.4.7 How to configure the device to measure volume or mass             | 63 |
| 6.4.8 How to use the empty spectrum function to filter parasite signals | 64 |
| 6.4.9 How to measure correctly in silos with curved or conical bottoms  | 65 |
| 6.5 Service mode                                                        | 66 |
| 6.6 Errors                                                              | 67 |
| 6.6.1 General information                                               | 67 |
| 6.6.2 Error handling                                                    | 70 |
|                                                                         |    |

## 7 Service

73

| 7.1 Periodic maintenance                                |    |
|---------------------------------------------------------|----|
| 7.2 How to clean the top surface of the device          | 73 |
| 7.3 How to clean horn antennas under process conditions | 74 |
| 7.4 How to replace device components                    | 75 |
| 7.4.1 Service warranty                                  | 75 |
| 7.4.2 Replacement of the display cover                  | 76 |
| 7.4.3 Replacement of the back end and microwave unit    |    |

|   | 7.4.4 Replacement of the terminal module                | 80  |
|---|---------------------------------------------------------|-----|
|   | 7.5 Spare parts availability                            |     |
|   | 7.5.1 List of spare parts                               |     |
|   | 7.5.2 List of accessories                               |     |
|   | 7.6 Availability of services                            |     |
|   | 7.7 Returning the device to the manufacturer            |     |
|   | 7.7.1 General information                               |     |
|   | 7.7.2 Form (for copying) to accompany a returned device |     |
|   | 7.8 Disposal                                            |     |
|   |                                                         |     |
| 8 | Technical data                                          | 88  |
|   |                                                         |     |
|   | 8.1 Measuring principle                                 |     |
|   | 8.2 Technical data                                      |     |
|   | 8.3 Antenna selection                                   |     |
|   | 8.4 Dimensions and weights                              | 94  |
| 9 | Annendix                                                | 100 |
| _ |                                                         | 100 |
|   |                                                         | 100 |
|   | 9.1 Urder form                                          |     |
|   | 9.1.1 Device data                                       |     |
|   | 9.1.2 Kating data                                       |     |
|   | 9.1.3 Contact data                                      |     |

## 1.1 Intended use

This radar level transmitter measures distance, level, mass, volume and reflectivity of granulates and powders.

It can be installed on silos and bunkers.

## 1.2 Certification

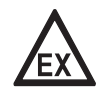

#### DANGER!

*For devices used in hazardous areas, additional safety notes apply; please refer to the Ex documentation.* 

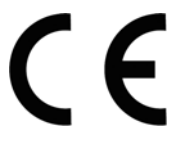

In accordance with the commitment to customer service and safety, the device described in this document meets the following safety requirements:

- EMC Directive 2004 / 108 / EC and 93 / 68 / EEC in conjunction with EN 61326-1 (2006).
- Low-Voltage Directives 2006 / 95 / EC and 93 / 68 / EEC in conjunction with EN 61010-1 (2001).

All devices are based on the CE marking and meet the requirements of NAMUR Guideline NE 21 / 04.

## 1.3 Electromagnetic compatibility

The device design agrees with European Standard EN 61326-1.

You can install the device on open-air tanks and tanks that are not made of metal. But refer to *Radio approvals* on page 7. This agrees with Immunity and Emissions requirements for industrial environments.

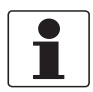

#### INFORMATION!

Device operation agrees with residential-class (class B) immunity and emissions requirements if the antenna is used in a closed silo made of metal.

## 1.4 Radio approvals

## 1.4.1 European Union (EU)

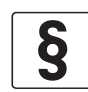

#### LEGAL NOTICE!

*This level transmitter is intended for installation in closed metallic tanks. It meets the requirements of the R & TTE (Radio Equipment and Telecommunications Terminal Equipment)* 

Directive 1999/05/EC for use in the member countries of the EU.

*The device operates using a frequency band (24 GHz - 26 GHz) that is not harmonized within the EU.* 

According to article 6.4 of the R&TTE Directive, the product is marked by the CE sign + notified body number (0682) + Class II identifier (= alert sign).

| Хххххх, Хххххх<br>Ххххххххх                                         |                      |        |
|---------------------------------------------------------------------|----------------------|--------|
| XXXXXXXXX XXXX X<br>xxxxxxxxxxxxxxxxxxxxxx                          | Power supply: 24 Vdc |        |
|                                                                     |                      |        |
| Manufacturing date: DD-MM-YYYY<br>Tag No: xxxxxxxxxxxxxxxxxxxxxxxxx |                      |        |
| Protection class IP 66/67                                           |                      | com    |
|                                                                     |                      | XXXXXX |
|                                                                     | <u>∧</u> → <u>i</u>  | www.xx |
| 1 2 3                                                               |                      |        |

Figure 1-1: Radio approval information on the nameplate

- ① CE sign
- ② Notified body number (0682 = CETECOM)
- ③ Class II identifier

According to EN 300 440 (2001-09), the radiated power outside a metallic silo is less than -30 dBm.

Refer also to the radio approval certificate on the internet site. The radio approval report is given on the CD-ROM supplied with the device.

# **1** SAFETY INSTRUCTIONS

## 1.4.2 U.S.A.

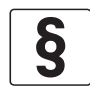

LEGAL NOTICE!

*This device complies with Part 15 of the FCC Rules. Operation is subject to the following two conditions:* 

1. This device may not cause harmful interference, and

2. this device must accept any interference received, including interference which may cause undesired operation.

This legal information is shown on a label on the rear side of the device.

The radio approval report is given on the CD-ROM supplied with the device. You can also download it from the internet site.

## 1.5 Safety instructions from the manufacturer

### 1.5.1 Copyright and data protection

The contents of this document have been created with great care. Nevertheless, we provide no guarantee that the contents are correct, complete or up-to-date.

The contents and works in this document are subject to German copyright. Contributions from third parties are identified as such. Reproduction, processing, dissemination and any type of use beyond what is permitted under copyright requires written authorisation from the respective author and/or the manufacturer.

The manufacturer tries always to observe the copyrights of others, and to draw on works created in-house or works in the public domain.

The collection of personal data (such as names, street addresses or e-mail addresses) in the manufacturer's documents is always on a voluntary basis whenever possible. Whenever feasible, it is always possible to make use of the offerings and services without providing any personal data.

We draw your attention to the fact that data transmission over the Internet (e.g. when communicating by e-mail) may involve gaps in security. It is not possible to protect such data completely against access by third parties.

We hereby expressly prohibit the use of the contact data published as part of our duty to publish an imprint for the purpose of sending us any advertising or informational materials that we have not expressly requested.

### 1.5.2 Disclaimer

The manufacturer will not be liable for any damage of any kind by using its product, including, but not limited to direct, indirect, incidental, punitive and consequential damages.

This disclaimer does not apply in case the manufacturer has acted on purpose or with gross negligence. In the event any applicable law does not allow such limitations on implied warranties or the exclusion of limitation of certain damages, you may, if such law applies to you, not be subject to some or all of the above disclaimer, exclusions or limitations.

Any product purchased from the manufacturer is warranted in accordance with the relevant product documentation and our Terms and Conditions of Sale.

The manufacturer reserves the right to alter the content of its documents, including this disclaimer in any way, at any time, for any reason, without prior notification, and will not be liable in any way for possible consequences of such changes.

### 1.5.3 Product liability and warranty

The operator shall bear responsibility for the suitability of the device for the specific purpose. The manufacturer accepts no liability for the consequences of misuse by the operator. Improper installation and operation of the devices (systems) will cause the warranty to be void. The respective "Standard Terms and Conditions" which form the basis for the sales contract shall also apply.

### 1.5.4 Information concerning the documentation

To prevent any injury to the user or damage to the device it is essential that you read the information in this document and observe applicable national standards, safety requirements and accident prevention regulations.

If this document is not in your native language and if you have any problems understanding the text, we advise you to contact your local office for assistance. The manufacturer can not accept responsibility for any damage or injury caused by misunderstanding of the information in this document.

This document is provided to help you establish operating conditions, which will permit safe and efficient use of this device. Special considerations and precautions are also described in the document, which appear in the form of underneath icons.

## 1.5.5 Warnings and symbols used

Safety warnings are indicated by the following symbols.

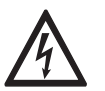

This information refers to the immediate danger when working with electricity.

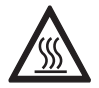

### DANGER!

DANGER!

This warning refers to the immediate danger of burns caused by heat or hot surfaces.

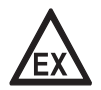

### DANGER!

This warning refers to the immediate danger when using this device in a hazardous atmosphere.

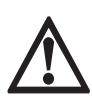

### DANGER!

These warnings must be observed without fail. Even partial disregard of this warning can lead to serious health problems and even death. There is also the risk of seriously damaging the device or parts of the operator's plant.

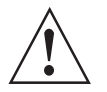

#### WARNING!

*Disregarding this safety warning, even if only in part, poses the risk of serious health problems. There is also the risk of damaging the device or parts of the operator's plant.* 

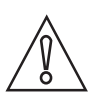

### CAUTION!

Disregarding these instructions can result in damage to the device or to parts of the operator's plant.

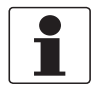

#### INFORMATION!

These instructions contain important information for the handling of the device.

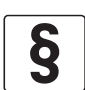

### LEGAL NOTICE!

This note contains information on statutory directives and standards.

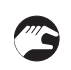

#### • HANDLING

This symbol designates all instructions for actions to be carried out by the operator in the specified sequence.

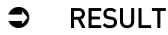

This symbol refers to all important consequences of the previous actions.

## 1.6 Safety instructions for the operator

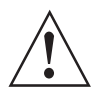

#### WARNING!

*In general, devices from the manufacturer may only be installed, commissioned, operated and maintained by properly trained and authorized personnel. This document is provided to help you establish operating conditions, which will permit safe and efficient use of this device.* 

## 2.1 Scope of delivery

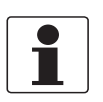

### INFORMATION!

Inspect the cartons carefully for damage or signs of rough handling. Report damage to the carrier and to the local office of the manufacturer.

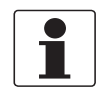

### INFORMATION!

Check the packing list to check if you received completely all that you ordered.

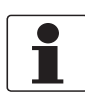

#### INFORMATION!

Look at the device nameplate to ensure that the device is delivered according to your order. Check for the correct supply voltage printed on the nameplate.

### Scope of delivery - horn antenna

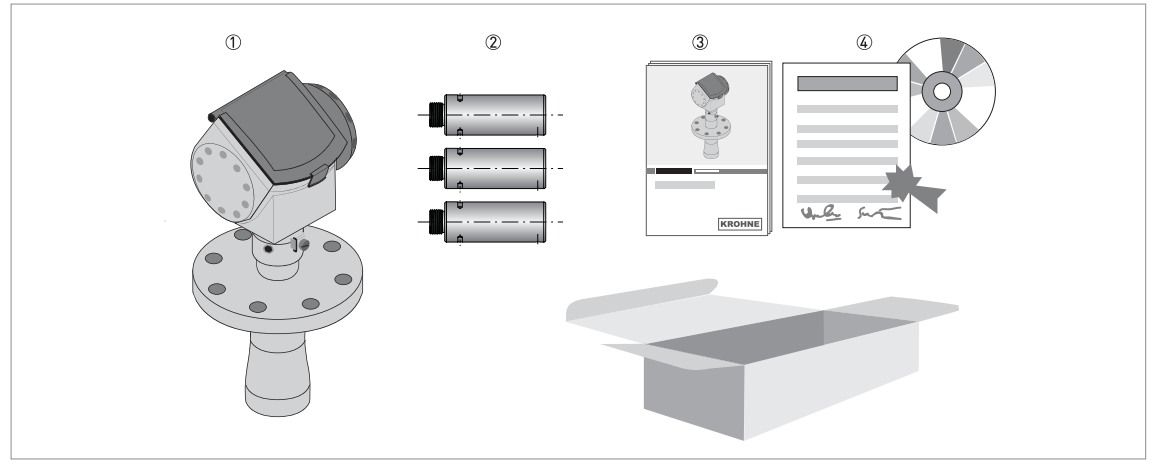

Figure 2-1: Scope of delivery - horn antenna

- ① Signal converter and antenna in compact version
- ② Antenna extensions (option)
- ③ Quick Start
- ( CD-ROM (including Handbook, Quick Start, Technical Datasheet and related software)

# DEVICE DESCRIPTION

## Scope of delivery - Drop antenna

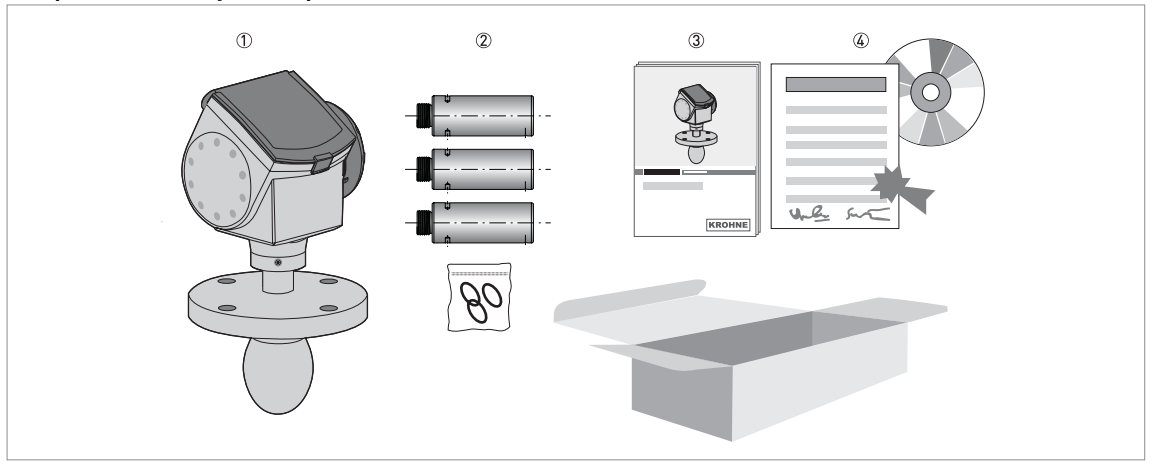

#### Figure 2-2: Scope of delivery - Drop antenna

- ① Signal converter and antenna in compact version
- 2 Antenna extensions (option) and o-ring for each antenna extension
- ③ Quick Start
- G CD-ROM (including Handbook, Quick Start, Technical Datasheet, and related software)

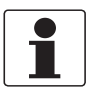

### INFORMATION!

No special tools or training required!

## 2.2 Device description

This device is a 24 GHz FMCW-radar level transmitter. It is a non-contact technology and is 2wire loop-powered. It is designed to measure the distance, level, mass, volume and reflectivity of granulates and powders.

Radar level transmitters use an antenna to guide a signal to the surface of the measured product. The device has many antennas available. Thus, it can measure most products even in difficult conditions. Also refer to *Technical data* on page 88.

The device has a setup wizard, fully-potted electronic circuit boards and online help functions. It has a 4...20 mA+HART output (a second output is optional) and an optional local display. You usually will not need this Handbook to install, setup and operate the device.

If it is ordered with the applicable options, it can be certified for use in hazardous areas.

### These accessories are available:

- stainless steel weather protection.
- RS232/HART<sup>®</sup> converter (VIATOR).
- USB/HART<sup>®</sup> converter.
- 2° PP slanted flange

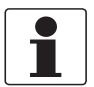

#### INFORMATION!

For more data on accessories, refer to List of accessories on page 84.

# **2 DEVICE DESCRIPTION**

## 2.3 Visual Check

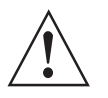

#### WARNING!

If the display screen glass is broken, do not touch.

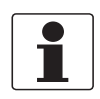

#### INFORMATION!

Inspect the cartons carefully for damage or signs of rough handling. Report damage to the carrier and to the local office of the manufacturer.

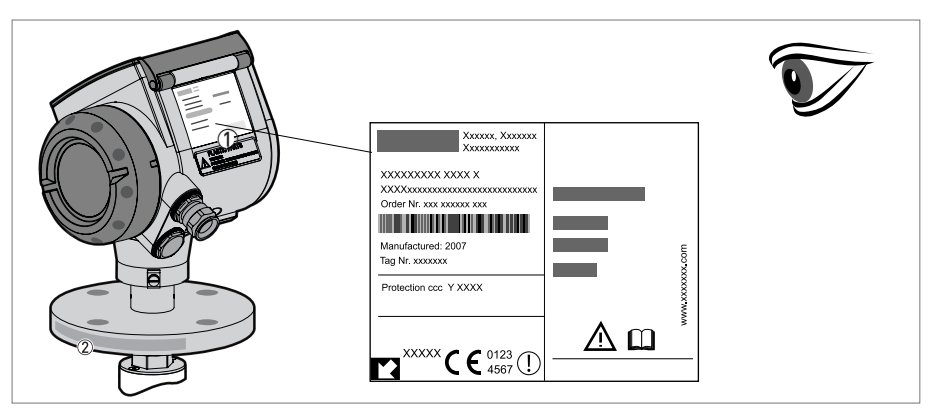

#### Figure 2-3: Visual check

- ① Device nameplate (for more data, refer to *Non-Ex nameplate* on page 15)
- 2 Process connection data (size and pressure rating, material reference and heat number)

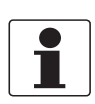

#### INFORMATION!

Look at the device nameplate to ensure that the device is delivered according to your order. Check for the correct supply voltage printed on the nameplate.

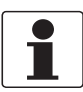

#### INFORMATION!

Compare the material reference on the side of the process connection with the order.

## 2.4 Nameplates

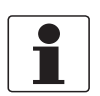

INFORMATION!

Look at the device nameplate to ensure that the device is delivered according to your order. Check for the correct supply voltage printed on the nameplate.

### 2.4.1 Non-Ex nameplate

| 8      | KROHNE S.A.S.<br>F-26103 Romans                         |                         |        |   |
|--------|---------------------------------------------------------|-------------------------|--------|---|
| Ø      | OPTIWAVE 6300 C                                         |                         |        |   |
| 6<br>5 | xF63xxxxxxxxxxxxxxxxxxxxxx<br>S/N: xxxxxxxxxxxxxxxxxxxx | Input voltage: 1430V DC |        | 9 |
|        |                                                         |                         |        |   |
| 4      | Manufacturing date: DD-MMM-YYYY                         |                         | ۶      |   |
| 3      | Tag No: xxxxxxxxxxxxxxxxxxxxxxx                         |                         | e.cor  |   |
| 2      | Protection class IP 66 NEMA ENCL 4X                     |                         | ohne   |   |
| Ð      | Antenna: Type 6P                                        | ∕∆≁∐                    | www.kr |   |

#### Figure 2-4: Non-Ex nameplate

- 1 Indicator arrow to cable entry / cable entry size. Notified body for radio approval.
- 2 Degree of ingress protection (according to EN 60529 / IEC 529)
- ③ Customer tag number
- ④ Date of manufacture
- ⑤ Order number
- (6) Type code (defined in order)
- O Model name and number
- $\textcircled{\textbf{8}} \quad \text{Company name and address}$
- (9) Nominal voltage for operation. For further information, refer to *Non-Ex* on page 31.

## 3.1 Notes on installation

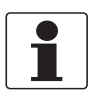

#### INFORMATION!

Inspect the cartons carefully for damage or signs of rough handling. Report damage to the carrier and to the local office of the manufacturer.

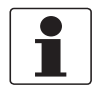

### INFORMATION!

Check the packing list to check if you received completely all that you ordered.

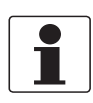

#### INFORMATION!

Look at the device nameplate to ensure that the device is delivered according to your order. Check for the correct supply voltage printed on the nameplate.

## 3.2 Storage

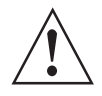

#### WARNING!

*Do not keep the device in a vertical position. This will damage the antenna and the device will not measure correctly.* 

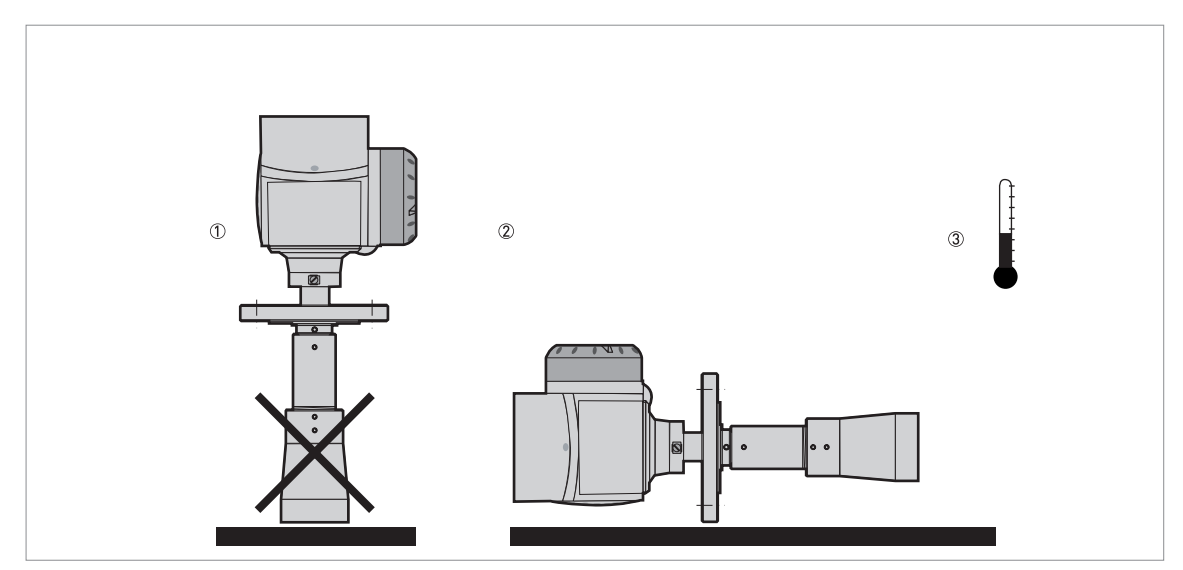

Figure 3-1: Storage conditions

- 1 When you put the device into storage, do not keep it in a vertical position
- 2 Put the device on its side. We recommend that you use the packaging in which it was delivered.
- ③ Storage temperature range: -40...+85°C / -40...+185°F
- Store the device in a dry and dust-free location.
- Keep the converter out of the sunlight.
- Store the device in its original packing.

## 3.3 Transport

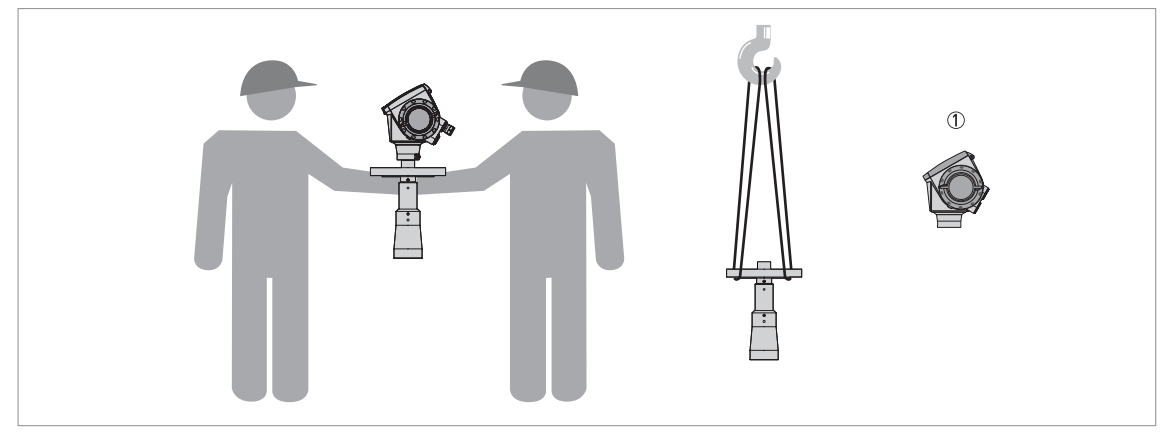

#### Figure 3-2: How to lift the device

① Remove the converter before you lift the device with a hoist.

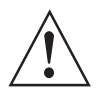

## WARNING!

Lift the device carefully to prevent damage to the antenna.

## 3.4 Pre-installation requirements

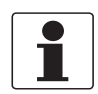

### INFORMATION!

The following precautions must be taken to make sure it is correctly installed.

- Make sure that there is adequate space on all sides.
- Protect the signal converter from direct sunlight and install the weather protection accessory if necessary.
- Do not subject the signal converter to heavy vibrations. The devices are tested for vibration and agree with EN 50178 and IEC 60068-2-6.

To make sure that you install the device quickly, easily and safely, prepare the installation as given in the instructions that follow.

# **3** INSTALLATION

CAUTION!

## 3.5 How to prepare the silo before you install the device

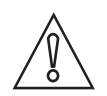

To avoid measuring errors and device malfunction, obey these precautions.

## 3.5.1 Pressure and temperature ranges

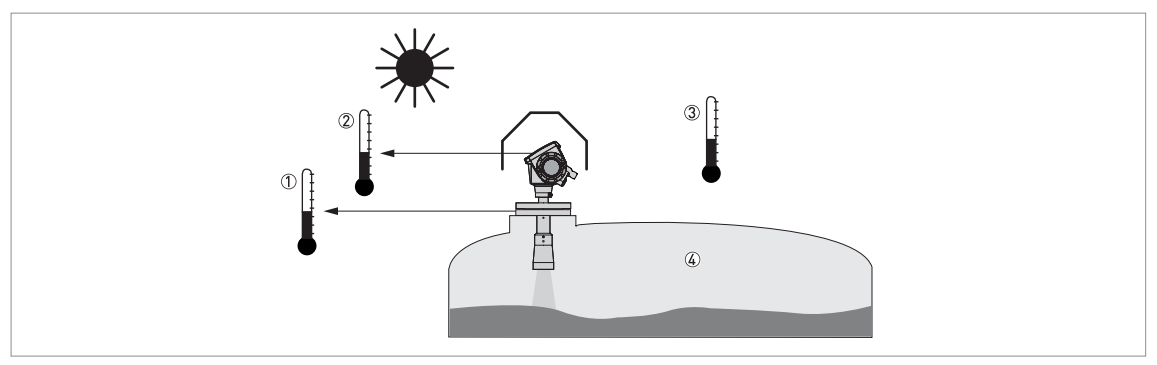

#### Figure 3-3: Pressure and temperature ranges

- ① Flange temperature
- FKM/FPM gasket: -40...200°C / -40...390°F; Kalrez® 6375 gasket: -20...200°C / -4...390°F; EPDM gasket: -40...+150°C / -40...+300°F
- Ex devices: see supplementary operating instructions ② Ambient temperature for operation of the display
- -20...+60°C / -4...+140°F If the ambient temperature is not between these limits, the display screen switches off automatically
- Ambient temperature
  Non-Ex devices: -40...80°C / -40...175°F
- Ex devices: see supplementary operating instructions Process pressure
- PP Drop antenna option: -1...16 bar / -14.5...232 psig All other antenna options: -1...40 bar / -14.5...580 psig

#### WARNING!

#### Maximum process connection temperature:

*PTFE Drop antenna option: +150°C / +300°F PP Drop antenna option: +100°C / 210°F* 

## 3.5.2 Theoretical data for nozzle position

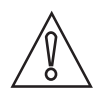

## CAUTION!

Follow these recommendations to make sure that the device measures correctly.

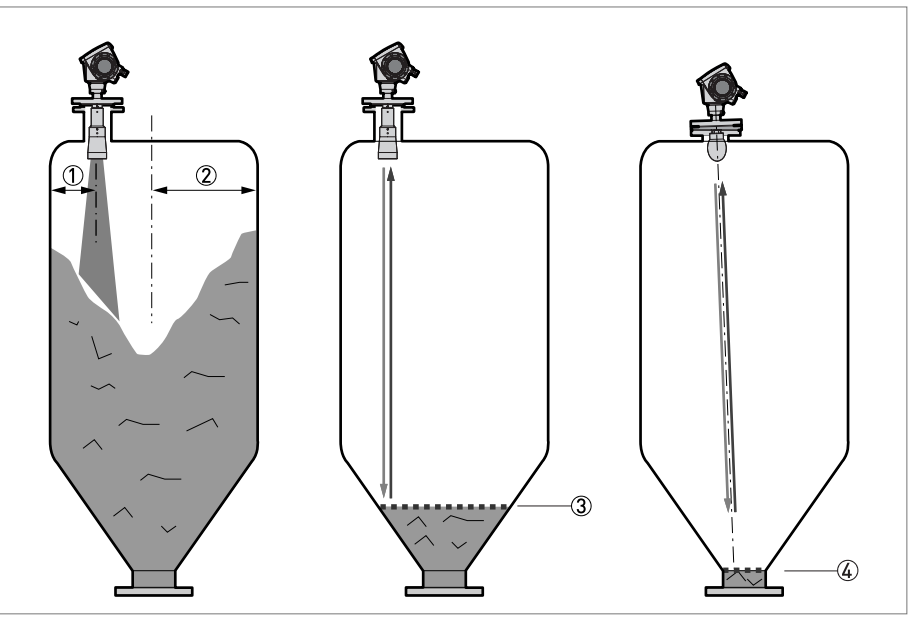

Figure 3-4: Recommended nozzle position for solids

- ① Position of the process fitting from the silo wall, r/2 (for DN80 or DN100 Horn antennas, and DN80 or DN150 Drop antennas)
- 2 Radius of the silo, r
- ③ The minimum measured level for a device without a 2° slanted PP flange option
- ④ The minimum measured level for a device with a 2° slanted PP flange option

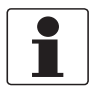

#### INFORMATION!

If possible, do not install a nozzle on the silo centerline.

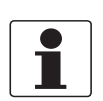

#### INFORMATION!

*If it is necessary to measure to the bottom of the silo, a 2° slanted flange option is available for all antennas. For more data, refer to Installation recommendations for solids on page 21.* 

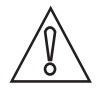

#### CAUTION!

Do not put the device near to the product inlet. If the product that enters the silo touches the antenna, the device will measure incorrectly. If the product fills the silo directly below the antenna, the device will also measure incorrectly.

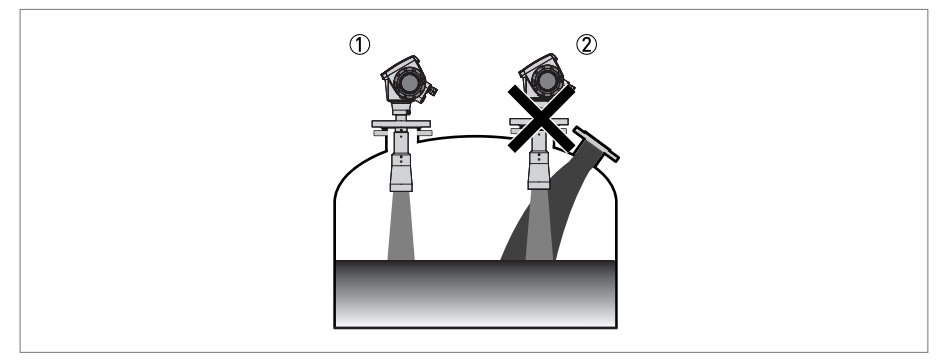

#### Figure 3-5: Product inlets

- The device is in the correct position.
- 2 The device is too near to the product inlet.

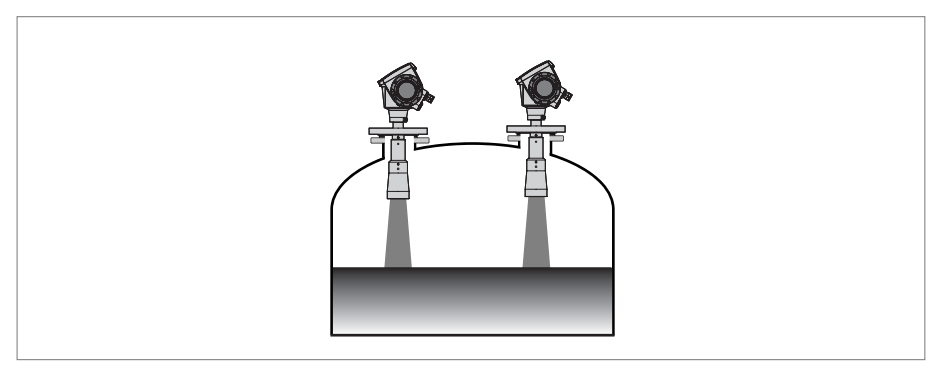

Figure 3-6: More than 1 FMCW radar level meter can be operated in a silo

More than 1 FMCW radar level meter can be operated in a silo.

## 3.6 Installation recommendations for solids

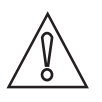

## CAUTION!

Do not install the device above objects in the silo (ladder, supports etc.). Objects in the silo can cause parasite radar signals. If there are parasite radar signals, the device will not measure correctly.

If it is not possible to install the device on another part of the silo, do an empty spectrum scan.

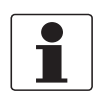

#### INFORMATION!

We recommend that you configure the device when the silo is empty.

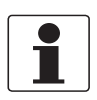

#### INFORMATION!

For the best device performance, the antenna should be silo-intrusive. Refer to the illustration that follows.

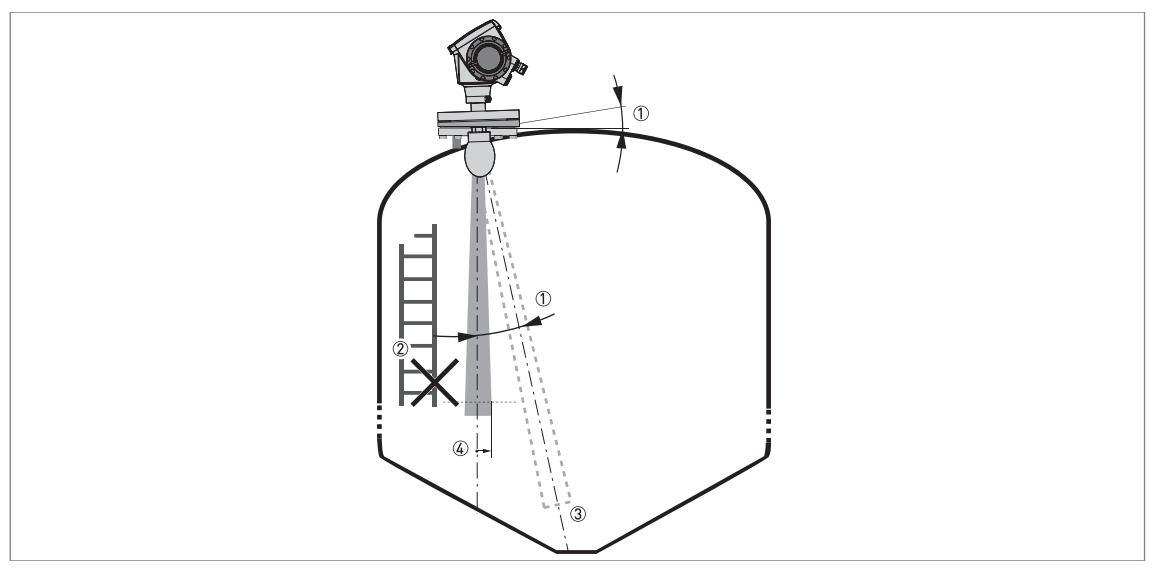

#### Figure 3-7: General installation recommendations

- The level transmitter can continue to measure to the bottom of the silo if you tilt the device as shown in the illustration (a 2° slanted flange option is available for all antennas)
- ② If there are too many objects in the radar footprint, do an empty spectrum scan. For more data, refer to How to use the empty spectrum function to filter parasite signals on page 64.
- ③ Conical silo bottoms. For fine adjustment of the device, refer to How to measure correctly in silos with curved or conical bottoms on page 65.
- (4) Radius of radar footprint (DN80 horn antenna): increments of 90 mm/m or 1.1"/ft (5°) Radius of radar footprint (DN100 horn antenna and DN80 Drop antenna): increments of 70 mm/m or 0.83"/ft (4°) Radius of radar footprint (DN150 Drop antenna): increments of 35 mm/m or 0.42"/ft (2°)

# **3** INSTALLATION

## 3.7 How to install the device on the silo

## 3.7.1 How to install a device with a flange connection

#### Equipment needed:

- Device
- Gasket (not supplied)
- Nuts and bolts (not supplied)
- Wrench (not supplied)

### **Requirements for flange connections**

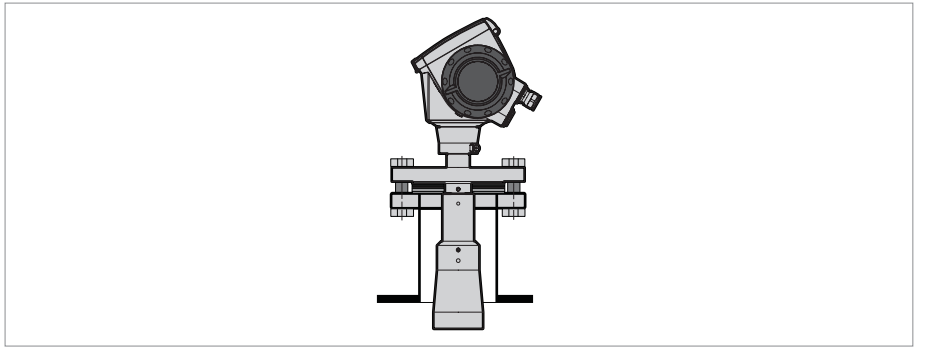

Figure 3-8: Flange connection

- Make sure the flange on the nozzle is level.
- Make sure that you use the applicable gasket for the flange dimensions and the process.
- Align the gasket correctly on the flange facing of the nozzle.
- Lower the antenna carefully into the silo.
- Tighten the flange bolts.
- **•** Refer to local rules and regulations for the correct torque to apply to the bolts.

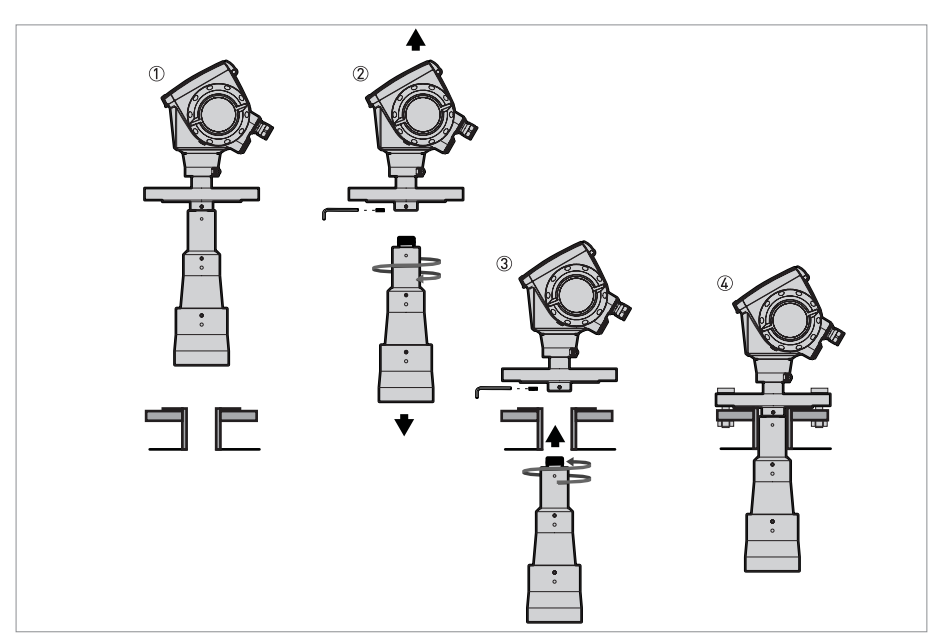

Figure 3-9: How to attach the device if the antenna is smaller than the process connection

### Equipment needed (not supplied):

• 3 mm Allen wrench

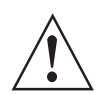

#### WARNING!

*If you attach the antenna in a closed space, make sure that there is a good airflow in the area. Make sure that a person not in the silo can always hear you.* 

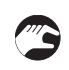

#### If the process connection is smaller than the antenna:

- Make sure the flange on the nozzle is level.
- Remove the antenna locking screw.
- Remove the antenna from the housing.
- Align the gasket correctly on the flange facing of the nozzle.
- Lower the antenna carefully into the silo. Do not attach to the silo yet.
- Attach the antenna and the antenna locking screw
- Lower the antenna carefully into the silo. Tighten the flange bolts.
- Attach the antenna from inside the silo.

# **3** INSTALLATION

## 3.7.2 How to install a device with a threaded connection

### Equipment needed:

- Device
- Gasket for G 1½ connection (not supplied)
- 50 mm / 2" wrench (not supplied)

#### **Requirements for threaded connections**

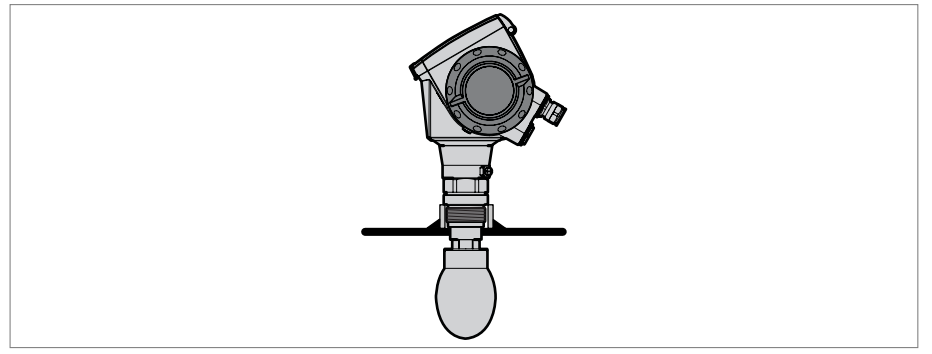

Figure 3-10: Threaded connection

#### If the process connection is larger than the antenna

- Make sure the silo connection is level.
- Make sure that you use the applicable gasket for the connection dimensions and the process.
- Align the gasket correctly.
- Lower the antenna carefully into the silo.
- Turn the threaded connection on the housing to attach the device to the process connection.
- Tighten the connection.
- **C** Refer to local rules and regulations for the correct torque to apply to the connection.

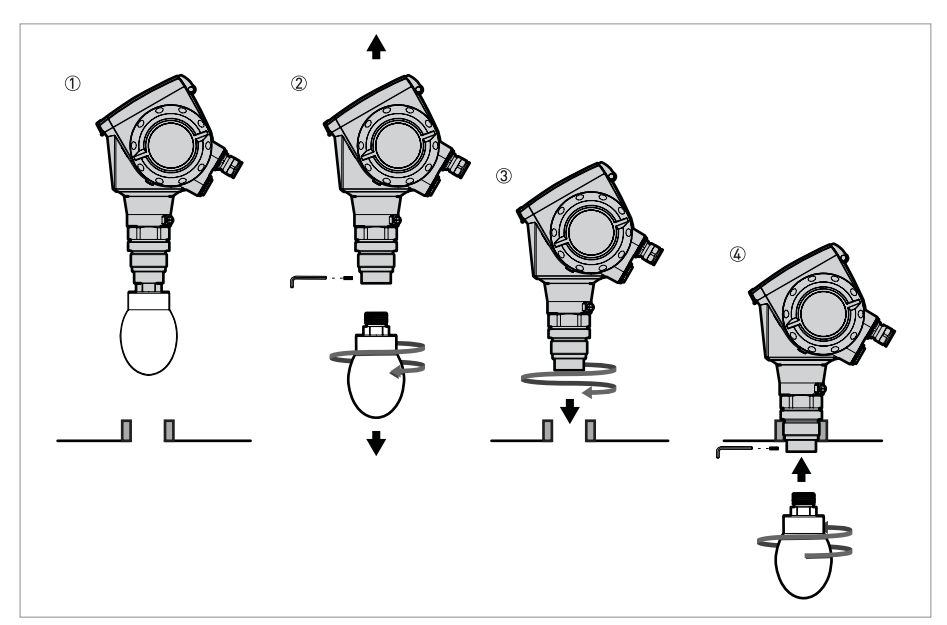

Figure 3-11: How to attach the device if the antenna is smaller than the process connection

### Equipment needed (not supplied):

• 3 mm Allen wrench

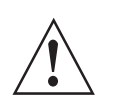

### WARNING!

*If you attach the antenna in a closed space, make sure that there is a good airflow in the area. Make sure that a person not in the silo can always hear you.* 

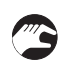

#### If the process connection is smaller than the antenna:

- Make sure the silo connection is level.
- Remove the antenna locking screw.
- Remove the antenna from the housing.
- Align the gasket correctly. Turn the threaded connection on the housing to attach the device to the process connection. Tighten the connection.
- Attach the antenna from inside the silo. Attach the antenna locking screw.

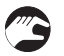

# If the process connection of the device is smaller than the process connection on the silo:

- Make sure the silo connection is level.
- Use a plate with a slot or a different applicable procedure to adapt the device to the tank.
- Align the gasket correctly.
- Lower the antenna carefully into the silo.
- If necessary, turn the threaded connection on the housing to attach the device to the plate.
- Tighten the connection.

# **3** INSTALLATION

## 3.7.3 How to attach antenna extensions

#### Horn antenna - antenna extensions

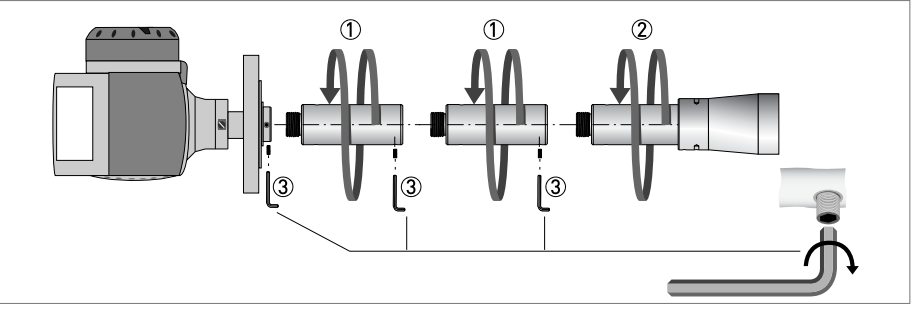

Figure 3-12: Horn antenna - how to attach antenna extensions

- Attach the antenna extensions 1 below the flange.
- Attach the antenna ②.
- Make sure the antenna extensions are fully engaged.
- Use a 3 mm Allen wrench to tighten the locking screws ③.
- If you attach more or less extensions than were initially ordered, change the antenna extension value in the program mode. Use the display screen or PACTware™.
- Antenna extension = antenna extension length x number of extensions
- If you attach more extensions than were initially ordered, change the blocking distance value in the user interface.
- Minimum blocking distance = antenna length + (antenna extension length x number of extensions) + 0.1 m / 4"

#### Drop antenna - antenna extensions

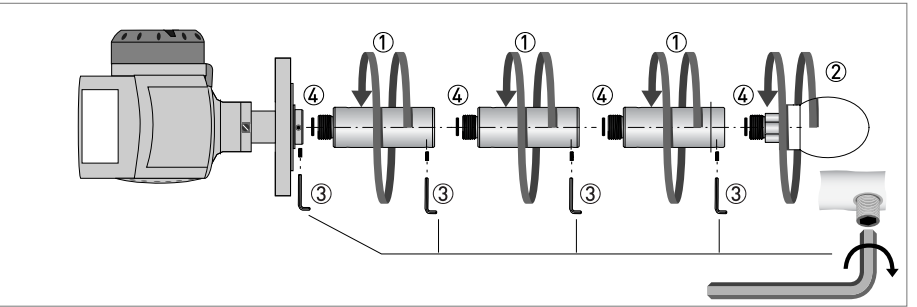

Figure 3-13: Drop antenna - how to attach antenna extensions

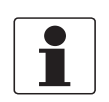

#### INFORMATION!

**Drop antenna:** Antenna extensions can only be attached below flanges without the PP/PTFE flange plate option

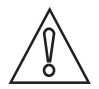

#### CAUTION!

**Drop antenna:** Make sure that there are not more than 5 antenna extensions attached to a device with a Drop antenna. If there are more than 5 antenna extensions, the device will not measure correctly.

- Remove the o-rings from the plastic sachet supplied with the device. Put an o-ring ④ into the groove at the top of each antenna extension.
- Attach the antenna extensions ① below the flange.
- Attach the antenna ②.
- Make sure the antenna extensions are fully engaged.
- Use a 3 mm Allen wrench to tighten the locking screws ③.
- If you attach more or less extensions than were initially ordered, change the antenna extension value in the program mode. Use the display screen or PACTware™.
- Antenna extension = antenna extension length x number of extensions
- If you attach more extensions than were initially ordered, change the blocking distance value in the user interface.
- Minimum blocking distance = antenna length + (antenna extension length x number of extensions) + 0.1 m / 4"

## 3.7.4 How to turn or remove the signal converter

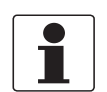

#### INFORMATION!

The converter turns 360°. Remove the signal converter before you lift the device with a hoist.

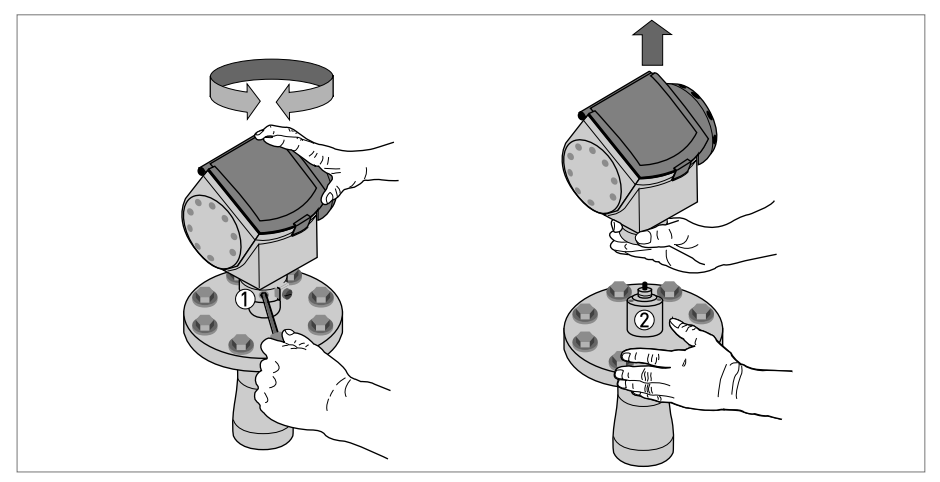

**Figure 3-14: How to turn or remove the signal converter** Tool: 5 mm Allen wrench

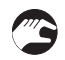

#### How to turn the signal converter

- Loosen the housing locking screw ① with a 5 mm Allen wrench.
- Turn the housing to the correct position.
- Tighten the housing locking screw.

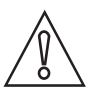

#### CAUTION!

If you remove the housing, put a cover on the wave guide hole in the flange assembly *Q*.

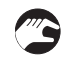

#### How to remove the signal converter

- Loosen the housing locking screw ① with a 5 mm Allen wrench.
- Remove the housing.
- Tighten the housing locking screw ①.

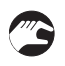

## How to attach the signal converter

- Loosen the housing locking screw ① with a 5 mm Allen wrench.
- Attach the housing to the flange system ②.
- Tighten the housing locking screw ①.

### 3.7.5 How to attach the weather protection to the device

#### Equipment needed:

- Device.
- Weather protection (option).
- 10 mm wrench (not supplied).

The overall dimensions of the weather protection are on page 94.

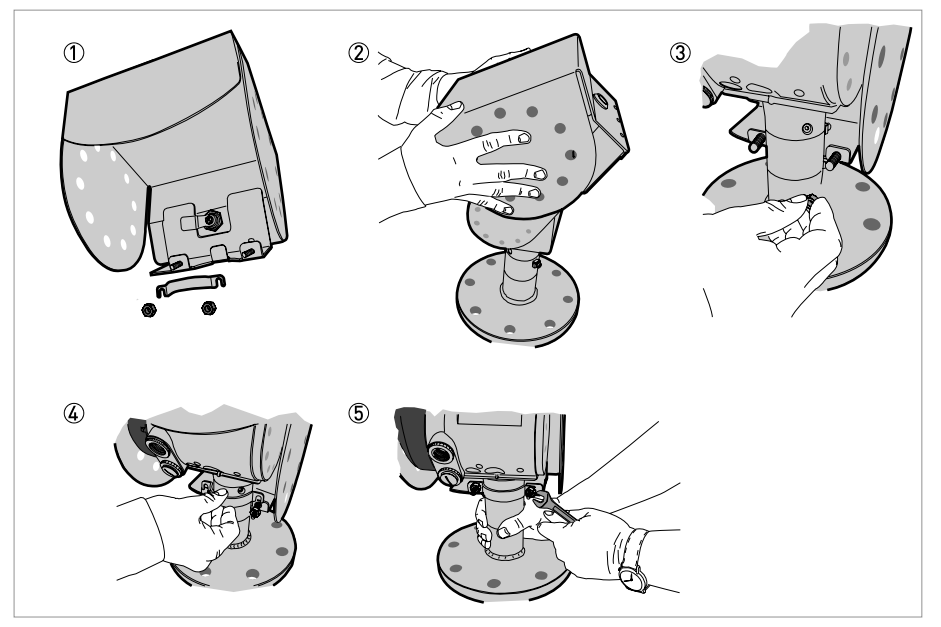

Figure 3-15: Installation of the weather protection

- Loosen the bracket nuts on the weather protection.
- Remove the bracket.
- Lower the weather protection onto the device.
- Turn the weather protection so that the keyhole points forward.
- Attach the bracket.
- Lift the weather protection to the top of the housing support pillar.
- Hold the weather protection in the correct position and tighten the bracket nuts.

# INSTALLATION 3

## 3.7.6 How to open the weather protection

### Equipment needed:

- Weather protection.
- Large slotted tip screwdriver (not supplied).

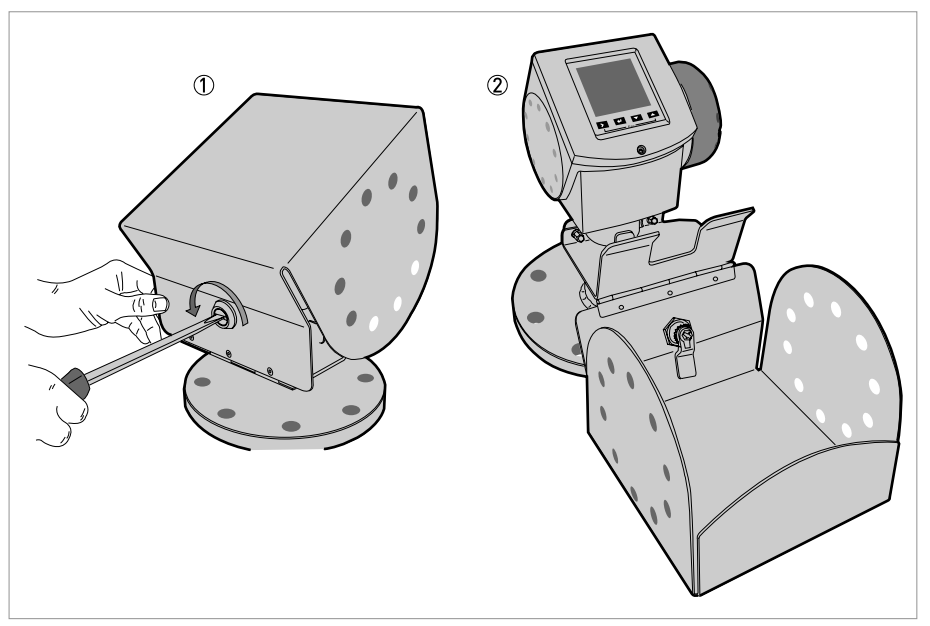

Figure 3-16: How to open the weather protection

 $\textcircled{\sc 0}$  Weather protection in its closed position

- 2 Weather protection in its open position. Minimum clearance in front of the device: 300 mm / 12".
- Put a large slotted tip screwdriver into the keyhole at the front of the weather protection.
- Turn the screwdriver counterclockwise.
- Pull the top of weather protection up and forward.
- **This will open the weather protection.**

## 4.1 Safety instructions

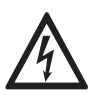

### DANGER!

All work on the electrical connections may only be carried out with the power disconnected. Take note of the voltage data on the nameplate!

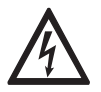

## DANGER!

Observe the national regulations for electrical installations!

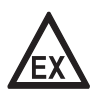

#### DANGER!

*For devices used in hazardous areas, additional safety notes apply; please refer to the Ex documentation.* 

|     |   | ♤ |                |
|-----|---|---|----------------|
| /!∖ | L | • | $\overline{)}$ |

#### WARNING!

*Observe without fail the local occupational health and safety regulations. Any work done on the electrical components of the measuring device may only be carried out by properly trained specialists.* 

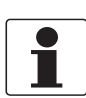

#### INFORMATION!

Look at the device nameplate to ensure that the device is delivered according to your order. Check for the correct supply voltage printed on the nameplate.

## 4.2 Electrical installation: outputs 1 and 2

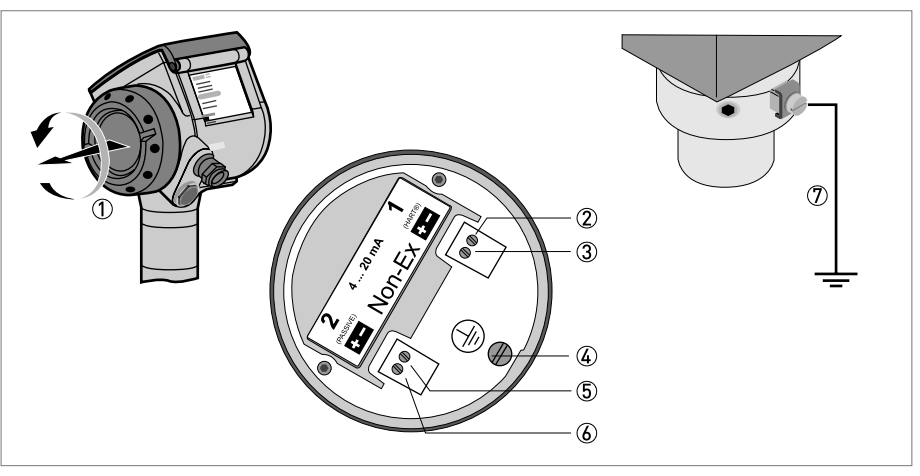

#### Figure 4-1: Electrical installation

- ① Terminal compartment cover
- Output 1: current output -
- ③ Output 1: current output +
- G Grounding terminal in the housing
- ⑤ Output 2: current output -
- ⑥ Output 2: current output +
- ${ar {\cal D}}\,$  Grounding terminal between the process connection and the converter

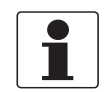

#### INFORMATION!

*Output 1 energizes the device and is used for HART<sup>®</sup> communication. If the device has the second current output option, use a separate power supply to energize output 2.* 

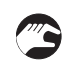

### Procedure:

- Remove the housing terminal compartment cover ①.
- Connect the wires to the device. Obey the national electrical codes.
- Make sure that the polarity of the wires is correct.
- Attach the ground to 4 or 7. Both terminals are technically equivalent.

## 4.2.1 Non-Ex

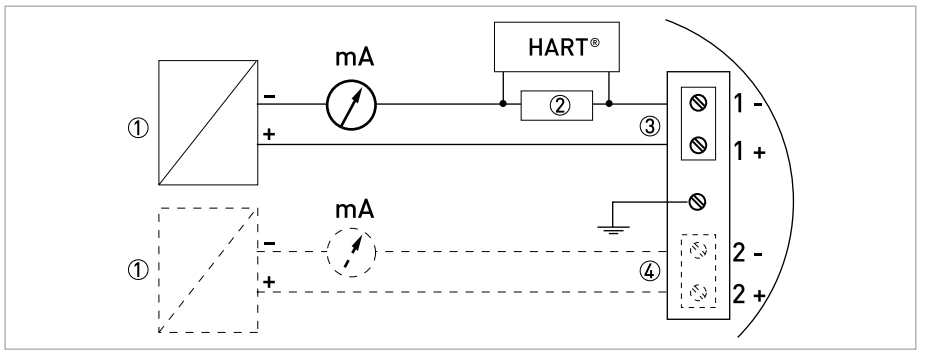

Figure 4-2: Electrical connections for non-Ex devices

- 1 Power supply
- 2 Resistor for  ${\sf HART}^{\it R}$  communication
- ③ Output 1: 14...30 VDC for an output of 22 mA at the terminal
- ④ Output 2: 10...30 VDC for an output of 22 mA at the terminal

## 4.2.2 Exi

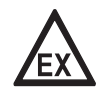

#### DANGER!

For electrical data for Ex i applications, refer to the Ex supplements. You can find this documentation on the CD-ROM delivered with the device or it can be downloaded free of charge from the website (Downloadcenter).

## 4.2.3 Ex d

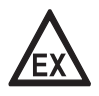

#### DANGER!

For electrical data for Ex d applications, refer to the Ex supplements. You can find this documentation on the CD-ROM delivered with the device or it can be downloaded free of charge from the website (Downloadcenter).

## 4.3 Protection category

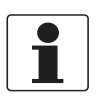

## INFORMATION!

The device fulfills all requirements per protection class IP 66/67 (equivalent to NEMA 6-6X).

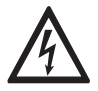

DANGER!

Make sure the cable gland is watertight.

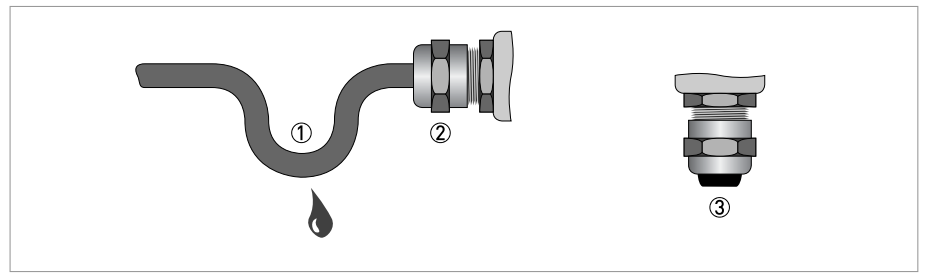

Figure 4-3: How to make the installation agree with protection category IP 67

- Make sure that the gaskets are not damaged.
- Make sure that the electrical cables are not damaged.
- Make sure that the electrical cables agree with the national electrical code.
- The cables are in a loop in front of the device ① so water does not go into the housing.
- Tighten the cable feedthroughs ②.
- Close unused cable feedthroughs with dummy plugs ③.

## 4.4 Networks

## 4.4.1 General information

The device uses the HART<sup>®</sup> communication protocol. This protocol agrees with the HART<sup>®</sup> Communication Foundation standard. The device can be connected point-to-point. It can also operate in a multi-drop network of up to 15 devices.

Output 1 is factory-set to communicate point-to-point. To change the communication mode from **point-to-point** to **multi-drop**, refer to *Network configuration* on page 59.

## 4.4.2 Point-to-point connection

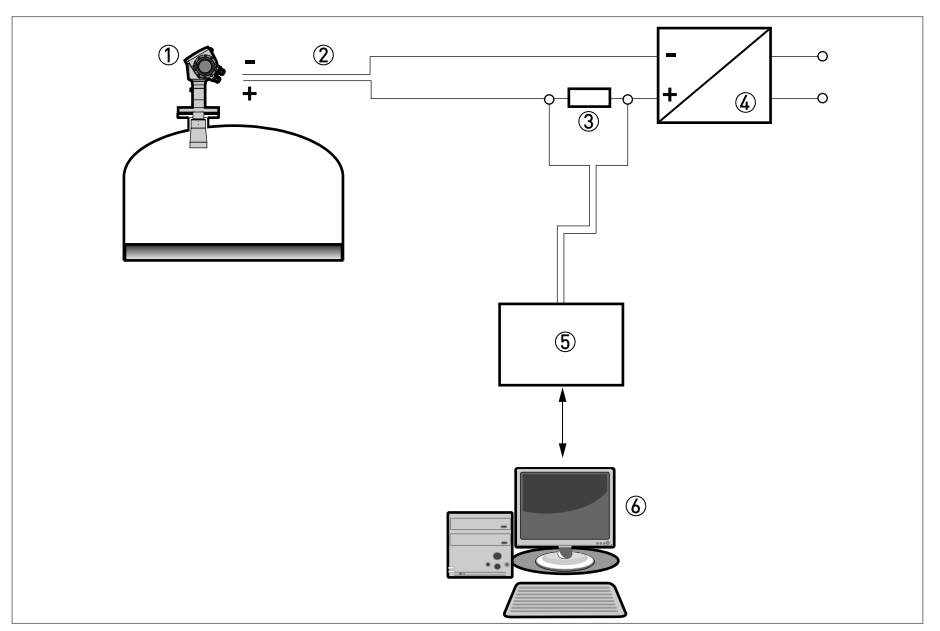

Figure 4-4: Point-to-point connection (non-Ex)

- ① Address of the device (0 for point-to-point connection)
- (2)  $4...20 \text{ mA} + \text{HART}^{\text{(B)}}$
- (3) Resistor for HART<sup>®</sup> communication
- ④ Power supply
- (5) HART<sup>®</sup> converter
- **(6)** HART<sup>®</sup> communication software

## 4.4.3 Multi-drop networks

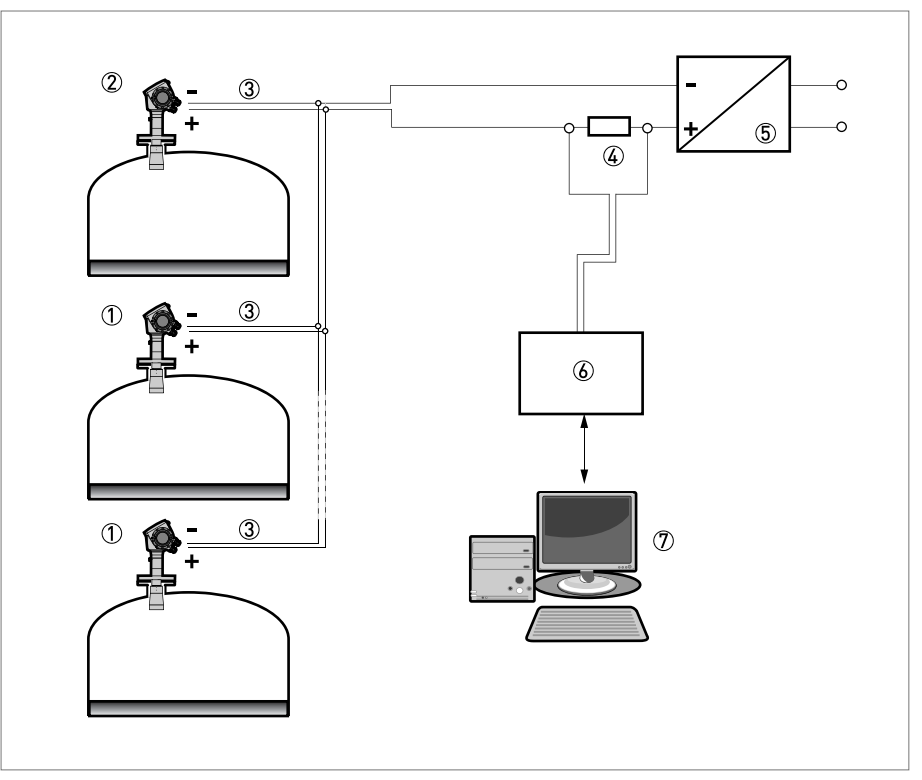

Figure 4-5: Multi-drop network (non-Ex)

- 1 Address of the device (n+1 for multidrop networks)
- ② Address of the device (1 for multidrop networks)
- $3 4 \text{ mA} + \text{HART}^{\text{®}}$
- ④ Resistor for HART<sup>®</sup> communication
- 5 Power supply
- (6) HART<sup>®</sup> converter
- T HART<sup>®</sup> communication software

## 5.1 Start-up checklist

#### Check these points before you energize the device:

- Are all the wetted components (antenna, flange and gaskets) resistant to the product in the silo?
- Does the information on the signal converter nameplate agree with the operating data?
- Did you correctly install the device on the silo?
- Do the electrical connections agree with the national electrical codes?

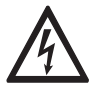

#### DANGER!

Before you energize the device, make sure that the supply voltage and polarity are correct.

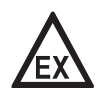

#### DANGER!

Make sure that the device and the installation agrees with the requirements of the Ex certificate of compliance.

# 5.2 Operating concept

#### You can read measurements and configure the device with:

- A digital display screen (optional).
- A connection to a system or PC with PACTware™. You can download the Device Type Manager (DTM) file from the internet site
- A connection to a system or PC with AMS<sup>™</sup>. You can download the Device Description (DD) file from the internet site.
- A connection to a HART<sup>®</sup> Handheld Communicator.

## **5** START-UPI

## 5.3 Digital display screen

## 5.3.1 Local display screen layout

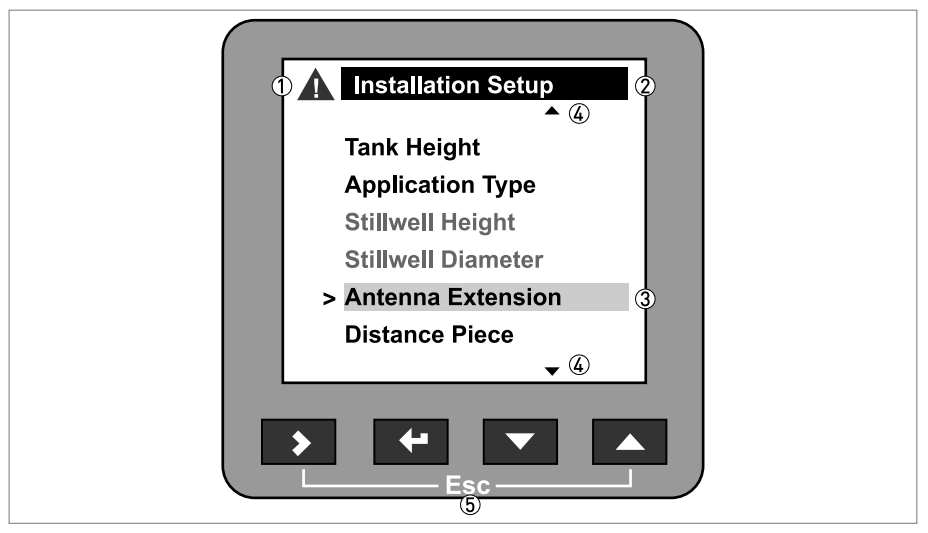

Figure 5-1: Local display screen layout

- ① Error icon
- ② Tag number or menu name
- ③ Selected menu item (grey text cannot be selected)
- (4)  $\triangle \nabla$  : scroll up/scroll down
- (5) Push buttons (refer to the table below)

## 5.3.2 Push-button functions

| Push button | Description  |
|-------------|--------------|
|             | Left         |
| tê 🛃        | Return       |
| 18° 🔽       | Down         |
| tê 🔼        | Up           |
|             | Esc (Escape) |

### 5.3.3 Help screens

When you are in supervisor mode, the local display helps you to configure the device. If you do not touch any keys after 30 seconds, a help message is displayed. This will explain what the menu is and what the parameters do. Press > and  $\triangle$  (Esc) at the same time to go back to the menu. If you do not touch the display for another 30 seconds, the message is shown again.
## 5.3.4 How to start the device

- Connect the converter to the power supply.
- Energize the converter.
- After 30 seconds the screen will display "booting up", "starting up" and then the default screen will appear.
- The device will display readings.
- Measurements agree with specifications given in the customer order.

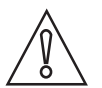

## CAUTION!

*If the manufacturer received information about the installation, the device will display readings correctly. If not, refer to the quick setup procedures.* 

# 5.4 Remote communication with PACTware™

PACTware<sup>™</sup> displays measurement information clearly and lets you configure the device from a remote location. It is an Open Source, open configuration software for all field devices. It uses Field Device Tool (FDT) technology. FDT is a communication standard for sending information between the system and the field device. This standard agrees with IEC PAS 62453. Field devices are easily integrated. Installation is supported by a user-friendly Wizard.

### Install these software programs and equipment:

- Microsoft<sup>®</sup> .NET Framework version 1.1 or later.
- PACTware.
- HART<sup>®</sup> converter (USB, RS232...).
- The Device Type Manager for the device.

The software and installation instructions are given on the CD-ROM supplied with the device.

You can also download the latest version of PACTware<sup>™</sup> and the DTM from our internet site.

Refer also to the PACTware<sup>™</sup> consortium site at http://www.pactware.de.

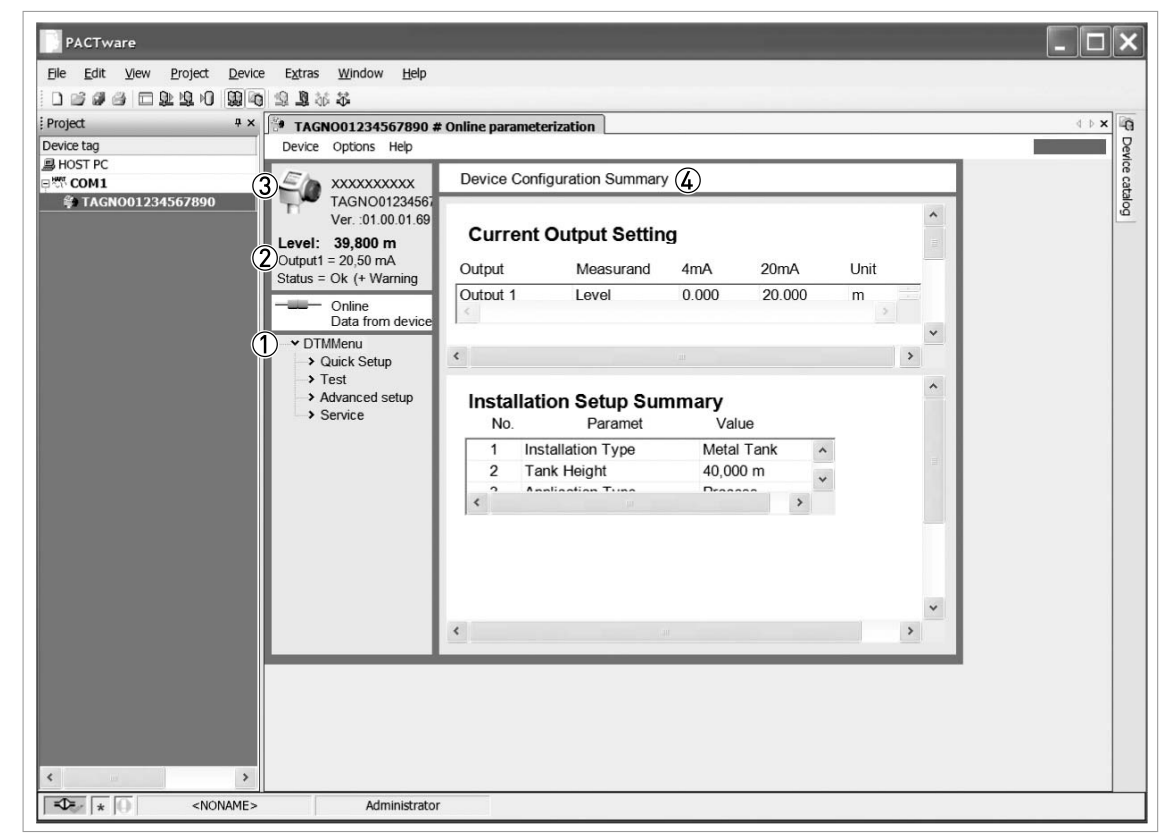

Figure 5-2: Screen from the PACTware<sup>™</sup> user interface

- ① DTM menu
- ② Basic measurement information: level, current output and device status
- $\textcircled{3} \quad \text{Information for device identification}$
- ④ Configuration summary

# 5.5 Remote communication with the AMS<sup>™</sup> Device Manager

The AMS<sup>™</sup> Device Manager is an industrial Plant Asset Management (PAM) software tool. Its role is to:

- Store configuration information for each device.
- Support HART<sup>®</sup> and Fieldbus FOUNDATION<sup>™</sup> devices.
- Store and read process data.
- Store and read diagnostic status information.
- Help plan preventive maintenance to reduce a plant's downtime to a minimum.

The DD file is given on the CD-ROM supplied with the device. You can also download it from our internet site.

## 6.1 User modes

There are 3 modes of operation:

- Operator.
- Supervisor.
- Service.

## 6.2 Operator mode

The operator can choose what information to display.

### This section shows you:

- What each button does in operator mode.
- What special function each button has if it pressed for more than 1 second.
- How to move from one screen of information to another.

Some data will only be available if the device is correctly configured by the supervisor, as described below.

## Push button functions in operator mode

| Push button | Description  | Normal function                                  | "Hot key" function                                         |
|-------------|--------------|--------------------------------------------------|------------------------------------------------------------|
| LF 🔰        | Right        | Change display style ①                           | Enter program mode ②                                       |
| LP 4        | Enter        | -                                                | -                                                          |
| tê 🔽        | Down         | Scroll down the list of measurement parameters ③ | The screen shown at this time becomes the default screen ② |
| IF 🔼        | Up           | Scroll up the list of measurement parameters ③   | Display language will change to English ④                  |
|             | Esc (Escape) | -                                                | -                                                          |

1 value, value and picture, or value and bar graph

O when you press this button for 1 second

③ level, distance, volume etc.

 ${f {f \&}}$  when you press this button for 3 seconds. Press the button again and it will go back to the original language.

| Screens | in o | operator | mode |
|---------|------|----------|------|
|---------|------|----------|------|

| Text and image screen       | Go to | % current output<br>screen  | Go to | Text screen                    | Go to                 |
|-----------------------------|-------|-----------------------------|-------|--------------------------------|-----------------------|
| Δ                           |       | Δ                           |       | Δ                              |                       |
| Level                       | >     | Level                       | >     | Level                          | > (Text<br>and image) |
| $\bigtriangleup$            |       | $\land \nabla$              |       | $\land \nabla$                 |                       |
| Distance                    | >     | Distance                    | >     | Distance                       | > (Text<br>and image) |
| $\bigtriangleup$            |       | $\land \nabla$              |       | $\land \nabla$                 |                       |
| Volume ①                    | >     | Volume ①                    | >     | Volume ①                       | > (Text<br>and image) |
| $\bigtriangleup \nabla$     |       | $\land \nabla$              |       | $\land \nabla$                 |                       |
| Mass ②                      | >     | Mass ②                      | >     | Mass ②                         | > (Text<br>and image) |
| $\bigtriangleup$            |       | $\bigtriangleup \nabla$     |       | $\bigtriangleup \nabla$        |                       |
| Ullage volume ①             | >     | Ullage volume 🕦             | >     | Ullage volume 🕦                | > (Text<br>and image) |
| $\bigtriangledown$          |       | $\bigtriangledown$          |       | $\land \nabla$                 |                       |
| Back to the top of the list |       | Back to the top of the list |       | Reflectivity ①                 |                       |
|                             |       |                             |       | $\land \nabla$                 |                       |
|                             |       |                             |       | Signal screen ③                |                       |
|                             |       |                             |       | $\nabla$                       |                       |
|                             |       |                             |       | Back to the top<br>of the list |                       |

1 only available if you created a volume table. Refer to the conversion quick setup menu in supervisor mode.

O only available if you created a mass table. Refer to the conversion quick setup menu in supervisor mode.

③ shows a graph of discrete radar reflection signals against distance. This is used to view reflections measured by the device. Press > to move the cursor from one signal peak to another.

# 6.3 Supervisor mode

## 6.3.1 General notes

Configure your device in **supervisor mode**. You can:

- Use the **quick setup** menus to configure your device quickly. For more data about quick setup menus, refer to *Function description* on page 46 (Table A. Quick setup).
- Use the **advanced setup** menu to find single items for device configuration. For more data about menu items, refer to *Function description* on page 46 (Table C. Advanced setup).
- Save **quicklinks** for items that you use regularly. For more data about quicklinks (menu items A.2 to A.6), refer to *Function description* on page 46 (Table A. Quick setup).
- Error finding and troubleshooting procedures are described in the **test** menu. For more data, refer to *Function description* on page 46 (Table B. Test).

## 6.3.2 How to get access to the supervisor mode

## Do the steps that follow:

• Press the push button > for one second.

- This displays the login screen.
- Press the push buttons  $\Delta$  or  $\nabla$  to select **supervisor** from the list.
- Press the push button  $\leftarrow$ .
- The screen displays where to type in the password.
- Type in the password. The factory-set password is  $\rightarrow \leftarrow \nabla \bigtriangleup \rightarrow \leftarrow$ .
- The device displays the message "Login successful" and then the main menu for supervisor mode.

You can change the password for the supervisor mode (menu item C.5.2.2). For more data, refer to *Function description* on page 46 (Table C. Advanced setup).

## The main menu shows:

- Quick Setup menu.
- Test menu.
- Advanced Setup menu.

You cannot select "Service menu" in supervisor mode. Menus that can be selected are in black text. Menus that cannot be selected are in grey text.

If you go back to operator mode, you will have access to the supervisor mode, without password security, for 30 minutes.

## 6.3.3 Menu overview

## A quick setup

| A.1 | setup mode                            |
|-----|---------------------------------------|
| A.2 | quick link 1 (default: error records) |
| A.3 | quick link 2 (default: contrast)      |
| A.4 | quick link 3 (default: language)      |
| A.5 | quick link 4 (default: length unit)   |
| A.6 | quick link 5 (default: display)       |

## B test

| B.1 | test        |
|-----|-------------|
| B.2 | information |

## C advanced setup

| C.1 | installation setup   |
|-----|----------------------|
| C.2 | I/0 ①                |
| C.3 | output 1 (HART)      |
| C.4 | output 2 (passive) ② |
| C.5 | device setup         |
| C.6 | reset                |

input/output options. This menu is not available at this time.

optional

## 6.3.4 Push-button functions

## Menu navigation

| 2     | Main Menu<br>Quick Setup<br>Test | 3 |  |
|-------|----------------------------------|---|--|
| (1) > | Advanced setup<br>Service ④      |   |  |
|       |                                  |   |  |
|       | <b>+ • • •</b>                   |   |  |

#### Figure 6-1: Menu navigation

- ① Menu selection bar
- Header bar
- ③ Menu list
- ④ Menu item that is not available (in grey text)

This is what you see when you are in the list of menus in supervisor mode. The functions of the push-buttons are given in the table that follows:

## Functions of push-buttons in the menu lists

| Push button     | Description  | Function                                     |
|-----------------|--------------|----------------------------------------------|
| 167 <b>&gt;</b> | Right        | Go to the next menu level                    |
| LGP 🗲           | Enter        | -                                            |
| IF 🔽            | Down         | Move the menu selection bar down the list    |
| tê 🔼            | Up           | Move the menu selection bar up the list      |
|                 | Esc (Escape) | Go back to the menu level you were on before |

## Lists of parameters in menu items

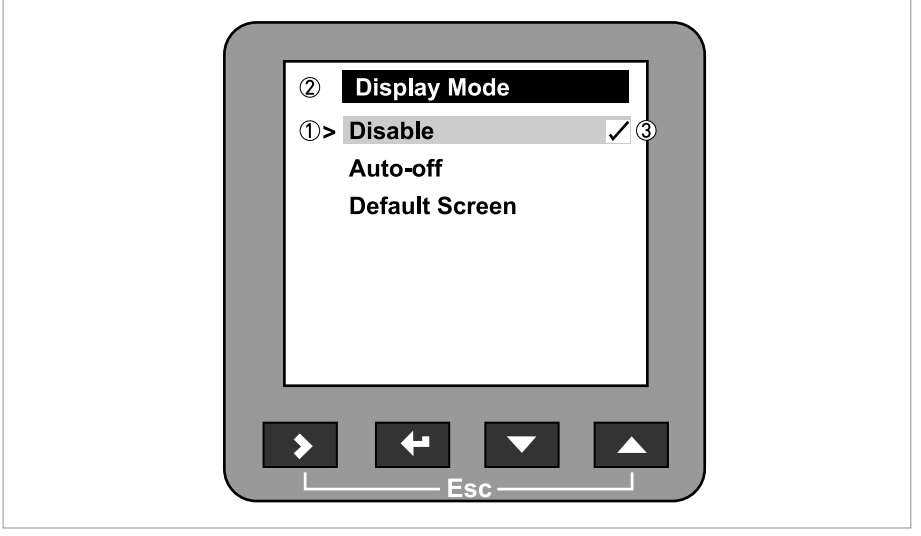

Figure 6-2: Lists of parameters in menu items

- ① Parameter selection bar
- Menu name
- ③ Parameter used at this time

This is what you see when you choose a menu item that has a list of parameters. The functions of the push-buttons are given in the table that follows:

| Push button | Description  | Function                                     |
|-------------|--------------|----------------------------------------------|
| IF >        | Right        | -                                            |
| IP 🕂        | Enter        | Select the parameter and go back to the menu |
| tê 🔽        | Down         | Move the menu selection bar down the list    |
| IF 🔼        | Up           | Move the menu selection bar up the list      |
|             | Esc (Escape) | Go back to the menu ①                        |

## Function of push-buttons in menu items that have a list of parameters

① this does not confirm that you selected a new parameter

#### Values in menu items

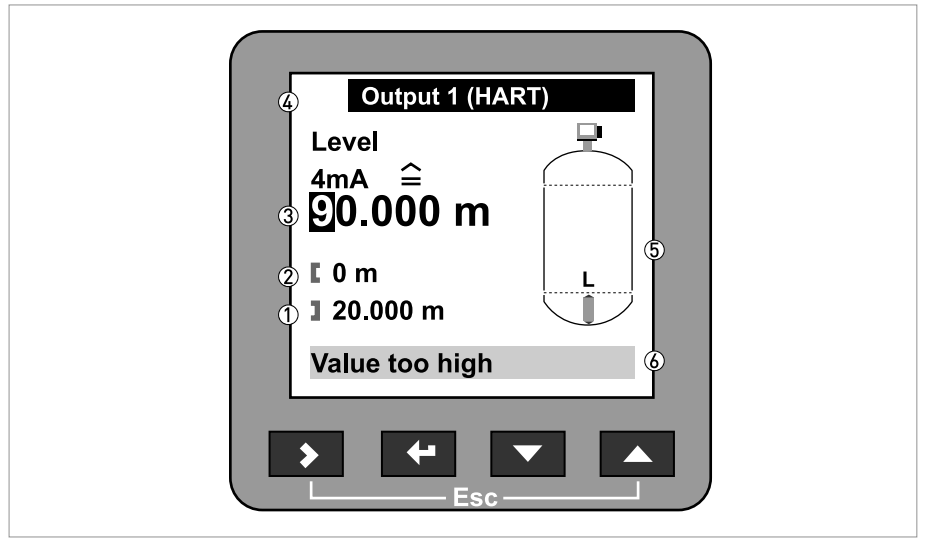

#### Figure 6-3: Values in menu items

- ① Maximum value
- Minimum value
- ③ Cursor on the digit to be changed
- ④ Menu name
- 5 Illustration of menu item
- 6 Error message

This is what you see when you choose a menu item that has a value. The functions of the pushbuttons are given in the table that follows:

| Push button | Description  | Function                                       |
|-------------|--------------|------------------------------------------------|
| tê 🔰        | Right        | Move the cursor to the next digit on the right |
| IP 🕂        | Enter        | Select the parameter and go back to the menu   |
|             | Down         | Decrease the digit value                       |
| IF 🔼        | Up           | Increase the digit value                       |
|             | Esc (Escape) | Go back to the menu ①                          |

#### Function of push-buttons in menu items that have values

① this does not confirm that you selected a new parameter

If you press the push-buttons for 1 second, you can use these hotkey functions:

| Push button | Description  | Function                                 |
|-------------|--------------|------------------------------------------|
| 13° 🔪       | Right        | Create a quick link ①                    |
| 19 <b>-</b> | Enter        | -                                        |
| tê 🔽        | Down         | -                                        |
| tê 🔼        | Up           | Screen displays information in English ② |
|             | Esc (Escape) | Go back to the operator mode             |

Hotkey functions in supervisor mode

1 select a menu item from the Advanced Setup menu list

O press this push-button for 3 seconds

## How to save settings

- When you have changed parameters in all the necessary menu items, press ← to accept the new parameter.
- Press > and  $\triangle$  at the same time to go back to the **Save settings** screen.
- The device will ask you to save or cancel your settings. Select **Save** to accept the new settings or **Cancel** to reject them.
- The display goes back to operator mode.

## 6.3.5 Function description

## A. Quick setup

| Menu<br>No. | Step | Function          | Function description                                                                                             | Selection list                                                  | Default    |
|-------------|------|-------------------|----------------------------------------------------------------------------------------------------|-----------------------------------------------------------------|------------|
| A.0         |      | quick setup       |                                                                                                    |                                                                 |            |
| A.1         |      | setup mode        |                                                                                                    |                                                                 |            |
| A.1.1       |      | complete          | This follows the steps<br>given in the<br>application,<br>installation,<br>conversion and output<br>setup modes. |                                                                 |            |
| A.1.2       |      | installation      | Follow this procedure<br>to describe the silo and<br>the product.                                                |                                                                 |            |
|             | 1    | installation type | The silo material.                                                                                               | metal / concrete silo;<br>plastic silo; free air<br>application | metal silo |
|             | 2    | tank height       | The distance from the<br>silo connecting flange<br>face/thread stop to the<br>silo bottom.                       | min-max: 0.2080 m /<br>0.54262 ft                               | 20 m       |

| Menu<br>No. | Step | Function                                                                 | Function description                                                                                                    | Selection list                                       | Default             |
|-------------|------|--------------------------------------------------------------------------|----------------------------------------------------------------------------------------------------|------------------------------------------------------|---------------------|
|             | 3    | application type                                                         | The conditions in<br>which the device is<br>used. If the surface of<br>the product is flat,<br>select "flat surface". If<br>there is a slightly<br>uneven surface, select<br>"slant surface". If the<br>surface has a steep<br>slope, select "big<br>slope". | slant surface; flat<br>surface; big slope            | slant<br>surface    |
|             | 4    | blocking distance                                                        | A zone given by the<br>user where it is not<br>possible to measure.<br>We recommend at<br>least 100 mm / 4"<br>below the antenna.                                                                                                    | antenna extension<br>(C.1.6)tank height<br>(C.1.2) ① | 1                   |
|             | 5    | settings summary                                                         |                                                                                                    |                                                      |                     |
|             | 6    | save / cancel                                                            |                                                                                                    | save, cancel ②                                       |                     |
| A.1.3       |      | empty spectrum                                                           | Fixed and moving<br>objects in the tank<br>cause interference<br>signals. Put them<br>through this filter to<br>correctly measure the<br>silo contents.                                                                                                    |                                                      |                     |
|             | 1    | do you have a<br>completely filled<br>tank?                              | If the silo is full, it is<br>not possible to<br>complete this<br>procedure. The silo<br>must be partially filled<br>or empty.                                                                                                    | yes; no                                              | yes                 |
|             | 2    | are all moving<br>parts in the tank in<br>motion?                        | We recommend that<br>you switch on moving<br>equipment to filter all<br>interference signals.                                                                                                    | yes; no                                              | yes                 |
|             | 3    | is your tank<br>partially filled or<br>empty?                            | If the silo is partially<br>filled, the device must<br>include the silo<br>contents when it filters<br>the signal.                                                                                                    | partially filled; empty                              | partially<br>filled |
|             | 4    | distance                                                                 | If the silo is partially<br>filled, type in a<br>distance shorter than<br>that between the<br>flange and the tank<br>contents.                                                                                                    | min-max: 0tank<br>height                             | 10 m /<br>32.808 ft |
|             | 5    | do you want to<br>consider average<br>or maximum value<br>for recording? | Use the average value<br>for silos which contain<br>fixed objects only. Use<br>the maximum value for<br>silos which contain<br>many objects or<br>moving objects.                                                                                            | average; maximum                                     | 0.1 m /<br>0.33 ft  |
|             | 6    | empty spectrum<br>recording is in<br>progress                            |                                                                                                    |                                                      |                     |
|             | 7    | empty spectrum<br>graph                                                  |                                                                                                    |                                                      |                     |

| Menu<br>No.  | Step | Function                             | Function description                                                                                                    | Selection list                                                      | Default    |
|--------------|------|--------------------------------------|----------------------------------------------------------------------------------------------------|---------------------------------------------------------------------|------------|
|              | 8    | do you want to save<br>the spectrum? | If you save this data,<br>the device will use it<br>when it measures the<br>silo contents.                                                             | save, cancel ②                                                      | save       |
| A.1.4        |      | conversion                           | Follow this procedure<br>to set the device up to<br>display readings in<br>volume, mass or user-<br>defined units.                                     |                                                                     |            |
| sub-<br>menu |      | conversion<br>submenu [volume]       |                                                                                                    |                                                                     |            |
|              | 1    | free unit                            |                                                                                                    | yes, no                                                             | no         |
|              | 2    | table length unit                    |                                                                                                    | m, cm, mm, inch, ft,<br>free unit                                   | m          |
|              | 3    | conversion wizard                    |                                                                                                    | volume                                                              |            |
|              | 4    | tank shape                           | This sub-procedure<br>uses the information<br>given here to find the<br>volume. You have to<br>type in the silo shape,<br>height, width and<br>length. |                                                                     |            |
|              | 5    | conversion unit                      | The displayed unit in operator mode.                                                                                                    | m³, L, US gal, GB gal,<br>ft³, bbl                                  | m³         |
|              | 6    | conversion table                     | A table that converts<br>product level to<br>product volume.                                                                                           |                                                                     |            |
| sub-<br>menu |      | conversion<br>submenu [mass]         |                                                                                                    | -                                                                   |            |
|              | 1    | free unit                            |                                                                                                    | yes, no                                                             | no         |
|              | 2    | table length unit                    |                                                                                                    | m, cm, mm, inch, ft,<br>free unit                                   | m          |
|              | 3    | conversion wizard                    |                                                                                                    | mass                                                                |            |
|              | 4    | type in product<br>density?          |                                                                                                    | yes, no                                                             | yes        |
|              | 5    | product density                      |                                                                                                    | min-max:<br>020000 kg/m3                                            | 0          |
|              | 6    | tank shape                           | This sub-procedure<br>uses the information<br>given here to find the<br>volume. You have to<br>type in the silo shape,<br>height, width and<br>length. |                                                                     |            |
|              | 7    | conversion unit                      | The conversion unit is<br>given as a volume if the<br>product density is<br>given. If not, choose a<br>mass unit.                                      | m³, L, US gal, GB gal,<br>ft³, bbl or Tons, kg, US<br>Tons, GB Tons | m³ or Tons |
|              | 8    | conversion table                     | A table that converts product level to product mass.                                                                                                   |                                                                     |            |
| sub-<br>menu |      | conversion<br>submenu [free<br>unit] | If you cannot find the<br>units or silo shape in<br>the menu, you can<br>customize the<br>conversion table.                                            | -                                                                   |            |

| Menu<br>No. | Step | Function                               | Function description                                                                                                    | Selection list                                                  | Default                                 |
|-------------|------|----------------------------------------|----------------------------------------------------------------------------------------------------|-----------------------------------------------------------------|-----------------------------------------|
|             | 1    | free unit                              |                                                                                                    | yes, no                                                         | no                                      |
|             | 2    | customer length<br>unit                | A non-standard length<br>unit for the conversion<br>table. This is defined<br>by the supervisor.                                                                        |                                                                 | LEN_FREE<br>-                           |
|             | 3    | customer length<br>ratio               | The conversion factor<br>between the length<br>unit selected in C.5.1.4<br>(length unit) and<br>C.5.1.7 (customer<br>length unit). This ratio<br>is a multiple of 1 mm. | min-max: 199999                                                 | 1                                       |
|             | 4    | customer<br>conversion unit            | A non-standard<br>conversion unit for the<br>conversion table. This<br>is defined by the<br>supervisor.                                                                 |                                                                 | CO_FR_UN                                |
|             | 5    | No. Of LVM Entries                     | The number of lines in the conversion table.                                                                                                    | min-max: 050                                                    | 2                                       |
|             | 6    | conversion table                       | A table that converts<br>product level to<br>another physical<br>parameter.                                                                                             |                                                                 |                                         |
|             |      | save / cancel                          |                                                                                                    | save, cancel ②                                                  | save                                    |
| A.1.5       |      | outputs                                | Follow this procedure to describe the output characteristics.                                                                                                    | -                                                               |                                         |
|             | 1    | output 1: function                     | Select an output<br>function to scale the<br>current values. This is<br>not displayed in the<br>operator mode.                                                          | level, distance, volume<br>(mass), ullage volume,<br>reflection | level                                   |
|             | 2    | output 1: 4 mA<br>setting              | This assigns a<br>measurement value to<br>4 mA.                                                                                                    | minmax: 020 m /<br>065.62 ft                                    | 0 m / 0 ft                              |
|             | 3    | output 1: 20 mA<br>setting             | This assigns a<br>measurement value to<br>20 mA.                                                                                                    | minmax: 090 m /<br>0295.29 ft                                   | depends<br>on the<br>output<br>function |
|             | 5    | output 1: output<br>range              | This sets the effective range of output 1 with or without over-run.                                                                                                    | 3.820.5 mA<br>(NAMUR), 420 mA                                   | 420 mA                                  |
|             | 6    | output 1: error<br>handling            | This sets the behaviour of current output 1 if an error occurs.                                                                                                    | 3.6 mA, 22 mA, Hold<br>(420 mA range only)                      | 22 mA                                   |
|             | 7    | output 1: HART <sup>®</sup><br>address | Any HART <sup>®</sup> address<br>greater than 0 will<br>activate HART <sup>®</sup><br>multidrop mode.<br>Current output stays<br>constant at 4 mA.                      | minmax: 015                                                     | 0                                       |
|             | 8    | output 2: function<br>③                | Select an output<br>function to scale the<br>current values. This is<br>not displayed in the<br>operator mode.                                                          | level, distance, volume<br>(mass), ullage volume,<br>reflection | level                                   |
|             | 9    | output 2: 4 mA<br>setting ③            | This assigns a<br>measurement value to<br>4 mA.                                                                                                    | minmax: 020 m /<br>065.62 ft                                    | 0 m / 0 ft                              |

| Menu<br>No. | Step | Function                      | Function description                                                | Selection list                                                                                                    | Default                                 |
|-------------|------|-------------------------------|---------------------------------------------------------------------|----------------------------------------------------------------------------------------------------|-----------------------------------------|
|             | 10   | output 2: 20 mA<br>setting ③  | This assigns a<br>measurement value to<br>20 mA.                    | minmax: 090 m /<br>0295.29 ft                                                                                                    | depends<br>on the<br>output<br>function |
|             | 11   | output 2: output<br>range ③   | This sets the effective range of output 2 with or without over-run. | 3.820.5 mA<br>(NAMUR), 420 mA                                                                                                    | 420 mA                                  |
|             | 12   | output 2: error<br>handling ③ | This sets the behaviour of current output 2 if an error occurs.     | 3.6 mA, 22 mA, Hold<br>(420 mA range only)                                                                                        | 22 mA                                   |
|             | 13   | settings summary              |                                                                     | read only                                                                                                    |                                         |
|             |      | save / cancel                 |                                                                     | save, cancel ②                                                                                                    | save                                    |
| A.2         |      | quick link 1                  | Direct link to an item in<br>the advanced setup<br>menu             | go to a function in the<br>advanced setup menu<br>and press > for 1<br>second. You can store<br>up to 5 functions in this<br>way. | error<br>records                        |
| A.3         |      | quick link 2                  | Direct link to an item in<br>the advanced setup<br>menu             | go to a function in the<br>advanced setup menu<br>and press > for 1<br>second. You can store<br>up to 5 functions in this<br>way. | measurem<br>ent quality                 |
| A.4         |      | quick link 3                  | Direct link to an item in<br>the advanced setup<br>menu             | go to a function in the<br>advanced setup menu<br>and press > for 1<br>second. You can store<br>up to 5 functions in this<br>way. | language                                |
| A.5         |      | quick link 4                  | Direct link to an item in<br>the advanced setup<br>menu             | go to a function in the<br>advanced setup menu<br>and press > for 1<br>second. You can store<br>up to 5 functions in this<br>way. | length unit                             |
| A.6         |      | quick link 5                  | Direct link to an item in<br>the advanced setup<br>menu             | go to a function in the<br>advanced setup menu<br>and press > for 1<br>second. You can store<br>up to 5 functions in this<br>way. | display<br>mode                         |

 ${old D}$  depends on other user functions

② step ignored if complete setup selected

optional

## B. Test

| Menu<br>No. | Function      | Function description                                             | Selection list | Default |
|-------------|---------------|------------------------------------------------------------------|----------------|---------|
| B.0         | test          |                                                                  |                |         |
| B.1         | test          | This checks the device outputs and performs common device tests. |                |         |
| B.1.1       | show output 1 | This displays analogue output 1 value<br>[mA].                   | read only      |         |

| Menu<br>No. | Function                    | Function description                                                                                                    | Selection list                                   | Default              |
|-------------|-----------------------------|----------------------------------------------------------------------------------------------------|--------------------------------------------------|----------------------|
| B.1.2       | set output 1                | This sets analogue output 1 to a test<br>value [mA] selected from a list.<br>Output will change to the selected<br>value, independent of the measured<br>value.                                                                                                    | 3.6, 4, 6, 8, 10, 12, 14,<br>16, 18, 20 or 22 mA | 4 mA                 |
| B.1.3       | show output 2               | This displays analogue output 2 value [mA].                                                                                                    | read only                                        |                      |
| B.1.4       | set output 2                | This sets analogue output 2 to a test<br>value [mA] selected from a list.<br>Output will change to the selected<br>value, independent of the measured<br>value.                                                                                                    | 3.6, 4, 6, 8, 10, 12, 14,<br>16, 18, 20 or 22 mA | 4 mA                 |
| B.1.5       | internal test               | This initiates the hardware test. The device displays the results.                                                                                                    | read only                                        |                      |
| B.2         | information                 | A summary of information relating to the device                                                                                                    |                                                  |                      |
| B.2.1       | outputs                     | Analogue output settings. This<br>includes assigned functions, 4 20<br>mA scale settings, error handling and<br>HART <sup>®</sup> parameters.                                                                                                    | read only                                        |                      |
| B.2.2       | 15 minute log               | A log of output values for the last 15<br>minutes. A log is taken every 10<br>seconds and displayed on a graph.                                                                                                    | read only                                        |                      |
| B.2.3       | device<br>identification    | This displays device order no, V-no,<br>service no, firmware 1 version,<br>firmware 2 version, firmware 3<br>version and Ex approval details.                                                                                                    | read only                                        |                      |
| B.2.4       | quick setup<br>summary      | A summary of the parameters entered in the quick setup menu                                                                                                    | read only                                        |                      |
| B.2.5       | TAG number                  | The TAG number can be seen and updated here                                                                                                    | ?                                                | TAGN0012<br>34567890 |
|             | temperature                 | Temperature of the electronics block.<br>The display will automatically switch<br>off if the temperature is below -20°C /<br>-4°F or above +60°C / +140°F                                                                                                    | read only                                        |                      |
| B.2.6       | error records               | A log of device errors. Scroll down<br>the list and press ← to display the<br>error details. Opening a log will<br>remove the error icon if it appeared<br>in operator mode.                                                                                                    | read only                                        |                      |
|             | measurement<br>quality      | Status of device errors at this time. A<br>"tick" symbol next to an error in the<br>list shows that this error is active and<br>may have an unwanted effect on the<br>device.                                                                                                    | read only                                        |                      |
| B.2.7       | customer<br>length unit     | Non-standard length unit for the<br>conversion table. This is defined by<br>the supervisor. Go to <b>supervisor</b> ><br><b>advanced setup</b> > <b>device setup</b> ><br><b>display settings</b> > <b>customer length</b><br><b>unit</b> or follow the conversion quick<br>setup procedure.         | read only                                        |                      |
| B.2.9       | customer<br>conversion unit | Non-standard conversion unit for the<br>conversion table. This is defined by<br>the supervisor. Go to <b>supervisor</b> ><br><b>advanced setup</b> > <b>device setup</b> ><br><b>display settings</b> > <b>customer</b><br><b>conversion unit</b> or follow the<br>conversion quick setup procedure. | read only                                        |                      |

## C. Advanced setup

| Menu<br>No. | Function              | Function description                                                                                                    | Selection list                                               | Default                     |
|-------------|-----------------------|----------------------------------------------------------------------------------------------------|--------------------------------------------------------------|-----------------------------|
| C.0         | advanced setup        | Select single menu items to fine-tune the device.                                                                                                    |                                                              |                             |
| C.1         | installation<br>setup |                                                                                                    |                                                              |                             |
| C.1.1       | installation<br>type  | The installation on the silo for the device.                                                                                                    | metal / concrete silo, plastic<br>silo, free air application | metal /<br>concrete<br>silo |
| C.1.2       | tank height           | The distance from the silo<br>connecting flange face/thread<br>stop down to the bottom of<br>the silo.                                                                                                    | min-max:<br>0.2080 m / 0.54262 ft                            | 20 m /<br>65.61 ft          |
| C.1.3       | application type      | The conditions in which the<br>device is used. If the surface<br>of the product is flat, select<br>"flat surface". If there is a<br>slightly uneven surface,<br>select "slant surface". If the<br>surface has a steep slope,<br>select "big slope".                 | flat surface, slant surface, big<br>slope                    | slant<br>surface            |
| C.1.4       | stillwell height      | Not available. For liquid applications only.                                                                                                    | n/a                                                          | n/a                         |
| C.1.5       | stillwell<br>diameter | Not available. For liquid applications only.                                                                                                    | n/a                                                          | n/a                         |
| C.1.6       | antenna<br>extension  | Optional antenna extension<br>for the device. These are<br>attached between the flange<br>and the antenna. Each part is<br>105 mm / 4.1" long.                                                                                                    | min-max: 05000.00 mm /<br>0196.85"                           | 0 mm / 0"                   |
| C.1.7       | distance piece        | Optional distance piece<br>between the converter and<br>the process connection.                                                                                                    | min-max: 05000.00 mm /<br>0196.85"                           | 0 mm / 0"                   |
| C.1.8       | overfill<br>detection | If this function is switched on,<br>the device will monitor the<br>level even if it is in the<br>blocking distance. The<br>displayed output stays fixed at<br>the blocking distance, but an<br>error message will warn the<br>user that the silo is<br>overfilling. | yes, no                                                      | no                          |
| C.1.9       | blocking<br>distance  | The distance from the flange<br>to the top limit of the<br>measuring range. If the<br>distance is less than the<br>blocking distance, the device<br>continues to display the<br>blocking distance.                                                                  | min-max:<br>0.220 mtank height /<br>0.72 fttank height       | 0.3 m / 1 ft                |
| C.1.10      | reference<br>offset   | Offset relating to a reference<br>location (distance). This value<br>is positive when the reference<br>location is above the device<br>flange face and negative if<br>below.                                                                                        | min-max:<br>-tank height50 m /<br>-tank height164.05 ft      | 0 m / 0 ft                  |

| Menu<br>No. | Function                | Function description                                                                                                    | Selection list                                                              | Default                    |
|-------------|-------------------------|----------------------------------------------------------------------------------------------------|-----------------------------------------------------------------------------|----------------------------|
| C.1.11      | tank bottom<br>offset   | Offset relating to a reference<br>location (level). The device<br>reference point for this<br>parameter is the bottom of<br>the silo (set in menu item<br>C.1.2.0). This value is positive<br>when the reference location<br>is below the silo bottom and<br>negative if above.                                                                                                    | min-max:<br>-tank height3000 m /<br>-tank height9843 ft                     | 0 m / 0 ft                 |
| C.1.12      | time constant           | Using this function, the device<br>processes several<br>measurement readings to<br>filter out disturbances.<br>Increasing the time constant<br>will smoothen the integrated<br>readings, decreasing will<br>roughen the readings.                                                                                                    | min-max: 1100 seconds                                                       | 3 seconds                  |
| C.1.13      | measuring<br>mode       | The device uses the dielectric constant of the tank contents to monitor level. If $\varepsilon_r$ is low, select "TBF partial" mode. If Er is very low (1.5), select "TBF full". If you want the device to measure level using the first radar signal it finds, select "option 1". If you want the device to measure level but ignore all the radar signals stored in the empty spectrum scan, select "option 2". "option 3" is not yet available. For other uses, select "direct measuring". | direct measuring; TBF<br>partial, TBF full, option 1,<br>option 2, option 3 | direct<br>measuring        |
| C.1.14      | product Er              | The device automatically calculates the level based on the product $\varepsilon_{r}$ . If you select "TBF partial" or "TBF full" in item C.1.13, you can change this value manually to adjust readings.                                                                                                    | min-max: 1.0199.90                                                          | 4                          |
| C.1.15      | tracing velocity        | This function sets the<br>maximum rate of change of<br>level. The measured value<br>cannot change faster than the<br>tracing velocity.                                                                                                    | min-max:<br>0.00110.000 m/min /<br>0.00332.8 ft/min                         | 0.5 m/min /<br>1.64 ft/min |
| C.1.16      | multiple<br>reflections | Multiple reflections will cause<br>the device to display smaller<br>readings. Objects in the tank,<br>sharp corners, installation of<br>the device on a large nozzle<br>or at the centre of a dome<br>roof can cause multiple<br>reflections. A very calm<br>surface or a tank with a small<br>convex or flat roof can also<br>cause multiple reflections.                                                                                                    | yes; no                                                                     | no                         |

| Menu<br>No. | Function                    | Function description                                                                                                    | Selection list                                                                  | Default                                                                            |
|-------------|-----------------------------|----------------------------------------------------------------------------------------------------|---------------------------------------------------------------------------------|------------------------------------------------------------------------------------|
| C.1.17      | empty<br>spectrum<br>on/off | This function starts and stops<br>interference signal filter.<br>Interference signals are the<br>result of fixed and moving<br>obstacles inside the silo. If<br>you must use do a spectrum<br>analysis, record an empty<br>spectrum first. This is done in<br>the Quick setup menu under<br>empty spectrum (A.1.3.0). | on; off                                                                         | off                                                                                |
| C.1.19      | units for tables            | Sub-menu for volume and mass conversion operations.                                                                                                    |                                                                                 |                                                                                    |
| C.1.19.1    | table length<br>unit        | The length unit used in the<br>conversion table. If "free unit"<br>is selected, the device uses<br>the unit name in menu item<br>C.5.1.7.                                                                                                    | m, cm, mm, inch, ft, free unit                                                  | m                                                                                  |
| C.1.19.2    | conversion unit             | The volume or mass unit used<br>in the conversion table. If<br>"free unit" is selected, the<br>device uses the unit name in<br>menu item C.5.1.9.                                                                                                    | m3, L, US gal, GB gal, ft3, bbl,<br>Tons, Kg, US Tons, GB Tons,<br>free unit    | m3                                                                                 |
| C.1.20      | product density             | A value greater than 0 that is<br>used with a volume<br>conversion table to start the<br>mass calculation. This menu<br>item is not available if you<br>have selected a mass unit.                                                                                                    | 020000 kg/m3                                                                    | 0                                                                                  |
| C.1.21      | volume/mass<br>table        | The device uses this table to<br>display volume and mass<br>readings. Give the number of<br>entries on the table. Press ←.<br>Type in the level and<br>corresponding volume/ mass<br>values.                                                                                                    | Number of entries minmax:<br>050                                                | 0. Table<br>units are<br>selected in<br>menu items<br>C.1.19.1<br>and<br>C.1.19.2. |
| C.1.22      | linearisation<br>table      | The device uses this table to<br>increase on-site accuracy.<br>Give the number of entries<br>plotted. Fill the silo. Make a<br>reference measurement and<br>type in the correct value next<br>to the device reading.                                                                                                  | Number of entries minmax:<br>050                                                | 0                                                                                  |
| C.2         | 1/0                         | For fieldbus. Not yet<br>available.                                                                                                    |                                                                                 |                                                                                    |
| C.3         | output 1<br>(HART)          |                                                                                                    |                                                                                 |                                                                                    |
| C.3.1       | output function             | Select an output function to<br>scale the current values. This<br>is not displayed in the<br>operator mode.                                                                                                    | level, distance, volume/mass,<br>ullage volume, reflection                      | level                                                                              |
| C.3.2       | 4 mA setting                | Give a measurement value to 4 mA.                                                                                                    | minmax: depends on other<br>functions. Refer to the<br>dependency tables below. | 0 m / 0 ft                                                                         |
| C.3.3       | 20 mA setting               | Give a measurement value to 20 mA.                                                                                                    | minmax: depends on other<br>functions. Refer to the<br>dependency tables below. | depends on<br>the output<br>function                                               |
| C.3.4       | output range                | Sets the effective range of output 1 either with or without over-run.                                                                                                    | minmax: 3.820.5 mA<br>(NAMUR), 420 mA                                           | 420 mA                                                                             |
| C.3.5       | error handling              | Sets the behaviour of current output 1 if an error occurs.                                                                                                    | 3.6 mA, 22 mA, Hold                                                             | 22 mA                                                                              |

| Menu<br>No. | Function                | Function description                                                                                                    | Selection list                                                                           | Default                              |
|-------------|-------------------------|----------------------------------------------------------------------------------------------------|------------------------------------------------------------------------------------------|--------------------------------------|
|             | error handling<br>delay | The time after which the device shows there is a measurement error.                                                                                                    | minmax: 0900 seconds                                                                     | 10 seconds                           |
| C.3.6       | HART address            | Any HART <sup>®</sup> address greater<br>than 0 will activate HART <sup>®</sup><br>multidrop mode. The current<br>output stays constant at<br>4 mA.                                                                                                    | minmax: 015                                                                              | 0                                    |
| C.4         | output 2<br>(passive)   |                                                                                                    |                                                                                          |                                      |
| C.4.1       | output function         | Select an output function to<br>scale the current values. This<br>is not displayed in the<br>operator mode.                                                                                                    | level, distance, volume/mass,<br>ullage volume, reflection                               | level                                |
| C.4.2       | 4 mA setting            | Give a measurement value to 4 mA.                                                                                                    | minmax: depends on other<br>functions. Refer to the<br>dependency tables below.          | 0 m / 0 ft                           |
| C.4.3       | 20 mA setting           | Give a measurement value to 20 mA.                                                                                                    | minmax: depends on other<br>functions. Refer to the<br>dependency tables below.          | depends on<br>the output<br>function |
| C.4.4       | output range            | Sets the effective range of<br>output 2 either with or<br>without over-run.                                                                                                    | minmax: 3.820.5 mA<br>(NAMUR), 420 mA                                                    | 420 mA                               |
| C.4.5       | error handling          | Sets the behaviour of current output 2 if an error occurs.                                                                                                    | 3.6 mA, 22 mA, Hold                                                                      | 22 mA                                |
|             | error handling<br>delay | The time after which the<br>device shows there is a<br>measurement error. This<br>value is set in the output 1<br>menu.                                                                                                    | read only                                                                                | 10 seconds                           |
| C.5         | device setup            | This menu covers all items<br>directly related to the display<br>of information and access to<br>the supervisor menu.                                                                                                    |                                                                                          |                                      |
| C.5.1       | display settings        | To display the information you need, refer to these menu items.                                                                                                    |                                                                                          |                                      |
| C.5.1.1     | language                |                                                                                                    | English, French, German,<br>Italian, Japanese, Mandarin,<br>Portuguese, Russian, Spanish | Factory set                          |
| C.5.1.2     | display mode            | The display screen status will<br>change after the time given in<br>C.5.1.3. (time delay). <b>None</b><br>switches off this functionality,<br><b>Auto-off</b> switches off the<br>display automatically and<br><b>Default screen</b> will show the<br>selected default screen. To<br>reset to the default screen,<br>press $\bigtriangledown$ for 1 second in the<br>operator mode. | disable, auto-off, default<br>screen.                                                    | disable                              |
| C.5.1.3     | time delay              | The time after which the<br>display will switch to the<br>status set in C.5.1.2 (display<br>mode).                                                                                                    | 1, 3, 5, 10 minutes                                                                      | 1 minute                             |

| Menu<br>No. | Function                    | Function description                                                                                                    | Selection list                                                           | Default       |
|-------------|-----------------------------|----------------------------------------------------------------------------------------------------|--------------------------------------------------------------------------|---------------|
|             | contrast menu               | The contrast control for the<br>display screen. You can select<br>a shade of grey between light<br>grey (level 1) and black (level<br>9).                                                                | minmax: level 19                                                         | level 5       |
| C.5.1.4     | length unit                 | The length unit displayed in operator mode.                                                                                                    | m, cm, mm, inch, ft,<br>ft+inch+1/18inch,<br>ft+inch+1/32inch, free unit | m             |
| C.5.1.5     | volume unit                 | The volume unit displayed in operator mode.                                                                                                    | m³, L, US gal, GB gal, ft³, bbl                                          | m³            |
| C.5.1.6     | mass unit                   | The mass unit displayed in operator mode.                                                                                                    | Tons, kg, US tons, GB tons                                               | kg            |
| C.5.1.7     | customer<br>length unit     | A non-standard length unit<br>for the conversion table. This<br>is defined by the supervisor.                                                                                                    |                                                                          | LEN_FREE<br>- |
| C.5.1.8     | customer<br>length ratio    | The conversion factor<br>between the length unit<br>selected in C.5.1.4 (length<br>unit) and C.5.1.7 (customer<br>length unit). This ratio is a<br>multiple of 1 mm.                                     | minmax: 199999                                                           | 1             |
| C.5.1.9     | customer<br>conversion unit | non-standard conversion unit<br>for the conversion table. This<br>is defined by the supervisor.                                                                                                    |                                                                          | CO_FR_UN      |
| C.5.2       | Passwords                   | To change user passwords, refer to these menu items.                                                                                                    |                                                                          |               |
| C5.2.2      | supervisor                  | This changes the supervisor<br>password. Press the push<br>buttons up to six times in any<br>order. This will be the new<br>password. To confirm the<br>change, enter the new<br>password a second time. |                                                                          | >⊬∆⊽≻         |
| C.6         | reset                       | To reset the device to default settings, refer to these menu items.                                                                                                    |                                                                          |               |
| C.6.2       | clear error<br>record       | Erase the error record in<br>menu item B.2.6. Press ↔ to<br>confirm.                                                                                                    |                                                                          |               |
| C.6.3       | restart                     | If the device is not functioning<br>properly, this menu item will<br>restart the device. Press ← to<br>confirm.                                                                                          |                                                                          |               |

## Data dependencies for the 4 mA settings of outputs 1 and 2

| Output function | Minimum value | Maximum value                    | Default |
|-----------------|---------------|----------------------------------|---------|
| Level           | 0 m           | <20 mA setting for level         | 0 m     |
| Volume          | 0.00 m³       | <20 mA setting for volume        | 0 m³    |
| Mass            | 0.00 kg       | <20 mA setting for mass          | 0 kg    |
| Distance        | 0 m           | <20 mA setting for distance      | 0 m     |
| Ullage volume   | 0.00 m³       | <20 mA setting for ullage volume | 0 m³    |
| Ullage mass     | 0.00 kg       | <20 mA setting for ullage mass   | 0 kg    |

## Data dependencies for the 20 mA settings of outputs 1 and 2

| Output function | Minimum value                   | Maximum value                 | Default                       |
|-----------------|---------------------------------|-------------------------------|-------------------------------|
| Level           | >4 mA setting for level         | Tank height + TBO + RO ①      | Tank height +<br>TBO - BD ②   |
| Volume          | >4 mA setting for volume        | Max value in the volume table | Max value in the volume table |
| Mass            | >4 mA setting for mass          | Max value in the mass table   | Max value in the mass table   |
| Distance        | >4 mA setting for distance      | Tank height + TBO + RO ③      | Tank height + RO<br>④         |
| Ullage volume   | >4 mA setting for ullage volume | Max value in the volume table | Max value in the volume table |
| Ullage mass     | >4 mA setting for ullage mass   | Max value in the mass table   | Max value in the mass table   |

(1) TBO = Tank Bottom Offset (C.1.9). RO = Reference Offset (C1.10).

(2) TBO = Tank Bottom Offset (C.1.9). BD = Blocking Distance (C.1.11).

③ TBO = Tank Bottom Offset (C.1.9). RO = Reference Offset (C1.10). BD = Blocking Distance (C.1.11).

④ R0 = Reference Offset (C1.10).

# 6.4 Further information on device configuration

## 6.4.1 Quick Links

If you frequently use a menu item, you can create a Quick Link. This lets you quickly find and configure items in the advanced setup menu. Five Quick Link memory spaces are available in the **Quick setup** submenu. Go to **Supervisor Menu > Quick Setup**.

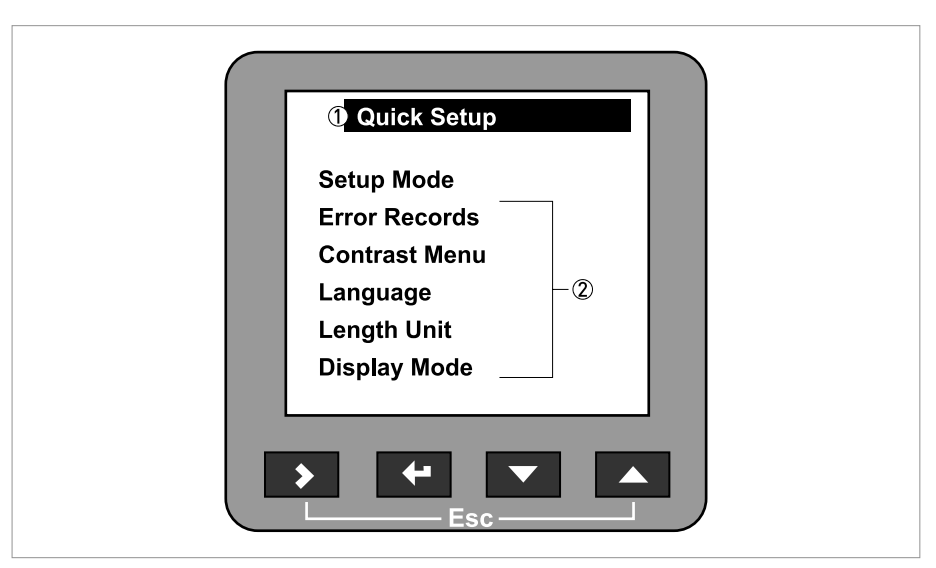

Figure 6-4: The list of quick links

- 1 Menu name
- 2 Quick links

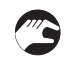

#### How to create a Quick Link

- Go to Supervisor Menu > Advanced Setup.
- Select a menu item with the  $\Delta$  and  $\nabla$  push buttons.
- Press the > push button for one second.
- The device saves this menu item as a Quick Link. Example text: Mass Unit has been assigned to Quick Link 2

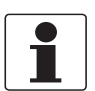

#### INFORMATION!

The Quick Links are saved to one of the five memory spaces. They are saved in sequence. The first Quick Link is saved to Quick Link 1, the second to Quick Link 2 and so on. If you have already saved five Quick Links, the next Quick Link will be saved to Quick Link 1.

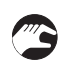

#### How to open a Quick Link

- Go to Supervisor Menu > Quick Setup.
- Select a Quick Link with the  $\Delta$  and abla push buttons.
- Press the > push button.
- This opens the menu item. You can configure the device.

## 6.4.2 Protection of the device settings

The **Passwords** menu lets you change the supervisor password.

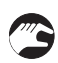

#### How to change the supervisor password

- Go to Supervisor > Advanced setup > Device setup > Passwords > Supervisor.
- Type in the new 6-character password (Press the 4 buttons in any sequence).
- Type in the new 6-character password again.
- If the second entry is not the same as the first, the device will display the error message "Password mismatch". Press > + △ at the same time and type in the new 6-character password again.
- Press > and  $\triangle$  (Esc) at the same time to go back to the "save settings" window.
- Select **Save** and press ←.
- The device will go back to operator mode.

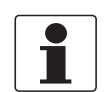

### INFORMATION!

Make a note of the password and keep it in a safe place. If you lose the password, please contact your supplier.

## 6.4.3 Network configuration

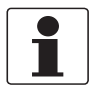

## INFORMATION!

For more data, refer to Networks on page 33.

The device uses HART<sup>®</sup> communication to send information to HART<sup>®</sup>-compatible equipment. It can operate in either point-to-point or multidrop mode. The device will communicate in multidrop mode if you change the HART<sup>®</sup> address of output 1.

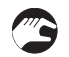

## How to change from point-to-point to multidrop mode

- Enter supervisor mode.
- Go to Advanced Setup > Output 1 (HART) > HART Address.
- Enter a value between 1 and 15 and press 🛩 to confirm (see the caution below).
- Press the Escape buttons(> +  $\Delta$ ) until you get the save/cancel screen.
- Select save.
- Press ←.
- Output 1 switches to multidrop mode. The current output is set to 4 mA. This value does not change in multidrop mode.

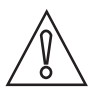

## CAUTION!

*Make sure that the HART<sup>®</sup> address for this device is different from others in the multidrop network.* 

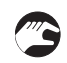

## How to change from multidrop to point-to-point mode

- Enter supervisor mode.
- Go to Advanced Setup > Output 1 (HART) > HART Address.
- Enter the value **0** and then press ← to confirm.
- Press the Escape buttons(> +  $\Delta$ ) until you get the save/cancel screen.
- Select save.
- Press <del>4</del>.
- Output 1 switches to point-to-point mode. The current output changes to a range of 4...20 mA or 3.8...20.5 mA (this range is specified in Advanced Setup > Output 1 (HART) > Output Range).

## 6.4.4 Linearisation

You can use the linearisation table given in function to make sure that readings are consistently accurate.

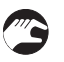

- Go to Supervisor > Advanced setup > Installation setup > Linearisation table.
- Type in the number of reference points (up to 50 points). Press  $\leftarrow$  .
- This shows the linearisation table with default values.
- Press > to type in new data. The device reading is given on the second line **Device distance**.
- Fill the silo to any given level.
- Make an appropriate reference measurement. Type this data on the line **Real distance**.
- Repeat these steps until all the cells in the linearisation table are completed.
- Press ←.
- Press > and  $\triangle$  (Esc) at the same time to exit to the "save settings" window.
- Select **Save** and press  $\leftarrow$ .
- The device will go back to operator mode.

## 6.4.5 Distance measurement

The device displays distance measurements when an output is set to distance. Menu items related to distance measurement are:

- output function (C.3.1 or C.4.1).
- tank height (C.1.2).
- blocking distance (C.1.9).

Use the flange facing as the reference point for the 4 and 20 mA current output settings. The 4 and 20 mA current output settings are the minimum and maximum points of the measurement scale. You can change the reference point from which distance is measured. Use this menu item:

• reference offset (C.1.10).

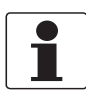

### INFORMATION!

*If you move the reference point above the flange, add this value when give a distance for the 4 and 20 mA current output settings. If you move the reference point below the flange, subtract this value when give a distance for the 4 and 20 mA current output settings.* 

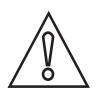

### CAUTION!

*If the distance for the 4 mA is set in the blocking distance, the device will not be able to use the full current output range.* 

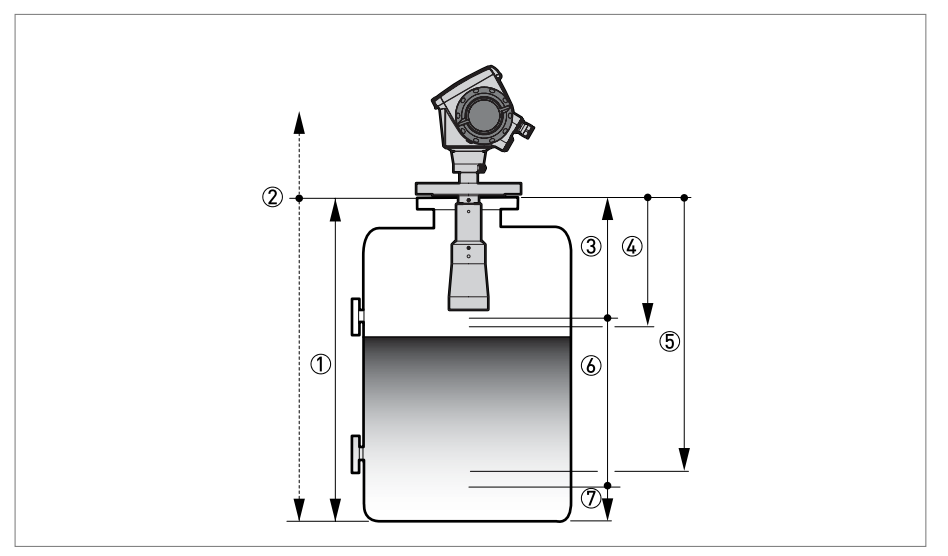

#### Figure 6-5: Distance measurement

- 1 Tank height (C.1.2)
- ② Reference offset (C.1.10)
- ③ Blocking distance (C.1.9)
- 4 mA setting (C.3.2 or C.4.2)
- (5) 20 mA setting (C.3.3 or C.4.3)
- Maximum effective measuring range
- ⑦ Non-measurement zone

For further information, refer to *Function description* on page 46, table C. Advanced setup. This gives more data on the menu items.

## 6.4.6 Level measurement

The device displays level measurements when an output is set to level. Menu items related to level measurement are:

- output function (C.3.1 or C.4.1).
- tank height (C.1.2).
- blocking distance (C.1.9).

Use the silo bottom as the reference point for the 4 and 20 mA current output settings. The 4 and 20 mA current output settings are the minimum and maximum points of the measurement scale. You can change the reference point from which level is measured. Use this menu item:

• tank bottom offset (C.1.11).

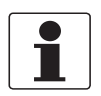

#### INFORMATION!

*If you move the reference point below the silo bottom, add this value when give a level for the 4 and 20 mA current output settings. If you move the reference point above the silo bottom, subtract this value when give a level for the 4 and 20 mA current output settings.* 

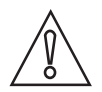

#### CAUTION!

*If the level for the 20 mA is set in the blocking distance, the device will not be able to use the full current output range.* 

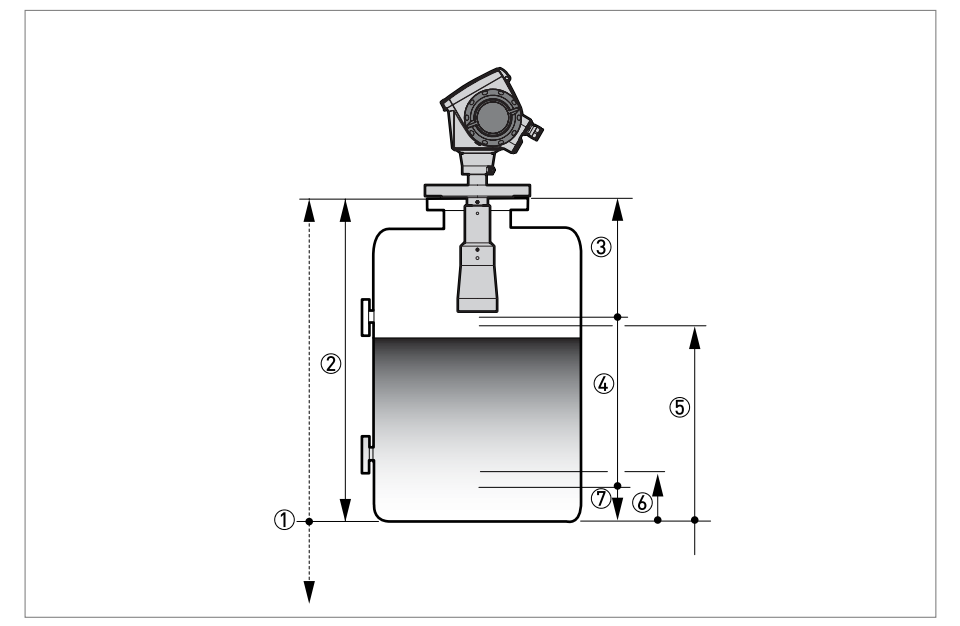

Figure 6-6: Level measurement

- ① Tank bottom offset (C.1.11)
- $\widetilde{2}$  Tank height (C.1.2)
- ③ Blocking distance (C.1.9)
  ④ Maximum effective measuring range
- ⑤ 20 mA setting (C.3.3 or C.4.3)
  ⑥ 4 mA setting (C.3.2 or C.4.2)

⑦ Non-measurement zone

For further information, refer to Function description on page 46, table C. Advanced setup. This gives more data on the menu items.

## 6.4.7 How to configure the device to measure volume or mass

The device can be configured to measure volume or mass. The procedure for doing this is given in the device's **Quick Setup** menu.

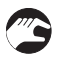

## How to create a volume or mass table.

- Go to Supervisor > Quick setup > Setup mode > Conversion.
- Complete all the steps in the setup procedure.

The device creates a table of up to 50 pairs of data (level - volume or level - mass). The reference point for the table is the silo bottom (as given in menu item C.1.2 Tank height.).

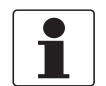

## INFORMATION!

*You can also create customized length and conversion units (free units) in the Conversion setup procedure.* 

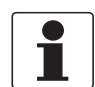

#### INFORMATION!

When you create a table, get more conversion data for parts of the silo where there are:Surfaces with curves.

• Sudden changes in the cross section.

This will make volume measurement more accurate.

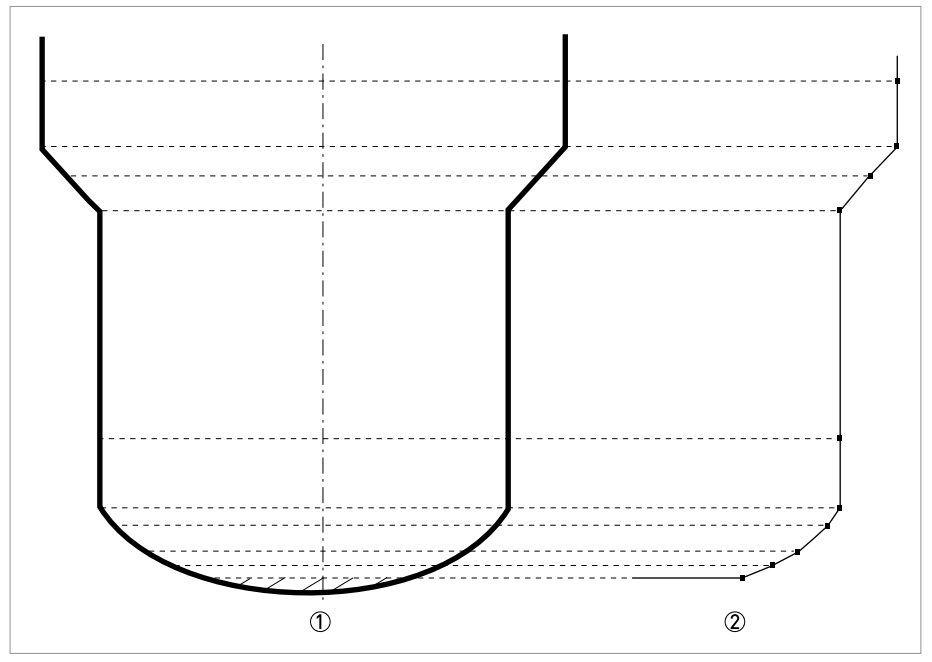

Figure 6-7: A plot of points for a volume or mass table

- ① Silo with reference points
- ② Silo model with plotted points

## 6.4.8 How to use the empty spectrum function to filter parasite signals

If the device measures level in a silo that contains obstructions (ladder, supports etc.), these objects can cause radar signal interference. You can use the empty spectrum function in the device's Quick Setup menu to filter radar signal interference.

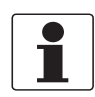

#### INFORMATION!

*We recommend that you do an empty spectrum scan when the silo is empty and all the moving parts are switched on.* 

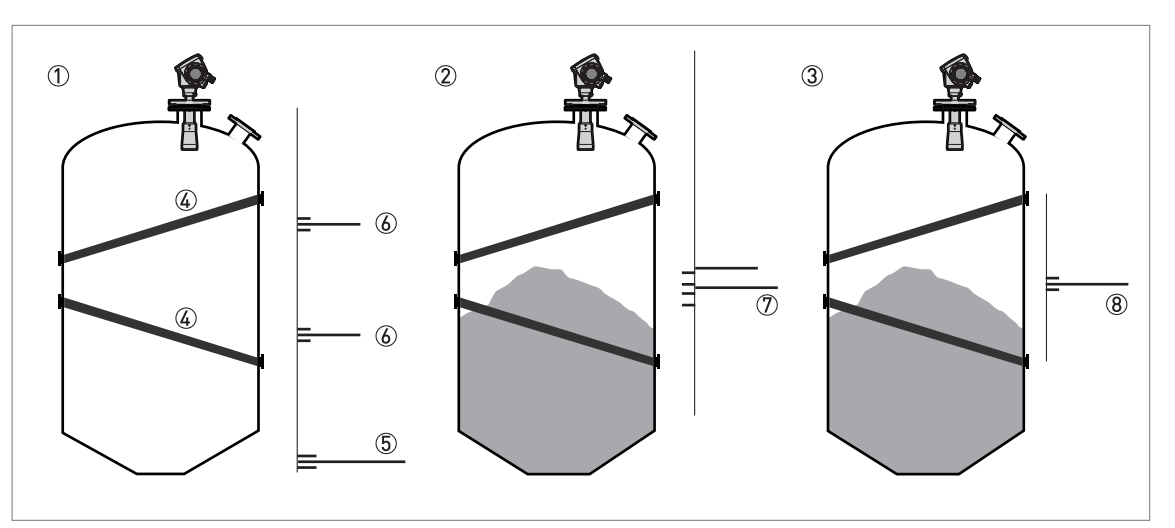

#### Figure 6-8: How to filter radar signal interference

- ① Empty silo before the empty spectrum scan (with a graph of reflections shown)
- D Partially filled silo before the empty spectrum scan (with a graph of reflections shown)
- ③ Partially filled silo after the empty spectrum scan (with a graph of reflections shown)
- ④ Silo bottom signal
- ⑤ Support beam signals
- (6) Support beam signals (interference signals) before the empty spectrum scan
- ${ar O}\,$  Bad (mixed) signals of the solid and the support beam before the empty spectrum scan
- (8) Good signal of the solid after the empty spectrum scan

#### • Get access to the Main Menu of the supervisor mode.

• For more data, refer to *How to get access to the supervisor mode* on page 41.

- Go to Main Menu > Quick Setup > Setup Mode > Empty Spectrum.
- Is the tank completely full? Select **Yes** or **No** and then press ←.
- If you select Yes, the device will not do the empty spectrum scan. Empty the tank and repeat the procedure.
- Are all the moving parts switched on? Select Yes or No and then press ←.
- Is your tank partially filled or completely empty? Select **Partially filled** or **Empty** and then press ←.
- Do you want to use the average value or the maximum value? Select **Average** or **Maximum** and then press ←.
- Use the maximum for tanks that have moving parts. Use the average value for tanks that do not have moving parts. The device will do an empty spectrum scan and then display the results on the signal screen.
- Press  $\leftarrow$ . Do you want to save the spectrum. Select **Yes** or **No** and then press  $\leftarrow$ .

If you select Yes, the device will use the empty spectrum scan results to filter out radar signal interference.

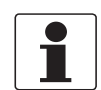

#### INFORMATION!

*For more data on empty spectrum scans, refer to Function description on page 46* - table A. Quick Setup (item A.1.3).

## 6.4.9 How to measure correctly in silos with curved or conical bottoms

It is possible that the device cannot find the bottom of the silo if it is installed in a silo with a dish-shaped or conical bottom. The form of the silo bottom causes a delayed radar reflection and the device will display the error message "Measurement is lost in the tank bottom".

You can offset the tank bottom reference point to find the delayed radar reflection. Obey the instructions that follow:

- Empty the silo.
  - Increase the tank height in menu C.1.2.
  - Go to the **signal screen** in operator mode.
  - You will see a graph of reflections.
  - Press > to move the cursor to the reflection with the largest amplitude (given in dB).
  - Make a note of the distance of the reflection measured by the device.
  - The distance to the reflection will be the new silo height.
  - Subtract the distance to the reflection from the true silo height.
  - Go to Supervisor > Advanced setup > Installation setup > Tank bottom offset.
  - Type in the difference you calculated as a negative value.
  - A negative value will move the reference point above the silo bottom (as given in menu item C.1.2 Tank height).
  - Press ←.
  - Press > and  $\triangle$  (Esc) at the same time to exit to the "save settings" window.
  - Select Save and press ←.
  - The device will go back to operator mode.

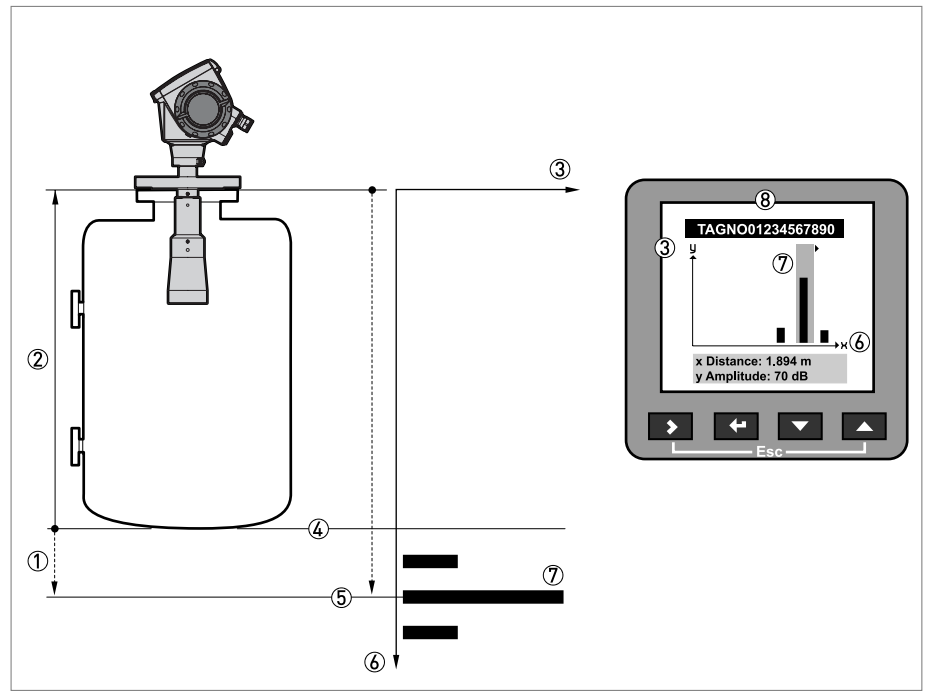

Figure 6-9: Signal screen and the silo bottom reflection

- ① Tank bottom offset (menu item C.1.11)
- ② Tank height (menu item C.1.2)
- ③ Signal amplitude (in dB)
- ④ True position of the silo bottom
- 5 Offset position of the silo bottom
- (6) Distance of the reflection from the device flange
- (8) Signal screen on the device display

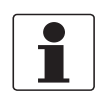

## INFORMATION!

*For more data on menu items, refer to Function description on page 46*, table C. Advanced setup.

# 6.5 Service mode

Service personnel use this mode to change advanced settings, particularly for difficult applications.

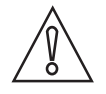

### CAUTION!

*If you are not an authorized service technician, do not change any values in the service mode menu.* 

This mode is locked with a password. Only approved persons are permitted to have the password for the service menu. Please contact your local sales office for further information.

# 6.6 Errors

## 6.6.1 General information

## Indication of errors

When the device senses an error condition, it displays an error symbol in the top left corner of the display screen.

| Installation Setup |
|--------------------|
| Level              |
| 0 m                |
|                    |

**Figure 6-10: Indication of errors** ① Error/ warning symbol

## Enter the supervisor mode to either:

- Do an error status check, or
- Read the error records and get more data about the error.

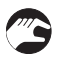

### How to check the error status

- Enter supervisor mode.
- Go to Test > Information > Measurement quality.
- This shows the status of device errors at this time. A "tick" symbol next to an error in the list shows that this error is active and may have an unwanted effect on the device.
- For solutions to the problem, refer to *Error handling* on page 70.

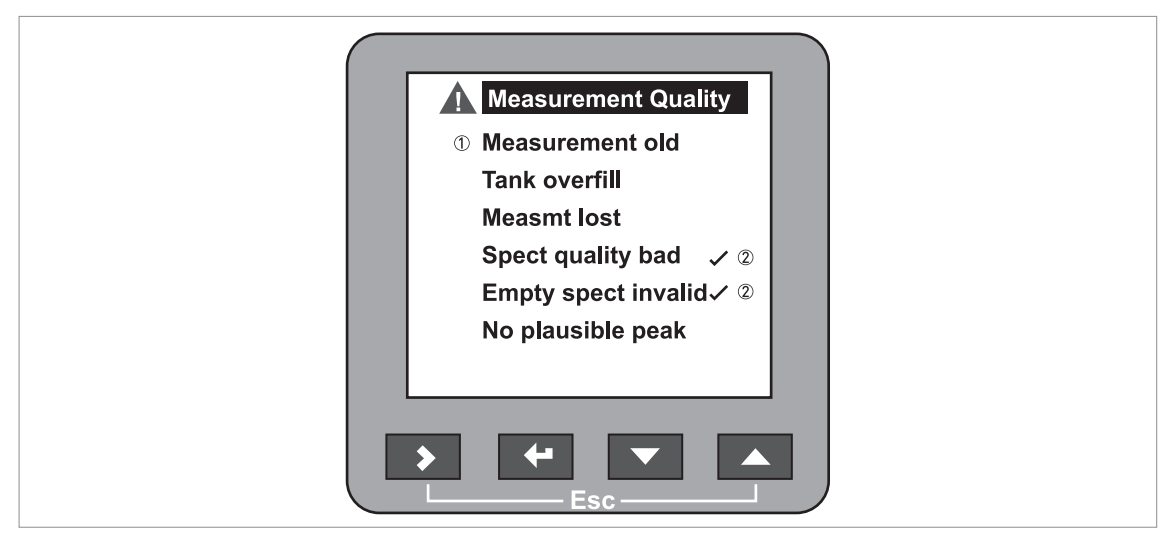

Figure 6-11: Measurement quality in supervisor mode

- Type of error.
- 2 Error "active"

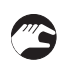

### How to find the error records

- Enter supervisor mode.
- Go to Test > Information > Error records.
- Use  $\nabla$  and  $\Delta$  to scroll the error list. There are 5 error messages per page.

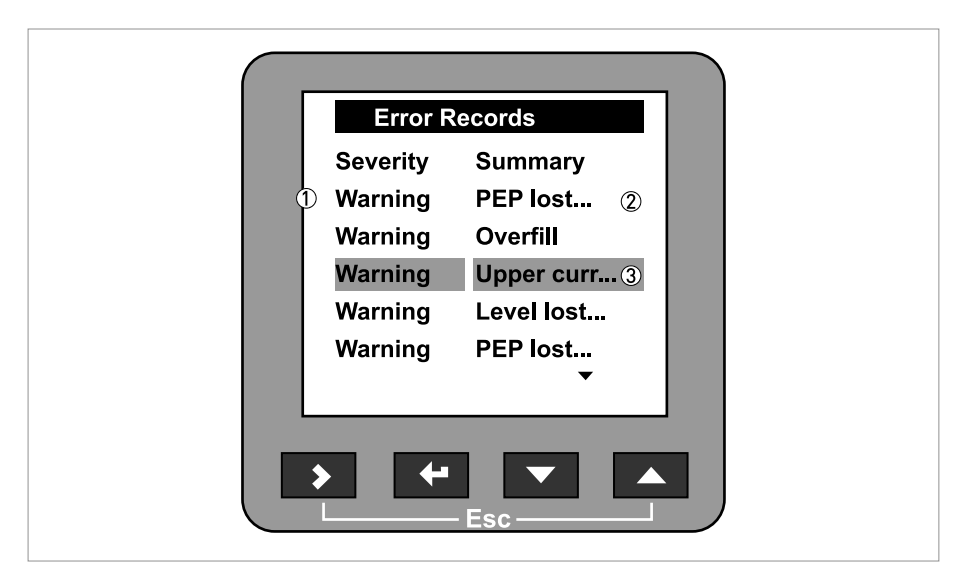

Figure 6-12: Error records in supervisor mode

- ① Type of error.
- Short description of the error
- Selection bar

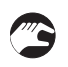

## How to get more data about the error (error records function)

- Select an error log and press  $\overleftarrow{}$  to read the help text.
- **•** Typical data is given in the illustration that follows.
- For solutions to the problem, refer to *Error handling* on page 70.

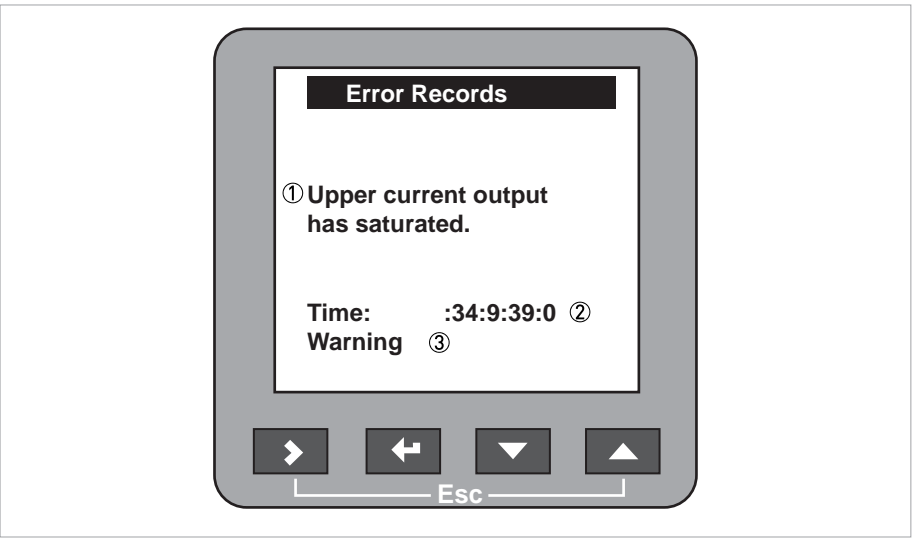

#### Figure 6-13: Description of the error

- ① Description of the error
- ② Time since error occurred in Days:Hours:Minutes:Seconds

 $\textcircled{3} \quad \mathsf{Type of error}$ 

The time since the error occurred is measured in **Days:Hours:Minutes:Seconds**. It only includes the time when the device is energized. The error is saved in the memory of the device when it is switched off. The counter continues when the device is switched back on.

The error symbol is no longer displayed after you read the error record.

# 6.6.2 Error handling

# Types of error message

| Type of error | Error<br>code | Description                                                                                                    |
|---------------|---------------|----------------------------------------------------------------------------------------------------|
| Error         | E             | If an error message is displayed in the error record (menu<br>item B.2.6), the measured value is not correct. The output<br>current goes to the value set in menu items C.3.5 Error<br>Handling (Ouput 1) and C.4.5 Error Handling (Output 2). For<br>more data; refer to <i>C. Advanced setup</i> on page 52. |
| Warning       | W             | If a warning message continues, the measured value will no longer be correct.                                                                                                    |

# Description of errors and corrective actions

| Error Message Error E<br>code | Description | Corrective action |
|-------------------------------|-------------|-------------------|
|-------------------------------|-------------|-------------------|

### **Current output**

| Current output saturated at maximum value.    | W | The output is at its maximum<br>output value (20 or 20.5 mA)<br>because the measured value<br>is now out of the<br>measurement range. | Fill the silo or remove some<br>of the product until the level<br>is back in the configured<br>range. |
|-----------------------------------------------|---|----------------------------------------------------------------------------------------------------|----------------------------------------------------------------------------------------------------|
| Current output saturated at<br>minimum value. | W | The output is at its minimum<br>output value (4 or 3.8 mA)<br>because the measured value<br>is now out of the<br>measurement range.   | Fill the silo or remove some<br>of the product until the level<br>is back in the configured<br>range. |

## **External influences**

| Temperature out of range for NAND Flash | W | The ambient temperature is<br>outside the given range. This<br>can cause loss or corruption<br>of data. | Switch off the device until the<br>ambient temperature is back<br>in the given range. If the<br>problem continues, contact<br>the supplier. |
|-----------------------------------------|---|----------------------------------------------------------------------------------------------------|----------------------------------------------------------------------------------------------------|
|-----------------------------------------|---|----------------------------------------------------------------------------------------------------|----------------------------------------------------------------------------------------------------|

## Self-test manager

| Self Test has failed | F | The device's self-test failed | Energize the device when the |
|----------------------|---|-------------------------------|------------------------------|
|                      |   | This can occur if the ambient | ambient temperature is       |
|                      |   | temperature is not between -  | between -40+80°C / -         |
|                      |   | 40+80°C / -40175°F.           | 40+175°F. If the device      |
|                      |   |                               | does not operate correctly,  |
|                      |   |                               | contact the supplier.        |

## **Measuring status**

| Measurement is old                                            | W | This is a temporary error<br>message. If the device cannot<br>get a measurement in this<br>time limit, the displayed<br>measurement is no longer<br>correct. The voltage is<br>possibly too low. If the device<br>continues to show the<br>message "spectrum quality is<br>bad", then this message is<br>also shown.                                                                                                    | Check the voltage at the<br>device terminals. Refer also<br>to the error message<br>"Spectrum quality is bad". |
|---------------------------------------------------------------|---|----------------------------------------------------------------------------------------------------|----------------------------------------------------------------------------------------------------|
| Level has reached the<br>blocking distance (silo<br>overfill) | W | The level is in the blocking<br>distance. There is a risk that<br>the product will overflow<br>and/or cover the device.                                                                                                    | Remove some of the product<br>until the level is below the<br>blocking distance.                               |
| Measurement is lost in the tank bottom                        | W | The silo is possibly empty.<br>The device will display the silo<br>bottom measurement.                                                                                                    | If you fill the silo, the device will measure again.                                                           |
|                                                               |   | The device got the last valid<br>measurement near to the silo<br>bottom, but it can no longer<br>find the signal. It is possible<br>that the device cannot find the<br>bottom of the silo if it is<br>installed in a silo with a dish-<br>shaped (DIN28011 or similar)<br>or conical bottom. The form<br>of the silo bottom causes a<br>delayed radar reflection and<br>the device will display the<br>error message<br>"Measurement is lost in the<br>tank bottom". The device will<br>display the silo bottom<br>measurement. | Follow the instructions on page 65.                                                                            |

## **Electronics failures**

| Microwave check failed | E | A microwave board check failed.                      | If the problem continues, contact the supplier. |
|------------------------|---|------------------------------------------------------|-------------------------------------------------|
| Peripheral Failure     | E | Hardware peripheral devices on the DSP board failed. | If the problem continues, contact the supplier. |

## Peak and spectrum

| Spectrum quality is bad            | W | The quality of the spectrum is<br>poor. If this message is<br>temporarily shown, this will<br>not affect the performance of<br>the device. If this message is<br>continuously shown, the<br>measured values can be<br>incorrect. The error message<br>"Measurement is old" will<br>then be displayed. Possible<br>causes are internal silo<br>elements. | Check the device, silo and the<br>process. Reconfigure the<br>device and record a new<br>empty spectrum. Follow the<br>instructions on page 64. If<br>necessary, contact the<br>supplier. |
|------------------------------------|---|----------------------------------------------------------------------------------------------------|----------------------------------------------------------------------------------------------------|
| Empty spectrum is invalid          | W | The Empty Spectrum stored<br>in the device does not agree<br>with the installation. If you<br>change the device<br>configuration (tank height<br>etc.), this message will be<br>displayed. The recorded<br>empty spectrum will not be<br>used by the device while this<br>error message is displayed.                                                   | Check the device, silo and the<br>process. Reconfigure the<br>device and record a new<br>empty spectrum. Follow the<br>instructions on page 64. If<br>necessary, contact the<br>supplier. |
| Plausible peak is not<br>available | W | The signal peak is not found<br>within the measuring window<br>that filters the signals<br>received by the antenna. The<br>measurement is not correct.<br>The device will automatically<br>increase this window to find<br>the correct signal.                                                                                                    | Check the device, silo and the<br>process. Reconfigure the<br>device and record a new<br>empty spectrum. Follow the<br>instructions on page 64. If<br>necessary, contact the<br>supplier. |

## Software error

| Unable to load DSP firmware | E | The DSP Firmware did not<br>download correctly to the<br>DSP board. | Restart the device. If the problem continues, contact the supplier. |
|-----------------------------|---|---------------------------------------------------------------------|---------------------------------------------------------------------|
|                             |   |                                                                     |                                                                     |
## 7.1 Periodic maintenance

No maintenance is necessary.

### 7.2 How to clean the top surface of the device

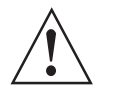

### WARNING!

*Do not let more than 5 mm / 0.2" of dust collect on the top surface of the device. This is a possible source of ignition in a potentially explosive atmosphere.* 

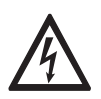

### DANGER!

Risk of electrostatic discharge from the blue plastic sun cover.

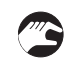

### Obey these instructions:

- Keep the thread of the terminal compartment cover clean.
- If dirt collects on the device, clean it. Wipe the plastic sun cover with a damp cloth.

### 7.3 How to clean horn antennas under process conditions

If it is possible that there will be build-up, a purging option is available for horn antennas.

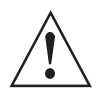

### WARNING!

Purge the antenna with a dry gas that is applicable to the process.

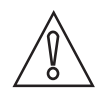

#### CAUTION!

Purge the antenna at intervals to make sure that the inner surface of the antenna stays clean and the device measures accurately.

For more data, refer to the table that follows:

#### How to use the purge

| Process conditions                                     | How to use the purge                                                                                                    |
|--------------------------------------------------------|----------------------------------------------------------------------------------------------------|
| There is a risk of build-up in the antenna             | Continuous use. Use low-pressure, low-flow dry gas to remove dust from the antenna.                                         |
| There is a build-up or risk of build-up in the antenna | Purge at intervals. Use compressed air, nitrogen or another dry gas that is applicable to the process up to 6 bar / 87 psi. |

## 7.4 How to replace device components

### 7.4.1 Service warranty

Maintenance is not necessary for most applications.

Servicing by the customer is limited by warranty to

- The removal and installation of the signal converter housing. For more data, refer to *How to turn or remove the signal converter* on page 27.
- The removal and installation of the back end and the front end assembled to the microwave board.
- The removal and installation of the terminal module.
- The removal and installation of the HMI cover.

This housing can be detached from the flange system under process conditions.

Use only authorized service staff to repair the device.

### 7.4.2 Replacement of the display cover

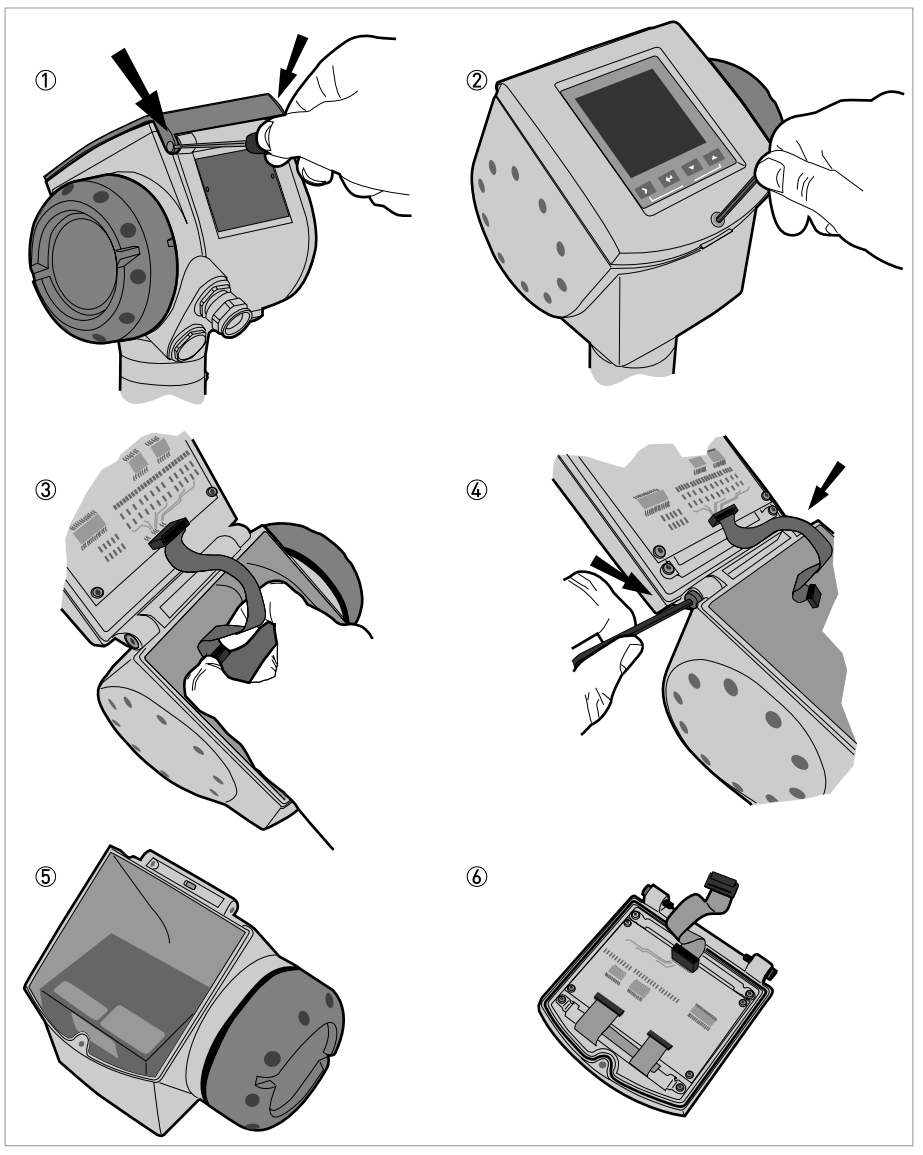

Figure 7-1: Removal of the device display cover

### Equipment needed (not supplied):

- Slotted tip screwdriver.
- 3 mm Allen wrench (for steps 2 and 4).

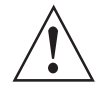

*WARNING! Disconnect the power supply* 

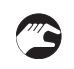

### How to remove the display

- ① Remove the 2 pins on the blue sun cover with a slotted tip screwdriver. Remove the sun cover.
- ② Loosen the screw on the display screen cover. Open the display.
- ③ Disconnect the ribbon cable from the back end electronics block.
- S Keep the ribbon cable connected to the display screen cover.
- ④ Remove the 2 screws that keep the display attached to the housing.
- (5) Keep the remaining assembly and put it into storage. Make sure that the top of the housing has a protective cover.
- 6 Send the display to an authorized agent for maintenance.

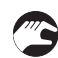

#### How to attach the display

- Attach the display. Attach the 2 housing screws.
- Connect the ribbon cable to the back end electronics block.
- Make sure the connector is correctly turned. Do not use force to connect the ribbon cable.
- Close the display. Tighten the screw on the display.
- Attach the sun cover. Attach the 2 pins that keep the sun cover attached to the housing.

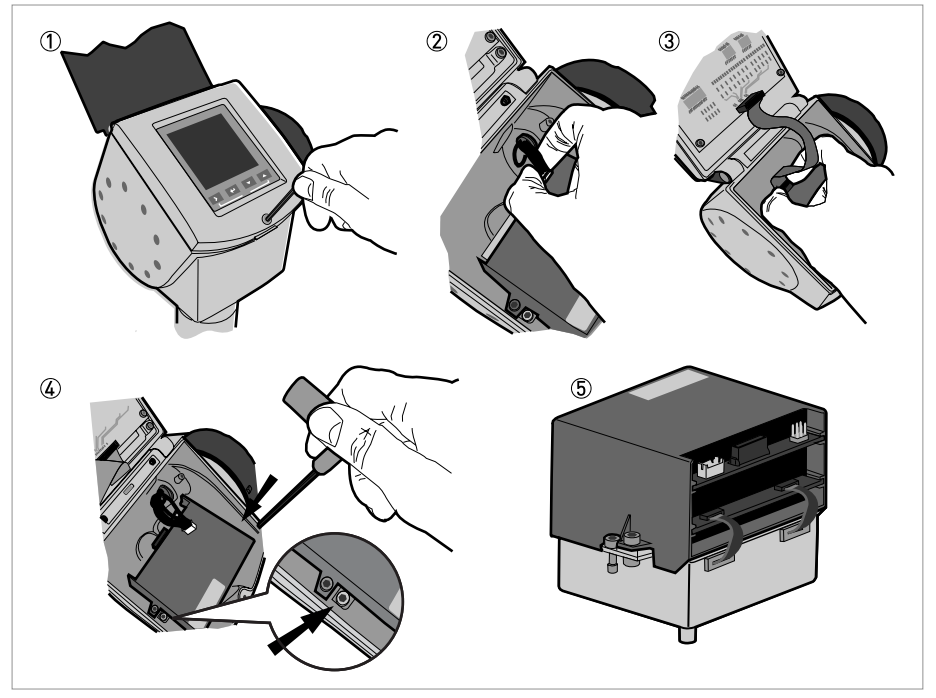

### 7.4.3 Replacement of the back end and microwave unit

Figure 7-2: Removal of the back end and microwave unit

### Equipment needed (not supplied):

• 3 mm Allen wrench (for steps 1 and 4).

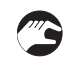

### How to remove the back end and microwave unit

- ① Loosen the screw on the display. Open the display.
- ② Disconnect the power supply connector from the electronics block.
- ③ Disconnect the display ribbon cable from the back end electronics block.
- (4) Loosen the 2 screws shown in the illustration.
- Do not loosen the other screws. You will disassemble the electronics block into 2 pieces. It is then difficult to remove these pieces from the housing.
- (5) Remove the back end and microwave unit from the housing. Send the electronics block to an authorized agent for maintenance.

### How to attach the back end and microwave unit

- Open the display.
- Put the electronics block into the housing. Make sure that the connector engages in the mating part.
- Tighten the 2 screws to attach the electronics block to the bottom of the housing.
- Connect the display ribbon cable to the back end electronics block.
- Connect power supply connector to the back end electronics block.
- Close the display. Tighten the screw on the display.

# 7 SERVICE

### 7.4.4 Replacement of the terminal module

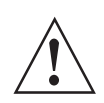

*WARNING!* Disconnect the power supply.

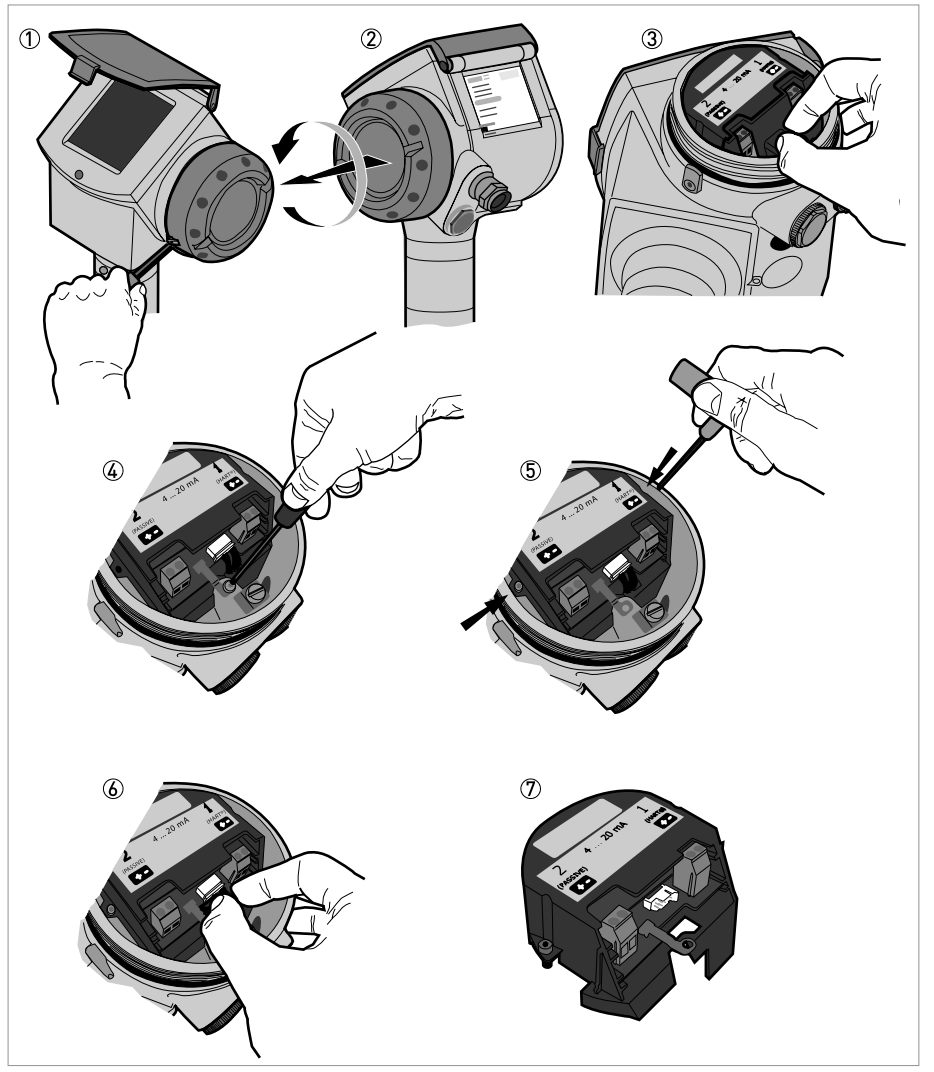

Figure 7-3: Removal of the terminal module

### Equipment needed (not supplied):

- 3 mm Allen wrench (for step 1).
- TORX T10 wrench (for step 4).
- 2.5 mm Allen wrench (for step 5).

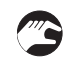

### How to remove the terminal module

- 1 Loosen the cover stop screw on the terminal compartment cover.
- 2 Remove the terminal compartment cover.
- ③ Remove the plastic terminal cover.
- ④ Loosen the screw for the earth terminal connection.
- (5) Loosen the 2 screws shown in the illustration.
- (6) Disconnect the wire connector from the back end electronics compartment.
- O Remove the terminal block from the housing. Send it to an authorized agent for maintenance.

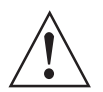

#### WARNING!

*If you do not push the wires away from the screw holes when you attach the terminal block, there is a risk of damage to the wires.* 

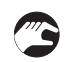

#### How to attach the terminal module

- Connect the wire connector from the back end electronics compartment.
- Push the wires into the slot below the connector on the terminal block.
- Turn the terminal block one time to twist the wires.
- Put the terminal block into the housing. Make sure that you push the wires away from the screw holes.
- Attach the terminal block to the housing with 2 screws supplied.
- Attach the earth terminal connection to the housing with the screw supplied.
- Attach the plastic terminal cover.
- Attach the terminal compartment cover.
- Tighten the cover stop screw.

### 7.5 Spare parts availability

The manufacturer adheres to the basic principle that operational spare parts for each device or each important accessory part will be kept available for a period of 10 (ten) years after delivery of the last production run for that device.

Operational spare parts are defined as parts that are subject to faults in normal operation.

### 7.5.1 List of spare parts

We supply spare parts and accessories for this device. When you order a spare part or accessory, please give the reference numbers that follow:

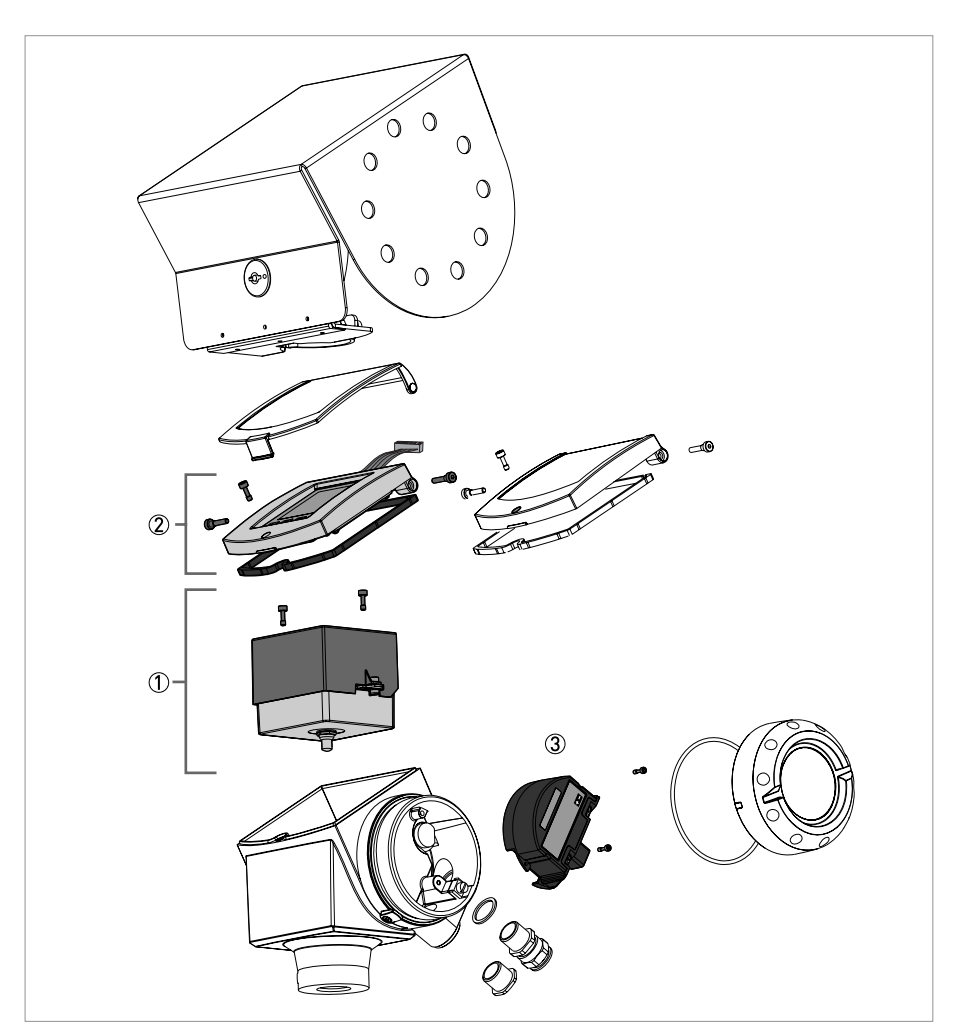

Figure 7-4: Spare parts

### Part numbers for spare parts

| ltem number                             | Description                                                   | Quantity | Part reference    |
|-----------------------------------------|---------------------------------------------------------------|----------|-------------------|
| 1                                       | Combined backend and high-frequency modules $\textcircled{1}$ | 1        | F2139580100       |
|                                         | Screws for the combined back end and HF modules               | 2        | F3177360000       |
|                                         |                                                               |          |                   |
| 2                                       | HMI cover and cable $\textcircled{D}$                         | 1        | XF634000000050300 |
| 3                                       | Terminal module with 1 output (non-Ex)                        | 1        | F2139620200       |
|                                         | Terminal module with 1 output (Ex ia)                         | 1        | F2139620100       |
|                                         | Terminal module with 1 output (Ex d [ia])                     |          | F2139950100       |
| Terminal module with 2 outputs (non-Ex) |                                                               | 1        | F2139630200       |
| Terminal module with 2 outputs (Ex ia)  |                                                               | 1        | F2139630100       |
|                                         | Terminal module with 2 outputs (Ex d [ia])                    | 1        | F2139640100       |
|                                         | Screws for the terminal module                                | 2        | F3177350000       |

① the customer must send the original back end and HF module to the repair centre. Refer to the replacement procedure in this section.

O this reference includes the gasket and screws

### 7.5.2 List of accessories

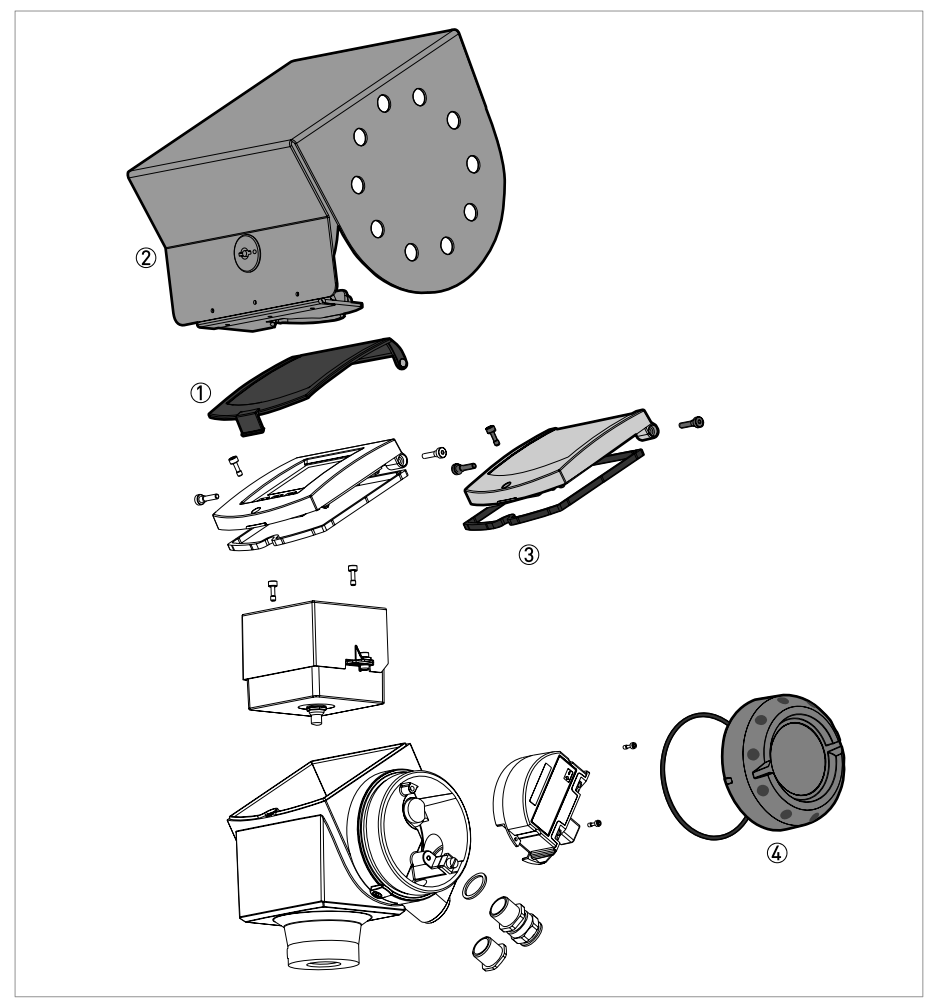

Figure 7-5: Accessories

### Part numbers for accessories

| ltem number      | Description                                   | Quantity | Part reference |
|------------------|-----------------------------------------------|----------|----------------|
| 1                | Plastic sun cover                             | 1        | F3179980000    |
|                  | Pins for the plastic sun cover                | 2        | F3179990000    |
|                  |                                               |          |                |
| 2                | Stainless steel weather protection            | 1        | F2096340000    |
| 3                | Blind cover (with a gasket and screws)        | 1        | F3177240100    |
|                  | Gasket for the blind cover                    | 1        | F3177420000    |
|                  | Hinge screws for the blind cover              | 2        | F3177340000    |
|                  | Lock screw for the blind cover                | 1        | F3177360000    |
|                  |                                               |          |                |
| 4                | Wiring compartment cover                      | 1        | F3177260100    |
|                  | Gasket for the wiring compartment cover       | 1        | F5091150000    |
|                  |                                               |          |                |
| n/a              | Converter VIATOR RS232 / HART $^{ m (6)}$ (1) | 1        | F50919500000   |
|                  | Converter USB / HART <sup>®</sup> ①           | 1        | F50779300000   |
|                  |                                               |          |                |
| n/a              | 2° PP slanted flange accessory for:           |          |                |
|                  | DN80 PN40 flange                              | 1        | F3190190000    |
|                  | DN100 PN16 flange                             | 1        | F3190190100    |
|                  | DN100 PN40 flange                             | 1        | F3190190200    |
|                  | DN150 PN16 flange                             | 1        | F3190190300    |
|                  | DN150 PN40 flange                             | 1        | F3190190400    |
|                  | 2" 150LBS flange                              | 1        | F3190220000    |
|                  | 2" 300LBS flange                              | 1        | F3190220100    |
|                  | 3" 150LBS flange                              | 1        | F3190220200    |
|                  | 3" 300LBS flange                              | 1        | F3190220300    |
|                  | 4" 150LBS flange                              | 1        | F3190220400    |
| 4" 300LBS flange |                                               | 1        | F3190220500    |
| 6" 150LBS flange |                                               | 1        | F3190220600    |
|                  | 6" 300LBS flange                              | 1        | F3190220700    |
|                  | 8" 150LBS flange                              | 1        | F3190220800    |
|                  | 40A 10K flange                                | 1        | F3190230000    |
|                  | 50A 10K flange                                | 1        | F3190230100    |
|                  | 80A 10K flange                                | 1        | F3190230200    |
|                  | 100A 10K flange                               | 1        | F3190230300    |

① for HART® or PACTware™ communication

## 7.6 Availability of services

The manufacturer offers a range of services to support the customer after expiration of the warranty. These include repair, technical support and training.

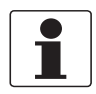

### INFORMATION!

For more precise information, please contact your local representative.

### 7.7 Returning the device to the manufacturer

### 7.7.1 General information

This device has been carefully manufactured and tested. If installed and operated in accordance with these operating instructions, it will rarely present any problems.

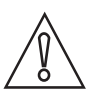

#### CAUTION!

Should you nevertheless need to return a device for inspection or repair, please pay strict attention to the following points:

- Due to statutory regulations on environmental protection and safeguarding the health and safety of our personnel, manufacturer may only handle, test and repair returned devices that have been in contact with products without risk to personnel and environment.
- This means that the manufacturer can only service this device if it is accompanied by the following certificate (see next section) confirming that the device is safe to handle.

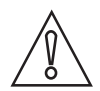

#### CAUTION!

*If the device has been operated with toxic, caustic, flammable or water-endangering products, you are kindly requested:* 

- to check and ensure, if necessary by rinsing or neutralizing, that all cavities are free from such dangerous substances,
- to enclose a certificate with the device confirming that is safe to handle and stating the product used.

### 7.7.2 Form (for copying) to accompany a returned device

| Company:                                                                               |               | Address:                                                            |
|----------------------------------------------------------------------------------------|---------------|---------------------------------------------------------------------|
| Department:                                                                            |               | Name:                                                               |
| Tel. no.:                                                                              |               | Fax no.:                                                            |
| Manufacturer's order no. or serial no.:                                                |               |                                                                     |
| The device has been operated with the follo                                            | owing r       | nedium:                                                             |
| This medium is:                                                                        | wate          | er-hazardous                                                        |
| _                                                                                      | toxic         | :                                                                   |
| _                                                                                      | caus          | stic                                                                |
| _                                                                                      | flam          | mable                                                               |
|                                                                                        | We c          | checked that all cavities in the device are free from such stances. |
|                                                                                        | We h<br>devid | nave flushed out and neutralized all cavities in the ce.            |
| We hereby confirm that there is no risk to contained in the device when it is returned | person:       | s or the environment through any residual media                     |
| Date:                                                                                  |               | Signature:                                                          |
| Stamp:                                                                                 |               |                                                                     |

# 7.8 Disposal

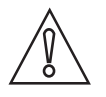

CAUTION!

Disposal must be carried out in accordance with legislation applicable in your country.

### 8.1 Measuring principle

A radar signal is emitted via an antenna, reflected on the product surface and received after a time t. The radar principle used is FMCW (Frequency Modulated Continuous Wave).

The FMCW-radar transmits a high frequency signal whose frequency increases linearly during the measurement phase (called the frequency sweep). The signal is emitted, reflected on the measuring surface and received with a time delay, t. Delay time, t=2d/c, where d is the distance to the product surface and c is the speed of light in the gas above the product.

For further signal processing the difference  $\Delta f$  is calculated from the actual transmit frequency and the receive frequency. The difference is directly proportional to the distance. A large frequency difference corresponds to a large distance and vice versa. The frequency difference  $\Delta f$ is transformed via a Fourier transformation (FFT) into a frequency spectrum and then the distance is calculated from the spectrum. The level results from the difference between tank height and measuring distance.

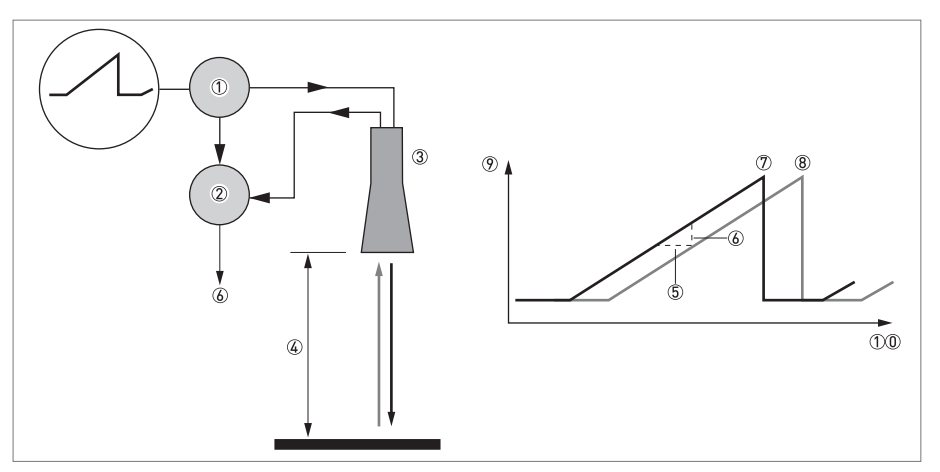

Figure 8-1: Measuring principle of FMCW radar

- Transmitter
- Mixer
- ③ Antenna
- ④ Distance to product surface, where change in frequency is proportional to distance
- (5) Differential time delay,  $\Delta t$
- $\bigcirc$  Differential frequency,  $\Delta f$
- T Frequency transmitted
- 8 Frequency received
- 9 Frequency
- 10 Time

### 8.2 Technical data

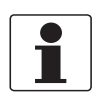

#### INFORMATION!

- The following data is provided for general applications. If you require data that is more relevant to your specific application, please contact us or your local representative.
- Additional information (certificates, special tools, software,...) and complete product documentation can be downloaded free of charge from the website (Downloadcenter).

### Measuring system

| Measuring principle      | 2-wire loop-powered level transmitter; K-band FMCW radar                 |
|--------------------------|--------------------------------------------------------------------------|
| Application range        | Level measurement of powders and granulates                              |
| Primary measured value   | $\Delta f$ (change in frequency) between the emitted and received signal |
| Secondary measured value | Distance, level, volume and reflectivity                                 |

#### Design

| Construction               | The measurement system consists of a measuring sensor (antenna) and a signal converter which is only available in a compact version                              |
|----------------------------|----------------------------------------------------------------------------------------------------|
| Standard                   | Antenna purging system for horn antenna (supplied with ¼ NPTF connection)                                                                                        |
| Options                    | Integrated LCD display with sun cover (-20+60°C / -4+140°F);<br>if the ambient temperature is not in these limits, the display switches off                      |
|                            | 2nd current output                                                                                                    |
|                            | PTFE/PP flange plate protection<br>(for Drop antenna without antenna extensions only)                                                                            |
| Accessories                | Weather protection                                                                                                    |
|                            | Antenna extensions of 105 mm / 4.1" length (Max. length for Drop antenna versions: 525 mm / 20.7". On request for antennas made of Hastelloy <sup>®</sup> C-22.) |
|                            | 2° PP slanted flange (for all antennas)                                                                                                    |
| Max. measuring range       | 80 m / 260 ft                                                                                                    |
|                            | Depends on the antenna option, dielectric constant of the product and installation type. Refer also to "Antenna selection".                                      |
| Min. tank height           | 0.2 m / 8"                                                                                                    |
| Dead zone                  | Antenna extension length + antenna length + 0.3 m / 12"                                                                                                    |
| Beam angle of antenna      | Horn DN80 / 3": 10°                                                                                                    |
|                            | Horn DN100 / 4": 8°                                                                                                    |
|                            | Drop DN80/3": 8°                                                                                                    |
|                            | Drop DN150/6": 4°                                                                                                    |
| Display and user interface |                                                                                                    |
| Display                    | LCD display                                                                                                    |
|                            | 9 lines, 160 x 160 pixels in 8-step greyscale with 4-button keypad                                                                                               |
| Interface languages        | English, German, French, Italian, Spanish, Portuguese, Japanese, Chinese<br>(Mandarin) and Russian                                                               |

#### Measurement accuracy

| Resolution    | 1 mm / 0.04"                                                                                              |
|---------------|----------------------------------------------------------------------------------------------------|
| Repeatability | ±5 mm / ±0.2"                                                                                             |
| Accuracy      | ±10 mm / ±0.4", when distance < 10 m / 33 ft;<br>±0.1% of measured distance, when distance > 10 m / 33 ft |

# 8 TECHNICAL DATA

| Reference conditions acc. to EN 60770 |                                                 |
|---------------------------------------|-------------------------------------------------|
| Temperature                           | +20°C ±5°C / +70°F ±10°F                        |
| Pressure                              | 1013 mbar abs. ±20 mbar / 14.69 psig ±0.29 psig |
| Relative air humidity                 | 60% ±15%                                        |
| Target                                | metal plate in an anechoic chamber              |

### **Operating conditions**

| Temperature              |                                                                                                    |
|--------------------------|----------------------------------------------------------------------------------------------------|
| Ambient temperature      | -40+80°C / -40+175°F (according to the temperature limits of the gasket<br>material. Refer to "Materials" in this table.)<br>Ex i: see supplementary operating instructions or approval certificates                          |
| Storage temperature      | -40+85°C/-40+185°F                                                                                                    |
| Flange temperature       | Horn antenna:<br>-40+200°C / -40+390°F (according to the temperature limits of the gasket<br>material. Refer to "Materials" in this table.)<br>Ex i: see supplementary operating instructions or approval certificates        |
|                          | Drop antenna (PTFE):<br>-40+150°C / -40+300°F (according to the temperature limits of the gasket<br>material. Refer to "Materials" in this table.)<br>Ex i: see supplementary operating instructions or approval certificates |
|                          | Drop antenna (PP):<br>-40+100°C / -40+210°F (according to the temperature limits of the gasket<br>material. Refer to "Materials" in this table.)<br>Ex i: see supplementary operating instructions or approval certificates   |
| Thermal shock resistance | <40°C/s / <72°F/s                                                                                                    |
| Pressure                 |                                                                                                    |
| Operating pressure       | Drop antenna (PP):<br>-116 bar / -14.5232 psig; subject to process connection used and flange<br>temperature                                                                                                    |
|                          | All other antennas:<br>-140 bar / -14.5580 psig; subject to process connection used and flange<br>temperature                                                                                                    |
| Other conditions         |                                                                                                    |
| Dielectric constant (ɛr) | ≥1.5                                                                                                    |
| Vibration resistance     | IEC 60068-2-6 and EN 50178 (1057 Hz: 0.075 mm / 57150 Hz:1g)                                                                                                    |
| Protection category      | IP 67 equivalent to NEMA 6-6X                                                                                                    |
| Maximum rate of change   | 10 m/min / 33 ft/min                                                                                                    |

### Installation conditions

| Process connection size     | The process connection should be larger than the antenna diameter.                                                                                                    |
|-----------------------------|----------------------------------------------------------------------------------------------------|
|                             | If the process connection on the instrument is smaller than the antenna, either:<br>- provide the means to adapt the instrument to a larger process connection on the<br>silo (for example, a plate with a slot), or<br>- use the same process connection, but remove the antenna from the instrument<br>before installation and fit it from inside the silo |
| Process connection position | Make sure that there are not any obstructions directly below the process connection for the instrument                                                                                                    |
| Dimensions and weights      | Refer to "Technical data: Dimensions and weights"                                                                                                    |

### Materials

| Housing                         | Standard: Aluminium                                                                                                   |  |
|---------------------------------|----------------------------------------------------------------------------------------------------|--|
|                                 | Option: Stainless steel (1.4404 / 316L)                                                                               |  |
| Wetted parts, including antenna | Standard for Horn antenna: Stainless steel (1.4404 / 316L)                                                            |  |
|                                 | Option for Horn antenna: Hastelloy® C-22 (2.4602) ①                                                                   |  |
|                                 | Standard for Drop antenna: PTFE; PP - a PP or PTFE flange plate option is also available                              |  |
| Process fitting                 | Standard: Stainless steel (1.4404 / 316L) - a PP or PTFE flange plate option is also available for Drop antenna       |  |
|                                 | Option: Hastelloy <sup>®</sup> C-22 (2.4602)                                                                          |  |
| Gaskets                         | FKM/FPM (-40+200°C / -40+390°F); Kalrez <sup>®</sup> 6375 (-20+200°C / -4+390°F);<br>EPDM (-40°C+150°C / -40+300°F) ② |  |
| Feedthrough                     | Standard: PEI (-40+200°C / -40+390°F)                                                                                 |  |
|                                 | Option: Metaglas <sup>®</sup> (-30+200°C / -22+390°F - for horn antennas only) ③                                      |  |
| Weather protection (Option)     | Stainless steel (1.4301 / 304)                                                                                        |  |

#### Process connections

| Thread         | G 1½; NPT 1½              |  |
|----------------|---------------------------|--|
| Flange version |                           |  |
| EN             | DN80150 in PN40 / PN16    |  |
| ASME           | 3"8" in 150 lbs / 300 lbs |  |
| JIS            | 80100A in 10K             |  |

### **Electrical connections**

| Power supply                    | <b>Terminals output 1 - Non-Ex / Ex i:</b><br>1430 VDC; min./max. value for an output of 22 mA at the terminal                                                     |
|---------------------------------|----------------------------------------------------------------------------------------------------|
|                                 | <b>Terminals output 1 - Ex d:</b><br>2036 VDC; min./max. value for an output of 22 mA at the terminal                                                              |
|                                 | <b>Terminals output 2 - Non-Ex/ Ex i/ Ex d:</b><br>1030 VDC; min./max. value for an output of 22 mA at the terminal (additional power supply needed - output only) |
| Cable entry                     | M20x1.5; NPT 1/2                                                                                                    |
|                                 | G ½ (not for FM- and CSA-approved devices)                                                                                                    |
|                                 | M25x1.5 (for stainless steel housings only)                                                                                                    |
| Cable gland                     | Standard: none                                                                                                    |
|                                 | Options: M20x1.5 (for non-Ex and Ex -approved devices with M20x1.5 and M25x1.5 cable entries); others are available on request                                     |
| Cable entry capacity (terminal) | 0.51.5 mm <sup>2</sup>                                                                                                    |

### Input and output

| Output signal (Output 1)               | 420 mA HART <sup>®</sup> or 3.820.5 mA acc. to NAMUR NE 43 $\textcircled{4}$ |
|----------------------------------------|------------------------------------------------------------------------------|
| Output signal (Output 2 -<br>optional) | 420 mA (no HART <sup>®</sup> signal) or 3.820.5 mA acc. to NAMUR NE 43       |
| Resolution                             | ±3 μΑ                                                                        |
| Temperature drift                      | Typically 25 ppm/K                                                           |
| Error signal                           | High: 22 mA; Low: 3.6 mA acc. to NAMUR NE 43                                 |

# 8 TECHNICAL DATA

### Approvals and certification

| CE                             | This device fufills the statutory requirements of the EC directives. The manufacturer certifies successful testing of the product by applying the CE mark. |  |  |  |  |  |  |
|--------------------------------|----------------------------------------------------------------------------------------------------|--|--|--|--|--|--|
| Explosion protection           |                                                                                                    |  |  |  |  |  |  |
| ATEX                           | ATEX II G 1, 1/2, 2 Ex ia IIC T6T3;                                                                                                    |  |  |  |  |  |  |
|                                | ATEX II D 1, 1/2, 2 Ex iaD 20 or Ex iaD 20/21 or Ex iaD 21 IP6X T65°CT90°C;                                                                                |  |  |  |  |  |  |
|                                | ATEX II G 1/2, 2 Ex d [ia] IIC T6T3;                                                                                                    |  |  |  |  |  |  |
|                                | ATEX II D 1/2, 2 Ex tD[iaD] A21/20 or Ex tD[iaD] A21 IP6X T65°CT90°C                                                                                       |  |  |  |  |  |  |
| IECEx (pending)                | Zone 0 Ex ia IIC T6T3; Ex iaD 20 IP6X T65°CT 90°C                                                                                                    |  |  |  |  |  |  |
| FM or CSA - Dual Seal-approved | NEC 500/ CEC:                                                                                                    |  |  |  |  |  |  |
| available in Q4/2009           | Cl. I, Div. 1, Gr. ABCD (IS);                                                                                                    |  |  |  |  |  |  |
|                                | Cl. I, Div. 1, Gr. ABCD (FM only) (XP);                                                                                                    |  |  |  |  |  |  |
|                                | Cl. I, Div. 2, Gr. ABCD (XP/NI);                                                                                                    |  |  |  |  |  |  |
|                                | Cl. II, Div. 1, Gr. EFG; Cl. III (FM only) (XP);                                                                                                    |  |  |  |  |  |  |
|                                | Cl. II, Div. 1, Gr. EFG; Cl. III (IS);                                                                                                    |  |  |  |  |  |  |
|                                | Cl. II/III, Div . 2, Gr. FG (XP/NI)                                                                                                    |  |  |  |  |  |  |
|                                | NEC 505/ CEC:                                                                                                    |  |  |  |  |  |  |
|                                | Cl. I, Zone 0 AEx ia Gr. IIC (CSA: Ex ia) (IS);                                                                                                    |  |  |  |  |  |  |
|                                | Cl. I, Zone 1 AEx d [ia] Gr. IIC (XP);                                                                                                    |  |  |  |  |  |  |
|                                | Cl. I, Zone 2, AEx nA [ia], Gr. IIC (CSA: Ex nA [ia]) (IS)                                                                                                 |  |  |  |  |  |  |
| Other standards and approvals  |                                                                                                    |  |  |  |  |  |  |
| EMC                            | EMC Directive 2004 / 108 / EC and 93 / 68 / EEC in conjunction with EN 61326-<br>1 (2006).                                                                 |  |  |  |  |  |  |
| LVD                            | Low-Voltage Directives 2006 / 95 / EC and 93 / 68 / EEC in conjunction with EN 61010-1 (2001).                                                             |  |  |  |  |  |  |
| NAMUR                          | NAMUR NE 21 Electromagnetic Compatibility (EMC) of Industrial Process and Laboratory Control Equipment                                                     |  |  |  |  |  |  |
|                                | NAMUR NE 43 Standardization of the Signal Level for the Failure Information of Digital Transmitters                                                        |  |  |  |  |  |  |

Hastelloy® is a registered trademark of Haynes International, Inc.

2 Kalrez8 is a registered trademark of DuPont Performance Elastomers L.L.C.

③ Metaglas® is a registered trademark of Herberts Industrieglas, GMBH & Co., KG

④ HART® is a registered trademark of the HART Communication Foundation

### 8.3 Antenna selection

This graph shows which antenna to select for the application based on:

- D, the measuring range and
- $\varepsilon_r$ , is the dielectric constant of the product being measured

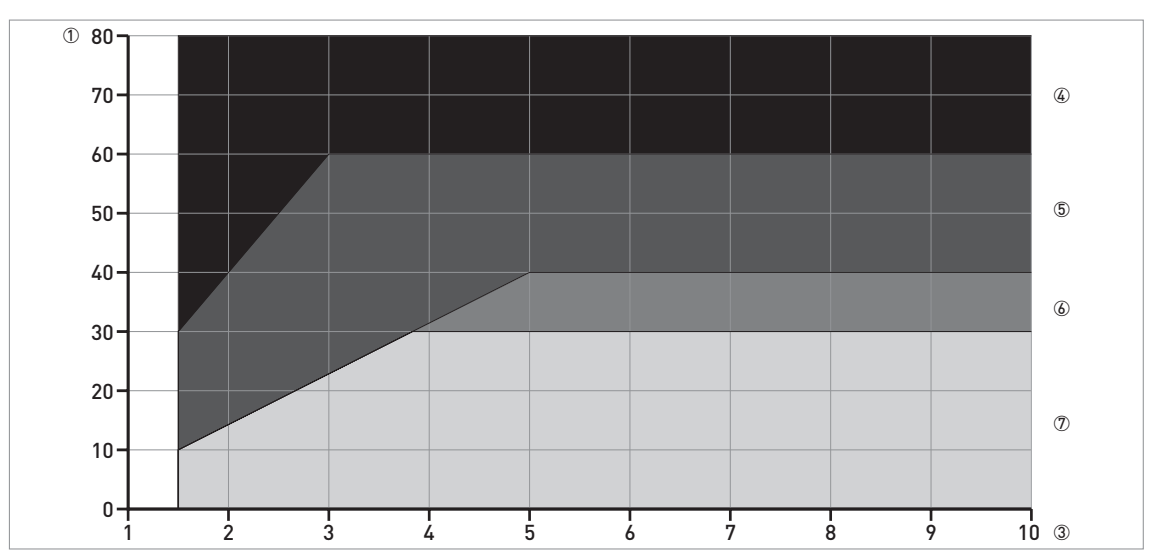

Figure 8-2: Selection of antenna for solid applications (graph of distance in m against  $\varepsilon_r$ )

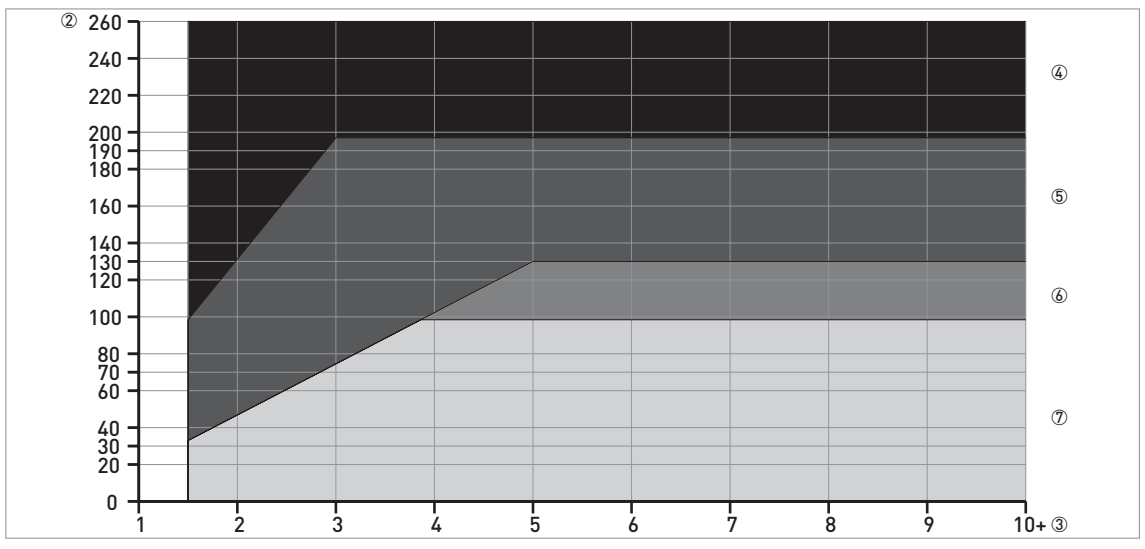

Figure 8-3: Selection of antenna for solid applications (graph of distance in ft. against  $\epsilon_{\text{r}}$ )

- ① Distance, D [m]
- Distance, D [ft]
- (3) Dielectric constant ( $\epsilon_r$ )
- ④ On request
- ⑤ DN 150 Drop antenna
- (6) DN 100 horn and DN 150 Drop antenna
- O DN 80 horn, DN 80 Drop, DN 100 horn and DN 150 Drop antenna

# **B** TECHNICAL DATA

# 8.4 Dimensions and weights

### Housing

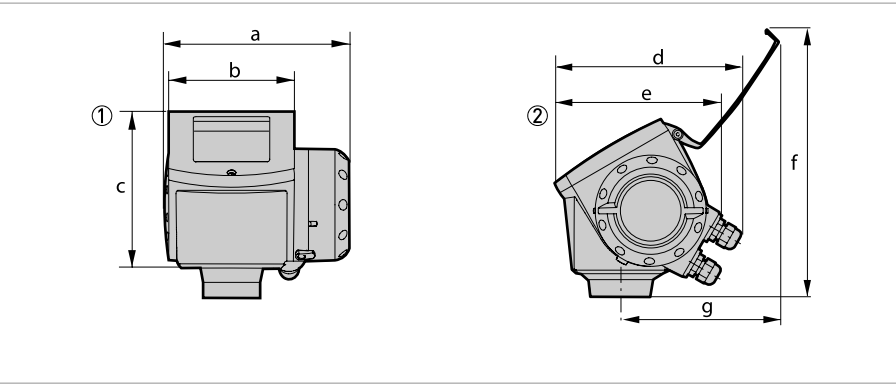

#### Figure 8-4: Housing dimensions

- ① Housing front view
- 2 Housing side view

### Dimensions and weights in mm and kg

|         |               | Weights [kg] |       |       |     |     |     |     |  |
|---------|---------------|--------------|-------|-------|-----|-----|-----|-----|--|
|         | a b c d e f g |              |       |       |     |     |     |     |  |
| Housing | 180           | 122          | 158.5 | 182 ① | 167 | 277 | 155 | 3.3 |  |

① if fitted with standard cable glands

### Dimensions and weights in inches and lbs

|         |               | Weights [lbs] |     |       |     |      |     |     |  |
|---------|---------------|---------------|-----|-------|-----|------|-----|-----|--|
|         | a b c d e f g |               |     |       |     |      |     |     |  |
| Housing | 7.1           | 4.8           | 6.2 | 7.2 ① | 6.5 | 10.9 | 6.1 | 7.3 |  |

1 if fitted with standard cable glands

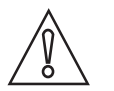

#### CAUTION!

- Cable glands are delivered on demand with non-Ex, Ex i- and Ex d-approved devices.
- The diameter of the outer sheath of the cable must be 6...12 mm or 0.2...0.5".
- Cable glands for FM- or CSA-approved devices must be supplied by the customer.
- A weather protection cover is available on request with all devices.

### Weather protection

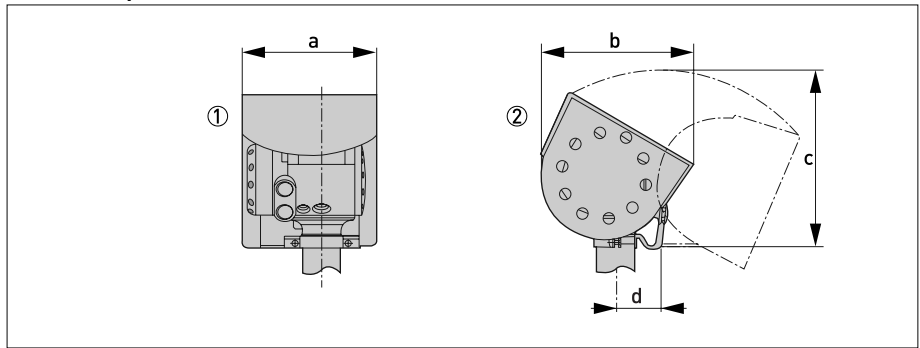

Figure 8-5: Dimensions of the weather protection option

- ① Weather protection, back view
- (2) Weather protection, left side view

### Dimensions and weights in mm and kg

|                       |     | Dimensions [mm] |       |    |     |  |  |  |  |  |  |
|-----------------------|-----|-----------------|-------|----|-----|--|--|--|--|--|--|
|                       | а   | b               | с     | d  |     |  |  |  |  |  |  |
| Weather<br>protection | 208 | 231.5           | 268 ① | 66 | 2.9 |  |  |  |  |  |  |

1 radius

### Dimensions and weights in inches and lbs

|                       |     | Dimensions [inches] |        |     |     |  |  |  |  |  |  |  |
|-----------------------|-----|---------------------|--------|-----|-----|--|--|--|--|--|--|--|
|                       | а   | b                   | с      | d   |     |  |  |  |  |  |  |  |
| Weather<br>protection | 8.2 | 9.1                 | 10.6 ① | 2.6 | 6.4 |  |  |  |  |  |  |  |

1 radius

# **8 TECHNICAL DATA**

### DN80/3" horn antenna versions

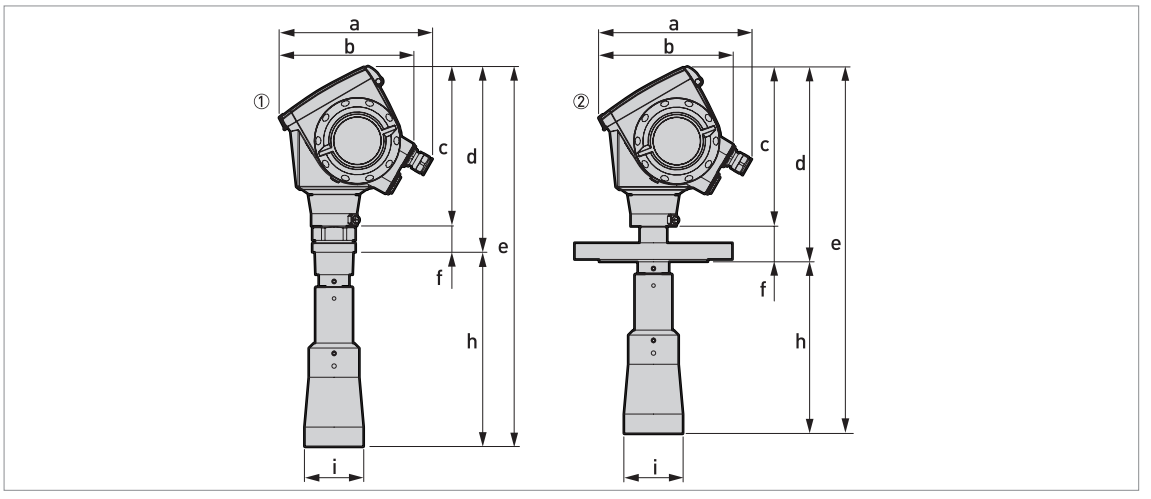

#### Figure 8-6: DN80/3" horn antenna versions

(1) DN80/3" horn antenna with G1½ or 1½NPT thread connection

② DN80/3" horn antenna with flange connection

### Dimensions and weights in mm and kg

|                      | Dimensions [mm] |     |     |     |     |    |       |    |         |  |  |
|----------------------|-----------------|-----|-----|-----|-----|----|-------|----|---------|--|--|
|                      | а               | b   | с   | d   | е   | f  | h     | Øi | נגט     |  |  |
| Thread connection    | 182 ①           | 167 | 201 | 233 | 479 | 32 | 246 ② | 75 | 5.5     |  |  |
| Flange<br>connection | 182 ①           | 167 | 201 | 246 | 463 | 45 | 217 ② | 75 | 6.926.2 |  |  |

1 if fitted with standard cable glands

2 additional antenna extensions of Ø39 x length 105 mm are available

### Dimensions and weights in inches and lbs

|                      | Dimensions [inches] |     |     |     |      |     |       |    |          |  |  |
|----------------------|---------------------|-----|-----|-----|------|-----|-------|----|----------|--|--|
|                      | а                   | b   | с   | d   | е    | f   | h     | Øi | נמטן     |  |  |
| Thread connection    | 7.2 ①               | 6.5 | 7.9 | 9.2 | 18.9 | 1.3 | 9.7 ② | 3  | 12.1     |  |  |
| Flange<br>connection | 7.2 ①               | 6.5 | 7.9 | 9.7 | 18.2 | 1.8 | 8.5 ② | 3  | 15.257.8 |  |  |

1 if fitted with standard cable glands

2 additional antenna extensions of Ø1.5 x length 4.1  $\ddot{}$  are available

### DN100/4" horn antenna versions

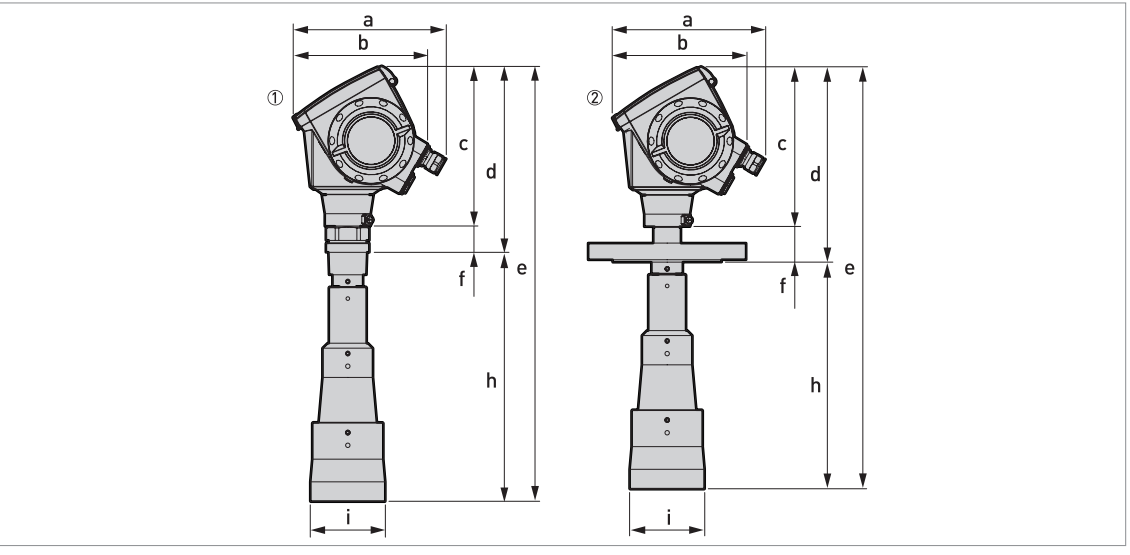

Figure 8-7: DN100/4" horn antenna versions

(1) DN100/4" horn antenna with G1½ or 1½NPT thread connection

O DN100/4" horn antenna with flange connection

### Dimensions and weights in mm and kg

|                      | Dimensions [mm] |     |     |     |     |    |       |    |         |  |  |
|----------------------|-----------------|-----|-----|-----|-----|----|-------|----|---------|--|--|
|                      | а               | b   | с   | d   | е   | f  | h     | Øi | [Kg]    |  |  |
| Thread connection    | 182 ①           | 167 | 201 | 233 | 548 | 32 | 315 ② | 95 | 6.5     |  |  |
| Flange<br>connection | 182 ①           | 167 | 201 | 246 | 532 | 45 | 286 ② | 95 | 7.927.2 |  |  |

1 if fitted with standard cable glands

2 additional antenna extensions of Ø39 x length 105 mm are available

### Dimensions and weights in inches and lbs

|                      | Dimensions [inches] |     |     |     |      |     |        |     |        |  |  |
|----------------------|---------------------|-----|-----|-----|------|-----|--------|-----|--------|--|--|
|                      | а                   | b   | с   | d   | е    | f   | h      | Øi  | [[DS]  |  |  |
| Thread connection    | 7.2 ①               | 6.5 | 7.9 | 9.2 | 21.6 | 1.3 | 12.4 ② | 3.7 | 14.3   |  |  |
| Flange<br>connection | 7.2 ①               | 6.5 | 7.9 | 9.7 | 20.9 | 1.8 | 11.3 ② | 3.7 | 17.460 |  |  |

1 if fitted with standard cable glands

2 additional antenna extensions of Ø1.5 x length 4.1" are available

#### DN80/3" Drop antenna versions

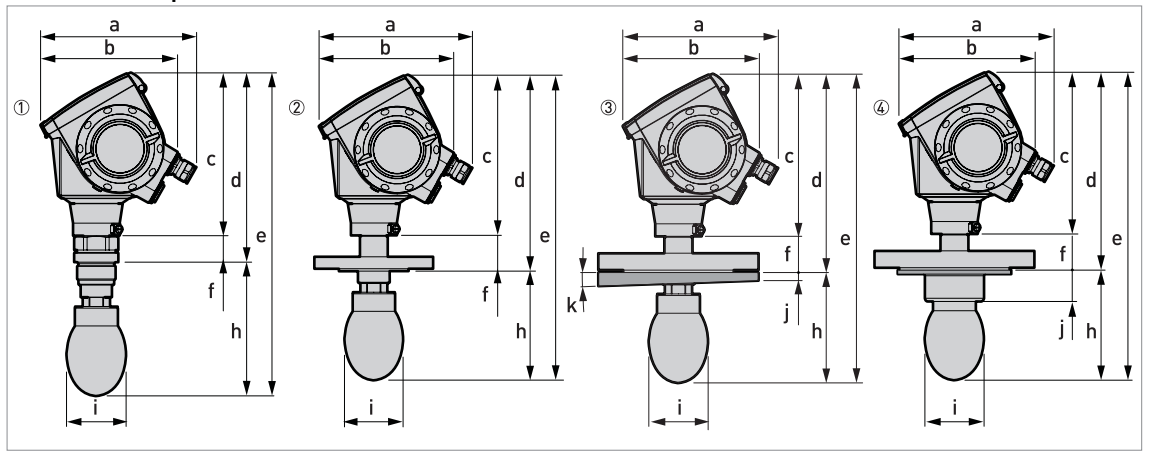

Figure 8-8: DN80/3" Drop antenna versions

1 DN80/3" Drop antenna with G1½ or 1½NPT thread connection

- ② DN80/3 Drop antenna with flange connection
- ③ DN80/3" Drop antenna with slanted flange connection (PP material option only)
- (4) DN80/3" Drop antenna, with PP or PTFE flange plate protection option

#### Dimensions and weights in mm and kg

|                                                       |          | Dimensions [mm] |     |     |     |    |          |    |    |    |         |  |
|-------------------------------------------------------|----------|-----------------|-----|-----|-----|----|----------|----|----|----|---------|--|
|                                                       | а        | b               | с   | d   | е   | f  | h        | Øi | j  | k  | נגפו    |  |
| Thread connection                                     | 182<br>① | 167             | 201 | 234 | 399 | 33 | 165<br>② | 74 | -  | -  | 5.76.1  |  |
| Flange connection                                     | 182<br>① | 167             | 201 | 246 | 383 | 45 | 137<br>② | 74 | -  | -  | 6.326   |  |
| Flange connection with slanted flange option          | 182<br>① | 167             | 201 | 246 | 383 | 45 | 137<br>② | 74 | 10 | 2° | 6.426.6 |  |
| Flange connection with flange plate protection option | 182<br>① | 167             | 201 | 246 | 383 | 45 | 137      | 74 | 39 | -  | 6.626.8 |  |

if fitted with standard cable glands

2) additional antenna extensions of Ø39 x length 105 mm are available. Do not attach more than 5 antenna extensions.

#### Dimensions and weights in inches and lbs

|                                                       |          | Dimensions [inches] |     |     |      |     |          | Weights |     |    |          |
|-------------------------------------------------------|----------|---------------------|-----|-----|------|-----|----------|---------|-----|----|----------|
|                                                       | а        | b                   | с   | d   | е    | f   | h        | Øi      | j   | k  | [LDS]    |
| Thread connection                                     | 7.2<br>① | 6.5                 | 7.9 | 9.2 | 15.7 | 1.3 | 6.5<br>② | 2.9     | -   | -  | 12.613.4 |
| Flange connection                                     | 7.2<br>① | 6.5                 | 7.9 | 9.7 | 15.1 | 1.8 | 5.4<br>② | 2.9     | -   | -  | 13.957.3 |
| Flange connection with slanted flange option          | 7.2<br>① | 6.5                 | 7.9 | 9.7 | 15.1 | 1.8 | 5.4<br>② | 2.9     | 0.4 | 2° | 14.158.6 |
| Flange connection with flange plate protection option | 7.2<br>① | 6.5                 | 7.9 | 9.7 | 15.1 | 1.8 | 5.4      | 2.9     | 1.5 | -  | 13.959.1 |

if fitted with standard cable glands

② additional antenna extensions of Ø1.5 x length 4.1" available. Do not attach more than 5 antenna extensions.

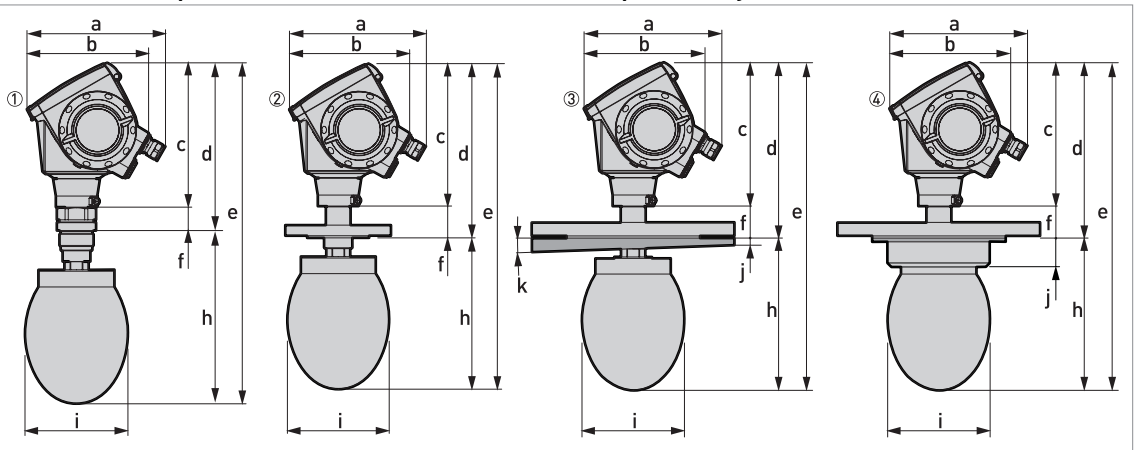

### DN150/6" Drop antenna versions (PP material option only)

Figure 8-9: DN150/6" Drop antenna versions (PP material option only)

- (1) DN150/6" Drop antenna with flange connection
- ② DN150/6" Drop antenna with thread connection
- ③ DN150/6" Drop antenna with slanted flange connection
- (4) DN150/6" Drop antenna, with flange plate protection option

### Dimensions and weights in mm and kg

|                                                       |          | Dimensions [mm] |     |     |     |    |          |     | Weights |    |         |
|-------------------------------------------------------|----------|-----------------|-----|-----|-----|----|----------|-----|---------|----|---------|
|                                                       | а        | b               | с   | d   | е   | f  | h        | Øi  | j       | k  | [kg]    |
| Thread connection                                     | 182<br>① | 167             | 201 | 234 | 476 | 33 | 242<br>② | 144 | -       | -  | 7.4     |
| Flange connection                                     | 182<br>① | 167             | 201 | 246 | 460 | 45 | 214<br>② | 144 | -       | -  | 827.3   |
| Flange connection with slanted flange option          | 182<br>① | 167             | 201 | 246 | 460 | 45 | 214<br>② | 144 | 10      | 2° | 8.127.9 |
| Flange connection with flange plate protection option | 182<br>① | 167             | 201 | 246 | 460 | 45 | 214      | 144 | 39      | -  | -       |

if fitted with standard cable glands

2) additional antenna extensions of Ø39 x length 105 mm are available. Do not attach more than 5 antenna extensions.

#### Dimensions and weights in inches and lbs

|                                                       |          | Dimensions [inches] |     |     |      |     |          |     | Weights |    |          |
|-------------------------------------------------------|----------|---------------------|-----|-----|------|-----|----------|-----|---------|----|----------|
|                                                       | а        | b                   | с   | d   | е    | f   | h        | Øi  | j       | k  | [LDS]    |
| Thread connection                                     | 7.2<br>① | 6.5                 | 7.9 | 9.2 | 18.7 | 1.3 | 9.5<br>② | 5.7 | -       | -  | 16.3     |
| Flange connection                                     | 7.2<br>① | 6.5                 | 7.9 | 9.7 | 18.1 | 1.8 | 8.4<br>② | 5.7 | -       | -  | 17.660.2 |
| Flange connection with slanted flange option          | 7.2<br>① | 6.5                 | 7.9 | 9.7 | 18.1 | 1.8 | 8.4<br>② | 5.7 | 0.4     | 2° | 17.861.5 |
| Flange connection with flange plate protection option | 7.2<br>① | 6.5                 | 7.9 | 9.7 | 18.1 | 1.8 | 8.4      | 5.7 | 1.5     | -  | -        |

1 if fitted with standard cable glands

2 additional antenna extensions of Ø1.5 x length 4.1" are available. Do not attach more than 5 antenna extensions.

### 9.1 Order form

You can help us to assist you as quickly as possible by giving us a few items of information.

Then just fax them to us. Your personal KROHNE consultant will contact you within 24 hours.

### 9.1.1 Device data

| Connection type     | 🗆 Flange                                         | □ Threaded                                                                         | Specify size:                                                                  |  |  |
|---------------------|--------------------------------------------------|------------------------------------------------------------------------------------|--------------------------------------------------------------------------------|--|--|
| Connection material | 🗆 316 L                                          | □ Hastelloy <sup>®</sup> C-22                                                      |                                                                                |  |  |
| Feedthrough/Sealing | □ Standard/ FKM/FPM<br>(-40+200°C)               | □ Standard/<br>Kalrez <sup>®</sup> 6375<br>(-20+200°C)                             | □ Standard/ EPDM<br>(-40+150°C)                                                |  |  |
|                     | □ Metaglas <sup>®</sup> / FKM/FPM<br>(-30+200°C) | □ Metaglas <sup>®</sup> /<br>Kalrez <sup>®</sup> 6375<br>(-20+200°C)               | □ Metaglas <sup>®</sup> / EPDM<br>(-30+150°C)                                  |  |  |
| Outputs             | □ 1 output 420 mA/<br>HART <sup>®</sup>          | $\Box$ 2 outputs 420 mA<br>HART <sup>®</sup> + 420 mA                              |                                                                                |  |  |
| Display             | 🗖 Without                                        | 🗖 With                                                                             | Specify language:                                                              |  |  |
| Approvals           | □ No Ex                                          | □ ATEX II G 1, 1/2, 2<br>Ex ia IIC T6T3                                            | □ ATEX II G 1/2, 2 Ex<br>d[ia] IIC T6T3                                        |  |  |
|                     |                                                  | □ ATEX II D 1, 1/2, 2<br>Ex iaD or Ex iaD 20/21<br>or Ex iaD 21 IP6X<br>T65°CT90°C | □ ATEX II D 1/2, 2<br>Ex tD[iaD] A21/20 or<br>Ex tD[iaD] A21 IP6X<br>T65°C90°C |  |  |

### 9.1.2 Rating data

| Product name:                               |  |
|---------------------------------------------|--|
| Operating pressure:                         |  |
| Rated pressure:                             |  |
| Process connection temperature:             |  |
| Ambient temperature:                        |  |
| Operating density:                          |  |
| Viscosity:                                  |  |
| Measurand (level,<br>volume,):              |  |
| Silo height:                                |  |
| Comments (indoors,<br>exposed to weather,): |  |

### 9.1.3 Contact data

| Company:          |  |
|-------------------|--|
| Contact person:   |  |
| Telephone number: |  |
| Fax number:       |  |
| E-mail:           |  |

## 9.2 Glossary

| D                             |                                                                                                    |
|-------------------------------|----------------------------------------------------------------------------------------------------|
| Dead zone                     | Non-measurement zone.                                                                                                    |
| Dielectric constant           | An electrical property of the product to be measured used in Radar<br>measurement. Also known as ɛr, DK and relative permittivity. Defines the<br>strength of the wave reflected back to the device's signal converter.                                                                                                    |
| Distance                      | The distance from the face of flange to the level (1 product) or the surface of the top product (2 or more products). See the diagrams at the end of this section.                                                                                                    |
| Drop antenna                  | A new generation of antenna made of PP or PTFE. It has an ellipsoidal shape for a more precise emission of radar signals.                                                                                                    |
| DTM                           | Device Type Manager. A driver for use in the PACTware™ program. All data and functions of the device are included in it.                                                                                                    |
| E                             |                                                                                                    |
| Electromagnetic compatibility | Defines how much a device influences or is influenced by other devices that<br>generate electromagnetic fields during operation. Refer to European<br>standard EN 61326-1 for further details.                                                                                                    |
|                               |                                                                                                    |
| F                             |                                                                                                    |
| FMCW                          | Frequency-modulated continuous-wave radar technology. The signal is continuously present, but the frequency is modulated, usually in successive linear ramps over time (frequency sweeps).                                                                                                    |
| н                             |                                                                                                    |
| Horn (cone) antenna           | A common antenna for most applications. It is used for the controlled emission and collection of radar signals.                                                                                                    |
| Hazardous area                | An area with a potentially explosive atmosphere. Trained personnel can<br>install and use a device in this area. The device must be ordered with the<br>appropriate options. The device requires approvals (ATEX, IEC Ex, FM, CSA,<br>NEPSI etc.) related to site specifications. You can find more data about<br>hazardous areas in the Ex Manuals and Ex Certificates of Compliance. |
|                               |                                                                                                    |
| I                             |                                                                                                    |
| Interference signals          | False radar reflections.                                                                                                    |
| L                             |                                                                                                    |
| Level                         | Height from the bottom of the silo (user-defined) to the surface of the top product (Tank height – distance). See the diagrams at the end of this section.                                                                                                    |

| М                  |                                                                                                    |
|--------------------|----------------------------------------------------------------------------------------------------|
| Mass               | Total mass of silo contents.                                                                                                    |
| O<br>Operators     | Users who can choose how to display measurements. They cannot configure the device in supervisor mode.                                                                                                    |
| Р                  |                                                                                                    |
| PACTware™          | Software that operates and configures field devices from a remote<br>workstation. It is not necessary to use fieldbus software or programs<br>developed by the manufacturer.                                                                                     |
| R                  |                                                                                                    |
| Radar reflection   | Signal reflected from the surface of the silo contents.                                                                                                    |
| S                  |                                                                                                    |
| Signal converter   | A set of electronic components in the device that send the reflected measurement pulse through some signal filters. They identify and measure the level of the silo contents.                                                                                    |
| Supervisor         | Users who can configure the device in supervisor mode. They cannot configure the device in service mode.                                                                                                    |
|                    |                                                                                                    |
| т                  |                                                                                                    |
| TBF                | Tank Bottom Following (TBF) mode is an alternative measurement mode. It<br>allows the device to measure silo contents with low dielectric constants.<br>TBF mode uses the reflection of the silo bottom to indirectly measure the<br>level of the silo contents. |
|                    |                                                                                                    |
| U<br>Ullage volume | Unfilled volume. See the diagrams at the end of this section.                                                                                                    |
|                    |                                                                                                    |
| V                  |                                                                                                    |
| Volume             | Total volume of silo contents.                                                                                                    |
| w                  |                                                                                                    |
| Waveguide          | A PTFE component that is used to guide the emitted radar waves correctly into the horn antenna.                                                                                                    |

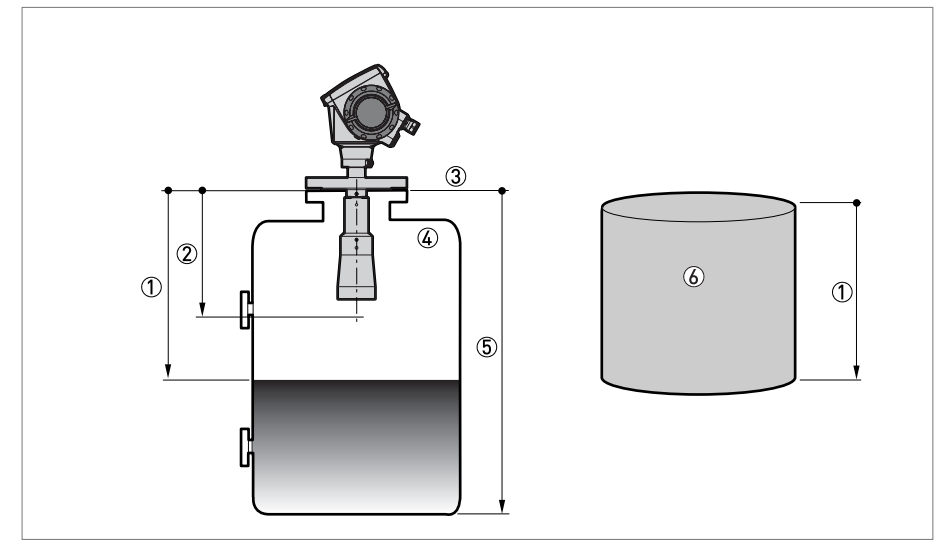

Figure 9-1: Measurement definitions: distance

- ① Distance
- Dead zone
- ③ Flange facing
- ④ Gas (Air)
- 5 Tank height
- lllage volume or mass

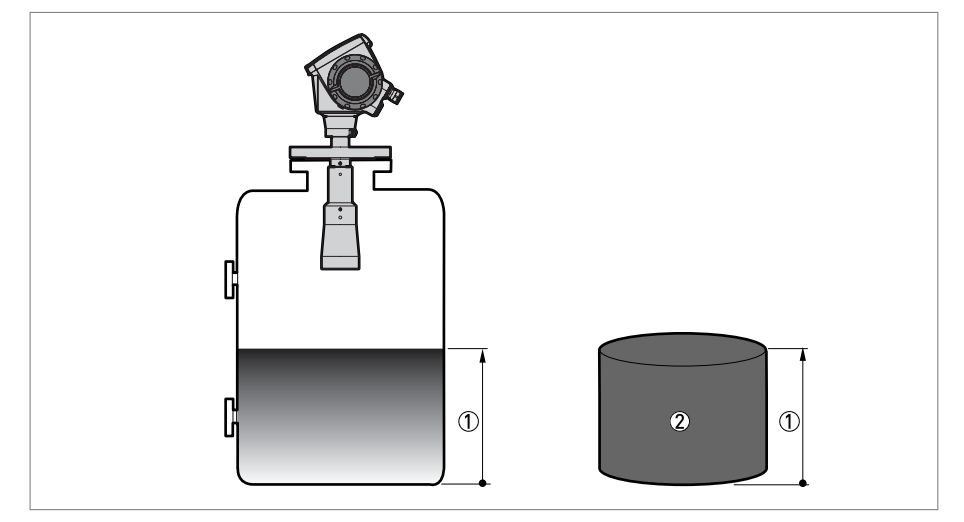

Figure 9-2: Measurement definitions: level

- 1 Level
- Volume or mass

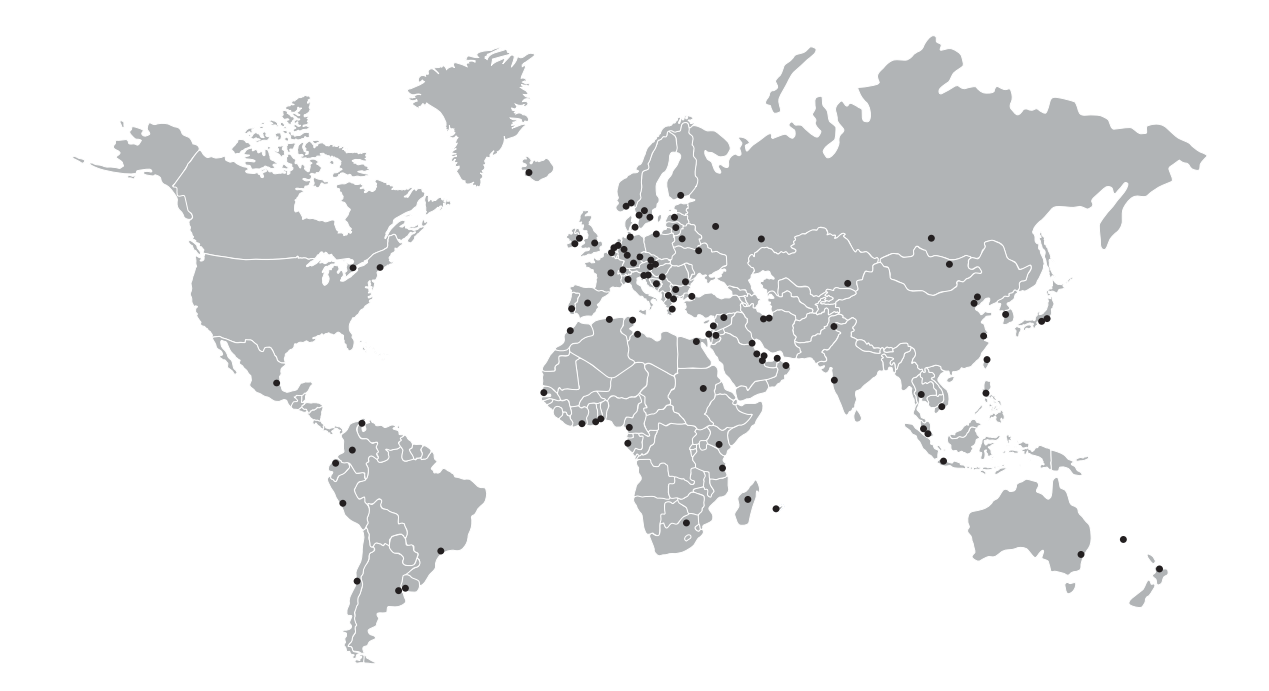

#### **KROHNE product overview**

- Electromagnetic flowmeters
- Variable area flowmeters
- Ultrasonic flowmeters
- Mass flowmeters
- Vortex flowmeters
- Flow controllers
- Level meters
- Temperature meters
- Pressure meters
- Analysis products
- Measuring systems for the oil and gas industry
- Measuring systems for sea-going tankers

Head Office KROHNE Messtechnik GmbH & Co. KG Ludwig-Krohne-Str. 5 D-47058 Duisburg (Germany) Tel.:+49 (0)203 301 0 Fax:+49 (0)203 301 10389 info@krohne.de

The current list of all KROHNE contacts and addresses can be found at: www.krohne.com

## **KROHNE**